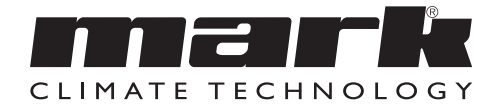

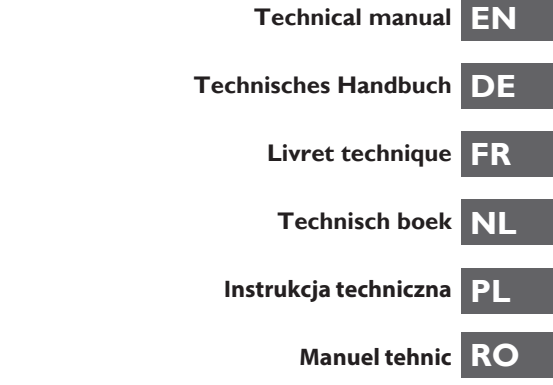

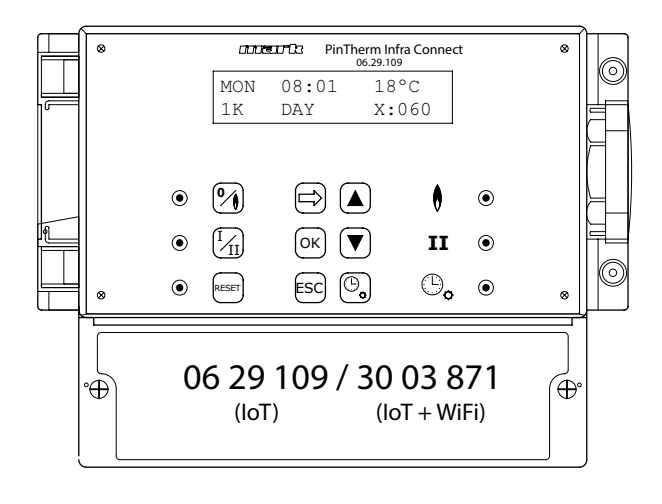

# Read through this document before you begin installation and commissioning

### Warning!

Incorrect installation, adjustment, alteration, repair or maintenance work may lead to material damage or injury. All work must be carried out by certified, qualified professionals. If the appliance is not positioned in accordance with the instructions, the warranty shall be rendered void. This appliance is not intended for use by children or persons with a physical, sensory or mental handicap, or who lack the required experience or expertise, unless they are supervised or have been instructed in the use of the appliance by somebody who is responsible for their safety. Children must be supervised to ensure that they do not play with the appliance.

### I.0 Contents

| 2.0 | Gene   | ral                                                       |      |   |
|-----|--------|-----------------------------------------------------------|------|---|
|     | 2.1    | Subject to modifications                                  | page | 4 |
|     | 2.2    | General warnings                                          | page | 4 |
| 3.0 | Techr  | nical specifications                                      |      |   |
|     | 3.1    | PinTherm Infra Connect technical details                  | page | 4 |
|     | 3.2    | Technical details for external globe sensor / room sensor | page | 5 |
|     | 3.3    | External globe sensor / room sensor resistance table      | page | 5 |
|     | 3.4    | PinTherm Infra Connect factory settings                   | page | 5 |
| 4.0 | Instal | lation                                                    |      |   |
|     | 4.I    | General                                                   | page | 6 |
|     | 4.2    | PinTherm Infra Connect assembly                           | page | 6 |
|     | 4.3    | Assembly of black bulb sensor                             | page | 6 |

| 5.0 Oj         | perating manual                                       |              |          |
|----------------|-------------------------------------------------------|--------------|----------|
| 5. İ           | Explanation of buttons and LEDs                       | page         | 7        |
| 5.2            | Explanation of the display                            | page         | 8        |
| 5.3            | Initial commissioning of the PinTherm Infra Connect   | page         | 8        |
| 5.4            | Activating the user menu                              | page         | 9        |
| 5.5            | Location                                              | page         | 9        |
| 5.6            | Entering or changing switching times                  | page         | 10       |
| 5.7            | Changing day/night-time temperatures                  | page         | 10       |
| 5.8            | Changing time and date                                | page         | 10       |
| 5.9            | Vacation setting                                      | page         | 10       |
| 5.I            | 0 Changing menu code                                  | page         | 11       |
| 5.I            | I Changing language selection                         | page         | 11       |
| 5.1            | 2 Calibration                                         | page         | 11       |
| 5.1            | 3 Minimum activation time                             | page         | 12       |
| 5.1            | 4 Changing high/low setting                           | page         | 12       |
| 5.1            | 5 Changing modulating control setting                 | page         | 12       |
| 5.1            | 6 Modbus settings                                     | page         | 13       |
| 5. I           | 7 Network info                                        | page         | 13       |
| 5.1            | 8 IP settings                                         | page         | 13       |
| 5.1            | 9 Control Pin I herm Infra Connect via Ethernet       | page         | 14       |
| 5.2            | 0 Switching overtime timer on/off                     | page         | 17       |
| 5.2            | I Replacing Pin I herm Infra Connect factory settings | page         | 17       |
| 6.0 Co         | ntrol PintTherm Connect via the Cloud                 | page         | 15       |
| 6.1            | PinTherm configuration                                | page         | 16       |
| 6.2            | Registering a PinTherm with a new account             | page         | 17       |
| 6.3            | Registering a PinTherm with an existing account       | page         | 18       |
| 7.0 Di         | sposing of the PinTherm Infra Connect                 | page         | 17       |
| 8.0 M          | odbus                                                 | page         | 17       |
| 9.0 Pi         | Therm Infra Connect wiring possibilities              | page         | 18       |
| Appen<br>Appen | dix I Wiring diagrams<br>dix II Modbus                | page<br>page | 0<br>  9 |

### 2.0 General

### 2.1 Subject to modification

The manufacturer is continuously striving to improve its products and reserves the right to make changes in the specifications without prior notice. The technical details are assumed to be correct, but do not form the basis for a contract or guarantee. All orders are accepted on the standard terms of our general conditions of sale and delivery (available on request).

The information in this document is subject to change without notice. The most recent version of this manual is always available at www.markclimate.com/downloads.

### 2.2 General warnings

Installation must meet the current local and/or national regulations. The PinTherm Infra Connect must therefore be installed by a competent and qualified fitter, in compliance with the national and international legislation. In the event of faulty installation, calibration, modification, maintenance or repair, the guarantee shall cease to apply.

Always switch off the 230V power supply before connecting the terminals. The mains voltage on the PinTherm Infra Connect must be able to be switched off in a double-pole manner by means of a permanent switch that is suitable for 250VAC / 10A and complies with the applicable safety regulations.

Only devices that comply with EN-IEC 61010-1 may be operated with the PinTherm Infra Connect.

Clean the housing of the PinTherm Infra Connect with a damp cloth. Do not apply solvents. There are no requirements regarding ventilation in the immediate vicinity of the controller.

Warning - risk of electric shock.

Warning - general warning, risk of danger.

There can be voltage on the connection terminals where a  $\bigwedge$  is placed.

### 3.0 Technical specifications

### 3.1 Technical specifications PinTherm Infra Connect

- Type name
- : PinTherm Infra Connect : 06 29 109
- Item number • Power supply
  - : 90 240 VAC / 47-63Hz
- Own consumption
- Clock
- Switching programs
- Switching differential
- Dimensions
- Weight
- Protection class
- Installation environment

- : < 9W
  - : 24 hour clock with automatic summer/winter time switching
  - : 3 switching programs a day
    - : 1°C
    - : 166 x 160 x 106mm (bxwxh)
    - : 880 grammes
    - : IP-54
- : Transport/storage: -20°C until +70°C Operational: -10°C until +60°C Relative air humidity: 0-90% not condensating. Installation maximal 2000 meter above sea level. : 11
- Over voltage category

| Pollution level                         | : 2                                                     |
|-----------------------------------------|---------------------------------------------------------|
| <ul> <li>Switch contact(s)*</li> </ul>  | : Heating:230Vac/16A (4A)                               |
|                                         | Others: 230Vac/10A (2,5A)                               |
| <ul> <li>Temperature setting</li> </ul> | : 0 until 39°C per 1°C adjustable                       |
| Overtime timer                          | : adjustable 1, 2 or 3 hours (060, 120, 180)            |
| Calibration                             | : adjustable from -3.5°C until +3.5°C                   |
| <ul> <li>High/low switching</li> </ul>  | : At temperature IK, 2K, 3K or manual                   |
|                                         | The PinTherm Infra Connect always starts 20 min at high |
|                                         | when heat is requested                                  |
| • Sensor                                | : external globe s(06 29 087)                           |
|                                         | external room sensor (06 29 086) (Tanner MDE)           |
| <ul> <li>Language options</li> </ul>    | : NL/EN/DE/FR/PL/RO                                     |
| • Fuse                                  | : 6A                                                    |

\* The relay contacts are functional switches, not safety switches.

### 3.2 Technical details external globe sensor / room sensor

|                                           | External globe sensor        | External room sensor         |
|-------------------------------------------|------------------------------|------------------------------|
| <ul> <li>Type name</li> </ul>             | : RSTF NTC4,7K               | : RSTF NTC4,7K               |
| Item number                               | : 06 29 087                  | : 06 29 086                  |
| <ul> <li>Resistance</li> </ul>            | : NTC 4K7                    | : NTC 4K7                    |
| <ul> <li>Dimensions</li> </ul>            | : 79 x 81 x 26mm (l x w x h) | : 79 x 81 x 26mm (l x w x h) |
| <ul> <li>Weight</li> </ul>                | : <b>46</b> gram             | : 46 gram                    |
| <ul> <li>Electrical connection</li> </ul> | : 0.75 -1.5mm <sup>2</sup>   | : 0.75 -1.5mm <sup>2</sup>   |
| <ul> <li>Degree of protection</li> </ul>  | : IP-30                      | : IP-30                      |

### 3.3 Resistance chart external globe sensor / room sensor

| -15°C    | -10°C    | -5°C     | 0°C      | 5°C      | 10°C    | 15°C    |
|----------|----------|----------|----------|----------|---------|---------|
| 32.937kΩ | 25.217kΩ | 19.392kΩ | 15.040kΩ | 11.743kΩ | 9.241kΩ | 7.330kΩ |
| 20°C     | 25°C     | 30°C     | 35°C     | 40°C     | 45°C    | 50°C    |
| 5.855kΩ  | 4.700kΩ  | 3.777kΩ  | 3.071kΩ  | 2.512kΩ  | 2.066kΩ | I.709kΩ |

### 3.4 Factory settings PinTherm Infra Connect

| <ul> <li>Menu code</li> </ul>           | : 1000                                                       |
|-----------------------------------------|--------------------------------------------------------------|
| <ul> <li>Switching times</li> </ul>     | : MON, TUE, WED, THUR, FRI 07:30-17:30hrs                    |
|                                         | SAT, SUN 00:00-00:00 hrs                                     |
| <ul> <li>Room temperature</li> </ul>    | : Day-time temperature 18°C                                  |
|                                         | Night-time temperature 08°C                                  |
| <ul> <li>Calibration</li> </ul>         | : +0.0                                                       |
| <ul> <li>High/low adjustment</li> </ul> | : Manual                                                     |
| <ul> <li>High/low switching</li> </ul>  | : PinTherm Infra Connect always starts 20 min. at high when  |
|                                         | heat is requested, regardless if the heat request disappears |
|                                         | during this time.                                            |
| <ul> <li>Modulation</li> </ul>          | : OFF                                                        |
| Modbus                                  | : Slave ID 001                                               |

### 4.0 Installation

### 4.1 General

Check for damage after unpacking the PinTherm Infra Connect and external sensors supplied with it. Check that the type/ model and electrical voltage are correct.

### 4.2 PinTherm Infra Connect assembly

Determine a suitable place for installing the PinTherm Infra Connect. Mount the PinTherm Infra Connect on a solid surface that can carry a minimum of 4 kg. We recommend mounting the PinTherm Infra Connect at a height of  $\pm 1.5$ m from the floor, at a well reachable place. For cable gland use only cable glands fitted with strain relief, with a minimum fire class of UL94V2. Check that the power supply has been switched off before connecting any wiring. If this is not the case, the power supply must be switched off before you continue. When switching off the power supply of the appliance to which connection is to be made, you should also refer to the technical documentation/operating instructions for the appliance in question.

Connect the PinTherm Infra Connect according to one of the electrical diagrams provided at the back of this technical manual. To select the correct wiring diagram, you need to know to which type of appliance you will be connecting the PinTherm Infra Connect. See also Appendix I for a selection.

### 4.3 Assembly of external globe sensor

Place the external globe sensor draught-free within view of the appliance at a height of approx. I.5m off the floor and connect the sensor to the terminals identified for this purpose in the PinTherm Infra Connect. See table below for the correct cable diameter.

| Diameter           | Length    |  |
|--------------------|-----------|--|
| 0.8mm <sup>2</sup> | 80 meter  |  |
| 1.0mm <sup>2</sup> | 100 meter |  |
| 1.5mm <sup>2</sup> | 150 meter |  |

 $\land$  It is recommended that a protected cable be used here.

### 5.0 Operating manual

#### 5.1 Explanation of the push-buttons and LEDs

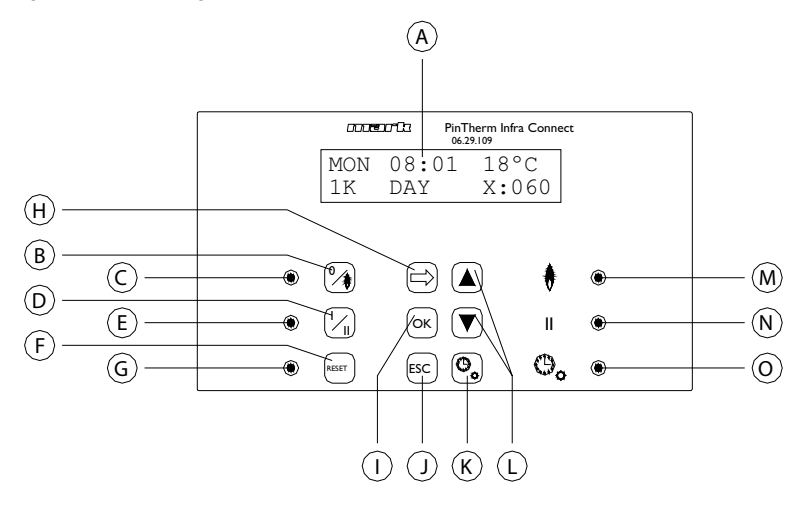

- A Illuminated display (see also 5.2).
- B Push-button for switching the heating mode on and off.
- C LED, lit when the heating mode is active.
- D Push-button for switching the continuous ventilation mode on and off.
- E LED, lit when the continuous ventilation mode is active.
- F Push-button for switching the appliance out of lock-out after a (burner) fault.
- G LED, lit when a (burner) fault has been detected.
- H Push-button for activating the user menu or to display the next value.
- I Push-button for confirming a selection/change or for displaying the next menu item.
- J Push-button for exiting the setting or menu without executing a change.
- K Push-button for switching the overtime timer on and off.
- L Push-button  $\blacktriangle + \blacktriangledown -$  to change a setting.
- M LED, lit when there is heat demand in the heating mode (burner on).
- N LED, lit when the fan is switched on.
- O LED, lit when the overtime timer function is active.

### 5.2 Explanation of the display

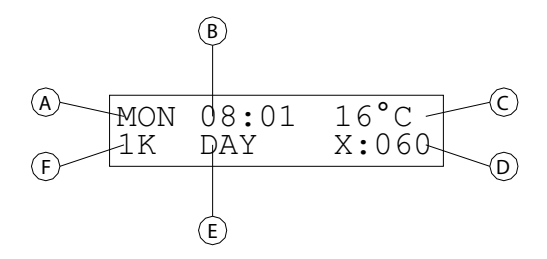

- A Indicates the day of the week.
- B The current clock time is displayed here.
- C Indicates the temperature (°C) measured.
- D Indicates the number of minutes before the overtime timer function is switched off again and the PinTherm Infra Connect adjusts to the night-time temperature.
- E Indicates whether the PinTherm Infra Connect is in the day-time (DAY) or night-time position (NIGHT) and is adjusted based on the day or night-time temperature.
- F Whenever the high/low function is set to automatic in the menu, this is displayed here (1K, 2K of 3K). If the modulating control is switched on, MOD is displayed here.

### 5.3 Initial commissioning of the PinTherm Infra Connect

When you set the voltage on the PinTherm Infra Connect for the first time, you will be asked to select the language required and then to set the time and date (language options: NL, EN, DE, FR, PL, RO). The PinTherm Infra Connect then goes back to the main screen and the "heating" and "high" function is switched on.

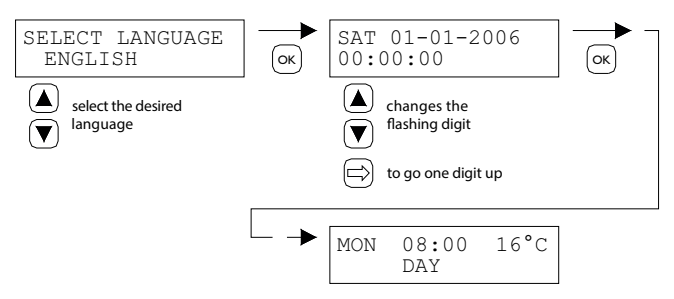

Language options: NL, EN, DE, FR, PL, RO.

#### 5.4 Activating the user menu

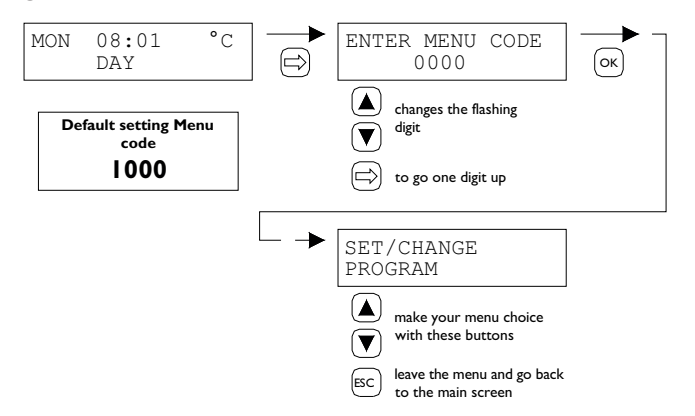

You can change the following settings on the menu:

- Switching times
- Day and night-time temperature
- Time/date
- Vacation setting
- Menu code
- Language selection
- Calibration
- Min. activation time
- High/low setting
- Modulating control
- Modbus settings
- IP settings

5.5 Location

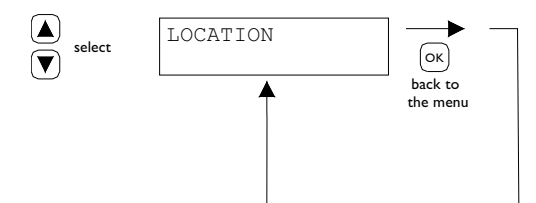

This menu displays the name of the specific "Location" that is being controlled (max. 16 characters). The name of a "Location" can only be set via Ethernet (see 5.19), Modbus (see 5.16) or via the Cloud (see chapter 6).

| General settings |         |   |
|------------------|---------|---|
| Language         | English | ~ |
| Pin code:        | 1000    |   |
| Location:        | Room 1  |   |

5.6 Enter or change switching times

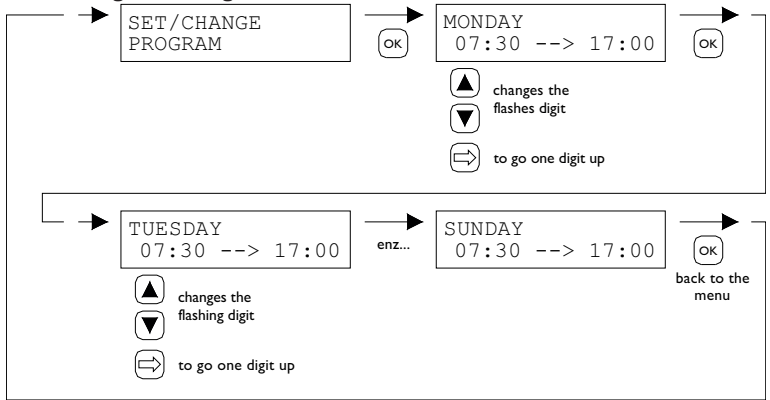

#### 5.7 Change day/night-time temperature

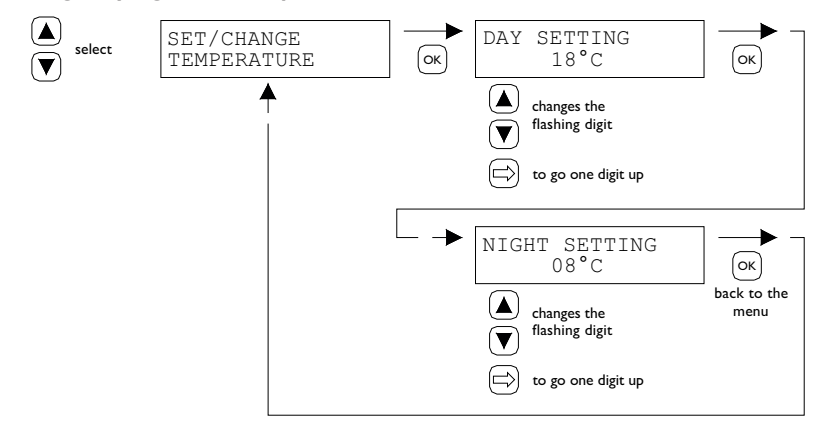

#### 5.8 Change time and date

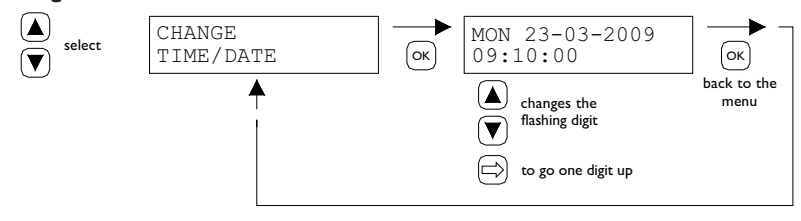

### 5.9 Vacation setting

During the set time block, the control will regulate according to the night temperature.

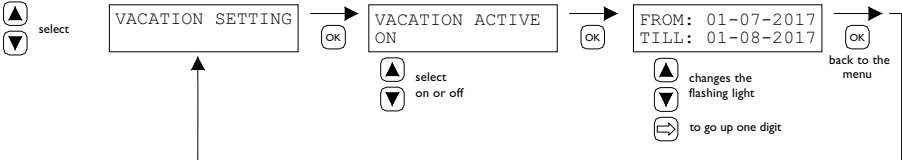

### 5.10 Change menu code

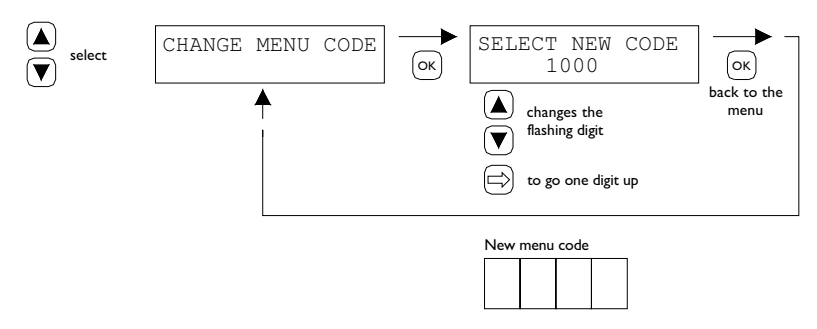

### 5.11 Change language

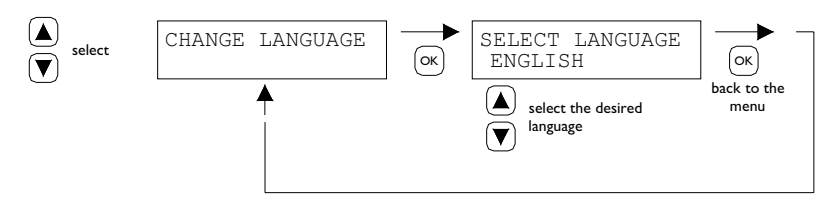

Language options: NL, EN, DE, FR, PL, RO.

### 5.12 Calibration temperature

If the external room sensor is installed in an unfavourable position, the actual temperature and the temperature measured by the PinTherm Infra Connect may differ. This temperature difference can be compensated by setting a correction factor in this temperature calibration function.

For example:

The measured temperature is 18°C, but the PinTherm Infra Connect display indicates 20°C. The difference in this example is 2°C too high. The correction value must be set to  $-2^{\circ}$ C.

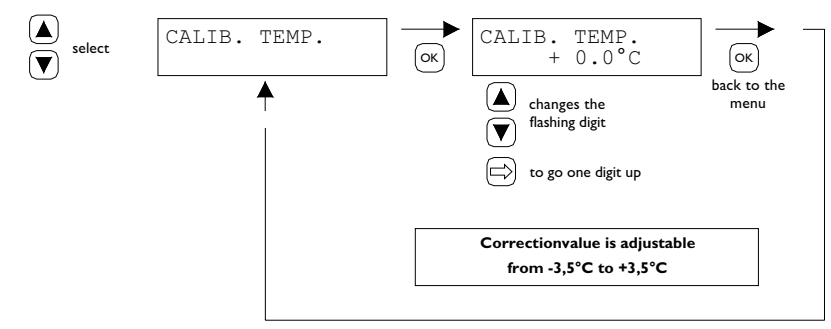

#### 5.13 Minimum activation time

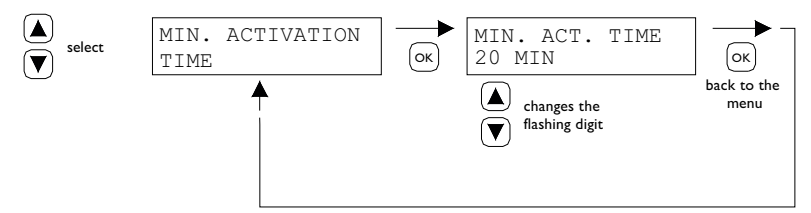

At the startup, the device will operate for a minimum period in operation position high. Factory setting: 20 minutes. This time can be changed into 5, 10 or 15 minutes.

**Note:** Shorting the minimum activation time can, under extreme conditions, create condensation leakage.

### 5.14 Changing high/low setting

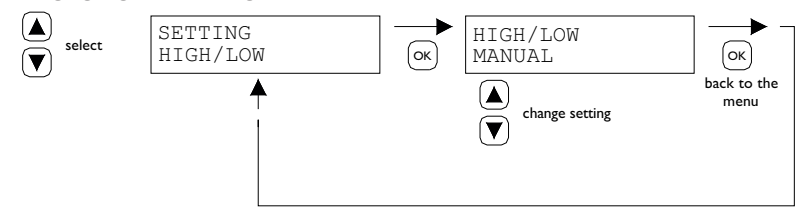

High/low setting can be adjusted to

- High/low manual
- High/low automatic 1K
- High/low automatic 2K
- High/low automatic 3K

In the automatic position, the Infra will automatically go 1, 2 or 3K under the required temperature to operating position low.

### 5.15 Changing modulating control setting

Modulating control can be set at on/off. The device modulates based on pulse-pause modulation from IK below setpoint.

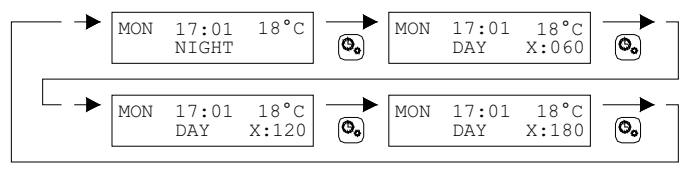

### 5.16 Modbus

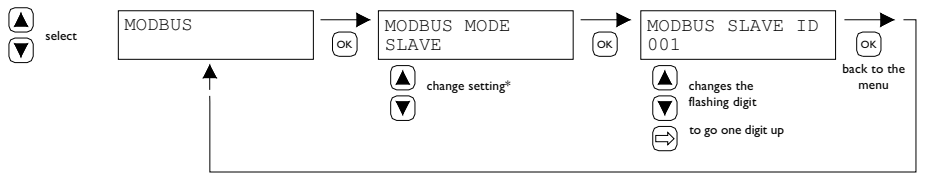

Modbus RTU: Slave ID adjustable I - 247 (factory setting: I) Modbus TCP/IP: Slave ID setting 255

For more information see chapter 8.

\* For the PinTherm Infra Connect the Modbus setting must always be "Slave".

### 5.17 Network Info

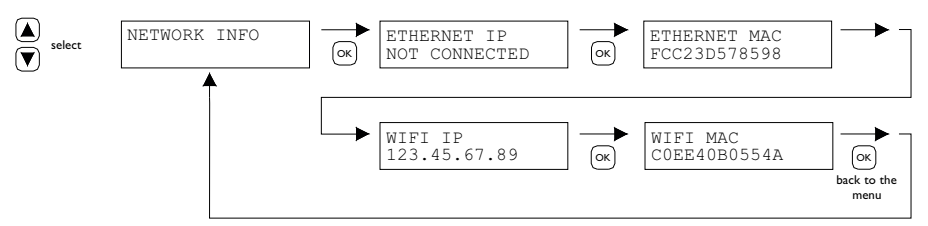

Display set IP address.

WiFi IP / MAC only available for PinTherm Infra Connect thermostats with a WiFi module (article no. 3003870). In that case, the password for connecting to WiFi can also be found in this menu (see chapter 6).

### 5.18 IP settings

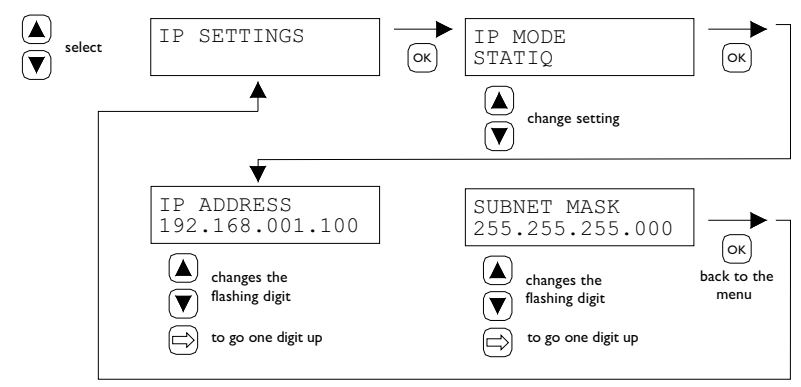

DHCP - automatic assignment IP address Static - set fixed IP address SUBnet Mask

### 5.19 Control PinTherm Infra Connect via Ethernet

After setting the IP address, it is possible to remotely control and change the PinTherm Infra Connect via the web browser on your mobile phone, tablet or laptop / PC. To do this, enter your set IP address in the address bar of the browser. Then log in with the following information:

Username: pintherm Password: 1000

Setting or changing the parameters is possible in the web browser.

For control via the Cloud (IoT/WiFi) see chapter 6.

### 5.20 Switch overtime timer on/off

This function provides the option of manually switching to the daytime temperature outside the set switching times for a period of 1, 2 or 3 hours.

The yellow LED with the symbol  $\frac{1}{2}$  is lit when this function is active. In addition, the bottom right of the display shows the time in minutes that still remains before the function is deactivated and the PinTherm Infra Connect returns to night temperature control. The function can also be switched off prematurely by pressing the push-button again until the yellow LED extinguishes and

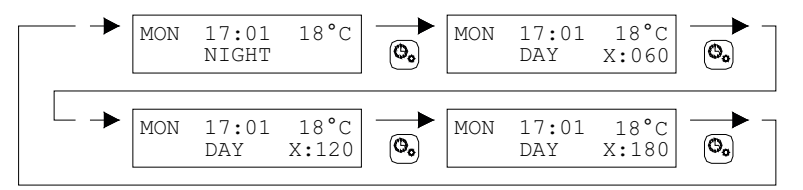

the number of remaining minutes disappears from the display. See the illustration below.

### 5.21 Restore factory settings PinTherm Infra Connect

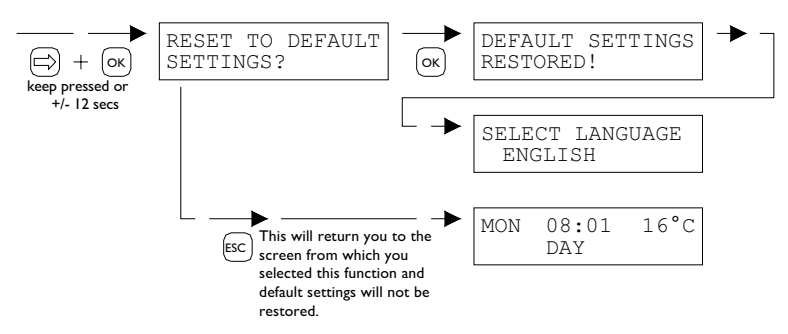

All the factory settings are restored when you activate this function. This function may be activated at any time. See the illustration below.

### 6.0 Control PinTherm Infra Connect via the Cloud

The following is required to register a PinTherm in the cloud.

- PinTherm
- A valid email account
- PC/phone with internet browser (Chrome, Edge, Firefox)
- A network with internet connection for the PinTherm and PC/telephone.

To register a PinTherm in the cloud, it must first be configured. The steps required for this are discussed in section 6.1. Once the PinTherm is configured, there are two ways to register a PinTherm in the cloud:

- With a new cloud account
- With an existing cloud account

These steps are discussed in sections 6.2 and 6.3.

### 6.1 PinTherm configuration

Before a PinTherm can be registered in the cloud, a number of conditions must be met. These-conditions are:

- The PinTherm must be connected to the internet
- The time in the PinTherm must be correct
- The Cloud Enabled setting must be turned on

### 6.1.1 Registration procedure for PinTherm Infra Connect with WiFi module

The PinTherm Infra Connect can optionally be equipped with a WiFi module (article no. 3003870).

The WiFi configuration works as follows:

I. Connect to PC/mobile phone with WiFi network PinTherm AP

2. You have 3 minutes to connect. The SSID is always PinTherm AP and the password can be found in the menu of the PinTherm under Network info and then under the item Password AP

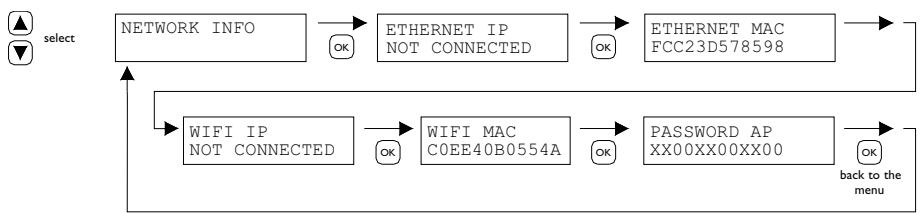

a. The password is twelve characters long. The password is generated during the startup of the PinTherm and will change when you restart the PinTherm.

b. If there is an asterisk (\*) behind the password, the network "PinTherm AP" is active. If you do not see an asterisk, the PinTherm is connected to WiFi or is trying to connect to an access point.

3. When you are connected to the PinTherm AP, you have 10 minutes to change the login details. You do this by going to the IP address 192.168.23.2 with a web browser. You will come to the normal internal PinTherm web interface:

| Username: | pintherm               |
|-----------|------------------------|
| Password: | 1000 (factory setting) |

You can enter the WiFi login details in the Network tab. Note: You may need to disable mobile internet on your phone to connect to the above network.

4. After the 3 minutes (or 10 minutes when someone is connected to the PinTherm AP) are up, the WiFi network PinTherm AP will stop and the PinTherm will try to connect to a WiFi network again for 30 seconds, after which the procedure will repeat itself. This will continue until the connection is successful.

### 6.2 Registering a PinTherm with a new Cloud account

Follow the steps below to register a PinTherm device in the cloud.

I. Open an internet browser on your PC or phone and navigate to https://pintherm.mkonnect.nl/Login.

| mark                             | ? 2 👪 |
|----------------------------------|-------|
| Home / Login                     |       |
| Login                            |       |
| E-mail address *                 |       |
| Enter e-mail address             |       |
| Your password *                  |       |
| Enter your password              | ٢     |
| Remember me *                    |       |
|                                  |       |
| Login                            |       |
| Create account   Forgot password |       |

2. On the Login webpage, click on "Create account."

3. On the "Link Device" page, enter the device code and click the "Lookup device" button. The device code can be found on the label attached to the outside of the PinTherm, as shown below.

|                                        | Mark Climate Technology<br>Beneden Verlaat 87-89<br>9645 BM Veendam<br>The Netherlands<br>www.mark.nl | Heme / Create account |
|----------------------------------------|----------------------------------------------------------------------------------------------------|-----------------------|
| 0123-A4-BC5-67890                      | PinTherm Infra Connect                                                                                | Enter device code     |
| 90-240VAC, 1-phase,<br>47-63Hz, max 9W | For further information refer to the manual                                                           | Lookup device         |

Alternatively, you can enter the device code by scanning the QR code. To scan the QR code, press the QR code button.

4. If the PinTherm can be found, a new input field will appear. In this field, you must enter an activation code. This activation code is sent from the cloud to the PinTherm and must be retrieved via the PinTherm's display (see the image below). Note: The activation code is time-limited.

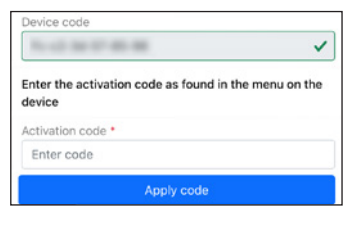

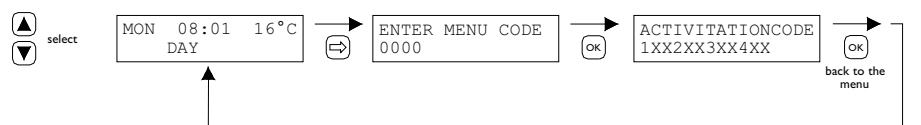

5. On the PinTherm, press the  $\Rightarrow$  button to access the "Enter menu code" menu. Enter the PIN code and press the "OK" button.

6. In the "Activation Key" menu, the activation code will be displayed. It consists of five characters. Enter the displayed activation code in the "Activation code" input field on the webpage and click the "Apply code" button to add the PinTherm.

7. Three new input fields will appear for creating a cloud account. Provide a valid email address and password, then click the "Create account" button.

8. An email will be sent to the provided email address. This email contains a link to activate the cloud account. Click on the link to activate the account. Note: The link is time-limited.

| mark                  | ? 2 🔀 |
|-----------------------|-------|
| Home / Create account |       |
| Create account        |       |
| Device code           |       |
| Fc-c2-3d-57-85-98     | ~     |
| Activation code       |       |
| GVNI4                 | ~     |
| Login data            |       |
| E-mail address •      |       |
| Enter e-mail address  |       |
| Your password *       |       |
| Enter your password   | ٥     |
| Confirm password *    |       |
| Confirm password      | ٢     |
| Create accou          | nt    |
| Cancel                |       |

9. The PinTherm is now registered in the cloud, and you can log in using the email address and password set in step 7.

### 6.3 Registering a PinTherm with an existing Cloud account

Follow the steps below to register a PinTherm device in the cloud with an existing account:

I. Open an internet browser on your PC or phone and navigate to

https://pintherm.mkonnect.nl/Login.

2. On the Login webpage, log in with the cloud account to which the PinTherm should be linked.

3. On the "Devices" webpage, click the "+" button to add a new PinTherm.

| G ? 2 🗱 |
|---------|
|         |
| (  i )  |
| Ĩ       |
| 8.2.12  |
|         |
|         |

4. On the Link Device page, enter the device code and click the "Lookup device" button. The device code can be found on the label attached to the outside of the PinTherm, as shown below.

|                                        | Mark Climate Technology<br>Beneden Verlaat 87-89<br>9645 BM Veendam<br>The Netherlands<br>www.mark.nl | Home / Create account | (?) 🖧 🗱 |
|----------------------------------------|----------------------------------------------------------------------------------------------------|-----------------------|---------|
| 0123-A4-BC5-67890                      | PinTherm Infra Connect                                                                                | Enter device code     | ×       |
| 90-240VAC, 1-phase,<br>47-63Hz, max 9W | For further information refer to the manual                                                           | Lookup device         |         |

It is also possible to enter the device code by scanning the QR code. To scan the QR code, press the QR code button.

| 5. If the PinTherm can be found, a new input field will<br>appear. In this field, you must enter an activation code. This<br>activation code is sent from the cloud to the PinTherm<br>and must be retrieved from the PinTherm itself. Note: The<br>activation code is time-limited. | Center the activation code as found in the menu on the device Activation code * Enter code Apply code |
|----------------------------------------------------------------------------------------------------|----------------------------------------------------------------------------------------------------|
| ▲ select MON 08:01 16°C → ENTER MENU CODE − O000                                                                                                    | ACTIVITATIONCODE           IXX2XX3XX4XX           back to the menu                                    |

6. On the PinTherm, press the  $\Rightarrow$  button to access the "Enter menu code" menu. Enter the PIN code and press the "OK" button.

7. In the "Activation Key" menu, the activation code will be displayed. It consists of five characters. Enter the displayed activation code in the "Activation code" input field on the webpage and click the "Apply code" button to add the PinTherm.

8. The PinTherm will now appear in the list of Devices.

### 7.0 Disposing of the PinTherm Infra Connect

When the PinTherm Infra Connect is replaced or removed, it must be recycled or destroyed in accordance with national and/or local legislation and regulations.

### 8.0 Modbus

The Modbus settings Baudrate, Parity, Stop bits and Slave ID are adjustable via Ethernet or the Cloud (IoT/WiFi).

- Communication [13]
- Modbus-list [14]

For cable lengths longer than 200m and a baud rate of 9600, it is recommended to install a 120 Ohm end resistance.

### 9.0 PinTherm Infra Connect connections

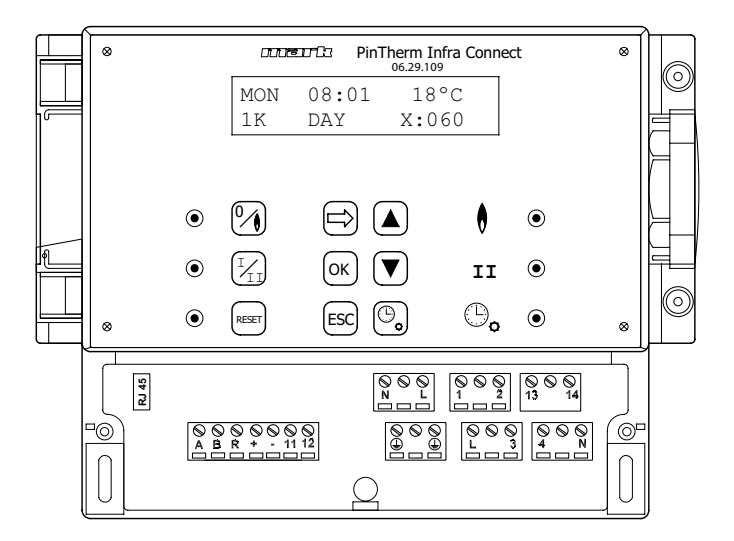

- L N D Connection terminals (230Vac/50Hz)
- L I Heating
- L 3 High/low
- 2 N Fault signal
- 4 N Reset
- 13 14 Contact external fan
- II 12 External room sensor
- A B MODBUS RTU (R ground)
- RJ 45 connector Internet / Modbus TCP/IP

Warning: Dangerous voltage present on N, L, I, 2, 3, 4, 13 and 14

With the PinTherm Infra Connect, only devices that comply with the safety regulations as laid down in EN-IEC 61010-1 may be controlled.

## Lesen Sie dieses Dokument sorgfältig durch, bevor Sie das Gerät installieren

### Warnhinweis

Fehlerhaft durchgeführte Installationen, Einstellungen, Änderungen, Reparaturen oder Wartungsmaßnahmen können zu Sachschäden und Verletzungen führen. Alle Arbeiten müssen von geprüften, qualifizierten Fachleuten durchgeführt werden. Falls das Gerät nicht vorschriftsgemäß aufgestellt wird, erlischt die Garantie. Dieses Gerät ist nicht für den Gebrauch durch Personen (einschließlich Kindern) mit verminderter körperlicher, Sinnes- oder geistiger Leistungsfähigkeit oder mangelnder Erfahrung und mangelnden Kenntnissen bestimmt, sofern sie nicht unter Aufsicht stehen oder durch eine Person, die für ihre Sicherheit verantwortlich ist, im Gebrauch des Geräts angeleitet werden. Kinder müssen vom Gerät ferngehalten werden.

### I.0 Inhalt

| 2.0 | Allge  | meines                                                      |       |    |
|-----|--------|-------------------------------------------------------------|-------|----|
|     | 2.1    | Änderungen vorbehalten                                      | Seite | 22 |
|     | 2.2    | Allgemeine Warnhinweise                                     | Seite | 22 |
| 3.0 | Tech   | nische Daten                                                |       |    |
|     | 3.1    | Technische Daten PinTherm Infra Connect                     | Seite | 22 |
|     | 3.2    | Technische Daten externer Schwarzkugelfühler / Raumfühler   | Seite | 23 |
|     | 3.3    | Widerstandstabelle externer Schwarzkugelfühler / Raumfühler | Seite | 23 |
|     | 3.4    | Werkseinstellungen PinTherm Infra Connect                   | Seite | 23 |
| 4.0 | Instal | lation                                                      |       |    |
|     | 4.I    | Allgemein                                                   | Seite | 24 |
|     | 4.2    | Montage PinTherm Infra Connect                              | Seite | 24 |
|     | 4.3    | Montage externer Schwarzkugelfühler                         | Seite | 24 |

| 5.0              | Bedie  | nungsanleitung                                              |       |     |
|------------------|--------|-------------------------------------------------------------|-------|-----|
|                  | 5.I    | Erklärung Druckknöpfe und LEDs                              | Seite | 25  |
|                  | 5.2    | Erklärung Anzeige                                           | Seite | 26  |
|                  | 5.3    | Erste Inbetriebnahme des PinTherm Infra Connect             | Seite | 26  |
|                  | 5.4    | Aktivieren des Benutzermenüs                                | Seite | 27  |
|                  | 5.5    | Raum                                                        | Seite | 27  |
|                  | 5.6    | Schaltzeiten eingeben oder ändern                           | Seite | 28  |
|                  | 5.7    | Tages-/Nachttemperatur ändern                               | Seite | 28  |
|                  | 5.8    | Uhrzeit und Datum ändern                                    | Seite | 28  |
|                  | 5.9    | Einstellung der Urlaubsreglung                              | Seite | 28  |
|                  | 5.10   | Menücode ändern                                             | Seite | 29  |
|                  | 5.11   | Sprachauswahl ändern                                        | Seite | 29  |
|                  | 5.12   | Justierung                                                  | Seite | 29  |
|                  | 5.13   | Minimale Einschaltzeit                                      | Seite | 30  |
|                  | 5.14   | Hoch/niedrig-Einstellung ändern                             | Seite | 30  |
|                  | 5.15   | Einstellung Modulierende Regelung ändern                    | Seite | 30  |
|                  | 5.16   | Modbus                                                      | Seite | 31  |
|                  | 5.17   | Netzwerkinformationen                                       | Seite | 31  |
|                  | 5.18   | IP-Einstellungen                                            | Seite | 31  |
|                  | 5.19   | PinTherm Infra Connect ansteuern über Ethernet              | Seite | 32  |
|                  | 5.20   | Uberstundenzähler ein-/ausschalten                          | Seite | 35  |
|                  | 5.21   | Auf Werkseinstellungen PinTherm Infra Connect zurücksetzen  | Seite | 35  |
| 6.0              | PinTh  | erm Infra Connect verwalten über die Cloud                  | Seite | 35  |
|                  | 6.I    | PinTherm-Konfiguration                                      | Seite | 36  |
|                  | 6.2    | Melden Sie sich mit einem neuen Cloud-Konto bei PinTherm an | Seite | 37  |
|                  | 6.3    | Registrieren die PinTherm mit Ihrem bestehenden Cloud-Konto | Seite | 38  |
| 7.0              | Entso  | rgung der PinTherm Infra Connect                            | Seite | 35  |
| 8.0              | Modb   | us                                                          | Seite | 35  |
| 9.0              | Ansch  | lussmöglichkeiten der PinTherm Infra Connect                | Seite | 36  |
| Anł              | nang I | Anschlussschema                                             | Seite | 110 |
| Anhang II Modbus |        |                                                             |       | 119 |

### 2.0 Allgemeines

### 2.1 Änderungen vorbehalten

Der Hersteller strebt eine kontinuierliche Verbesserung der Produkte an und behält sich das Recht vor, ohne vorherige Mitteilung, Änderungen an den technischen Daten vorzunehmen. Die technischen Angaben werden als korrekt angenommen, bilden aber keine Grundlage für einen Vertrag oder Gewährleistungsansprüche. Alle Bestellungen werden gemäß den Standardkonditionen in unseren allgemeinen Verkaufs- und Lieferbedingungen angenommen (diese werden auf Anfrage zur Verfügung gestellt). Die Informationen in diesem Dokumente können sich ohne vorherige Ankündigung ändern. Die neuste Version dieses Handbuches finden Sie immer auf unserer Interseite unter www.mark.de/downloads.

### 2.2 Allgemeine Warnhinweise

Die Installation muss den geltenden landesweiten und örtlichen Bestimmungen entsprechen. Daher darf das Gerät nur von einem sachkundigen und qualifizierten Installateur unter Beachtung der nationalen und internationalen Vorschriften installiert werden. Im Falle einer unsachgemäßen Installation, Einstellung, Änderung, Wartung oder Instandsetzung erlischt die Gewährleistung. Vor dem Aufschrauben der Klemmen immer die 230V-Stromversorgung ausschalten. Die Netzspannung am PinTherm Infra Connect muss durch einen permanenten Schalter, der für 250VAC / 10A geeignet ist und die geltenden Sicherheitsvorschriften erfüllt, zweipolig abgeschaltet werden können.

Nur Geräte, die EN-IEC 61010-1 entsprechen, dürfen mit dem PinTherm Infra Connect betrieben werden.

Reinigen Sie das Gehäuse des PinTherm Infra Connect mit einem feuchten Tuch. Keine Lösungsmittel auftragen.

Es gibt keine Anforderungen an die Belüftung in unmittelbarer Nähe des Reglers.

Warnung - Gefahr eines Stromschlags.

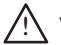

Warnung - Allgemeine Warnung

Die Stromanschlüsse können an den Anschlussklemmen vorgenommen werden, an denen sich einer 🕂 befindet.

### 3.0 Technische Daten

### 3.1 Technische Daten PinTherm Infra Connect

| • | Typbezeichnung | : PinTherm Infra Connect |
|---|----------------|--------------------------|
|---|----------------|--------------------------|

- Artikelnummer : 06 29 109
- : 90 240 VAC / 47-63Hz Spannungsversorgung
- Eigenverbrauch : < 9W
- Uhr : 24 Std. Uhr mit automatischer Umstellung auf Sommer und Winterzeit Schaltprogramm : 3 Schaltprogramme pro Tag
- Schaltdifferenz
- : 1°C
- Größe : 166 x 160 x 106mm (LxBxH)
- Gewicht : 880 Gramm
- : IP-54 Schutzart
- : Transport / Lagerung: -20 ° C bis + 70 ° C Installationsumgebung Betrieb: -10 ° C bis + 60 ° C

Relative Luftfeuchtigkeit: 0-90% nicht kondensierend Installation maximal 2000 Meter über dem Meeresspiegel.

| • Überspannungskategorie                  | : 11                                                    |
|-------------------------------------------|---------------------------------------------------------|
| <ul> <li>Verschmutzungsgrad</li> </ul>    | : 2                                                     |
| <ul> <li>Schaltkontakt*</li> </ul>        | : Heizung: 230Vac/16A (4A)                              |
|                                           | Andere: 230Vac/10A (2,5A)                               |
| <ul> <li>Temperatureinstellung</li> </ul> | : 0 bis 39 °C pro 1 °C einstellbar                      |
| Überstunden-Timer                         | : einstellbar I, 2 oder 3 Stunden (060,120,180)         |
| <ul> <li>Kalibrierung</li> </ul>          | : einstellbar von -3,5 ° C bis + 3,5 ° C                |
| 2-Stufen Schalter                         | : Temperatur IK, 2K, 3K oder manuell eingestellt. Der   |
|                                           | PinTherm Infra Connect startet bei Wärmebedarf stets 20 |
|                                           | Minuten auf höchster Stufe.                             |
| • Sensor                                  | : externer Schwarzkugelfühler (06 29 087)               |
|                                           | externer Raumfühler (06 29 086) (Tanner MDE)            |
| Einstellbare Sprachen                     | : NL/EN/DE/FR/PL/RO                                     |
| <ul> <li>Vorsicherung</li> </ul>          | : 6A                                                    |
|                                           |                                                         |

\* Die Relaiskontakte sind Funktionsschalter, keine Sicherheitsschalter.

#### 3.2 Technische Daten externer Schwarzkugelfühler / Raumfühler

|                                       | Schwarzkugelfühler         | Raumfühler                 |
|---------------------------------------|----------------------------|----------------------------|
| <ul> <li>Kennzeichnungstyp</li> </ul> | : RSTF NTC4,7K             | : RSTF NTC4,7K             |
| Artikelnummer                         | : 06 29 087                | : 06 29 086                |
| <ul> <li>Widerstand</li> </ul>        | : NTC 4K7                  | : NTC 4K7                  |
| <ul> <li>Abmessungen</li> </ul>       | : 79 x 81 x 26mm (LxBxH)   | : 79 x 81 x 26mm (LxBxH)   |
| Gewicht                               | : 46 gram                  | : 46 gram                  |
| • Elektrischer Anschluss              | : 0.75 -1.5mm <sup>2</sup> | : 0.75 -1.5mm <sup>2</sup> |
| <ul> <li>Schutzgrad</li> </ul>        | : IP-30                    | : IP-30                    |

### 3.3 Widerstandstabelle externer Schwarzkugelfühler / Raumfühler

| -15°C    | -10°C    | -5°C     | 0°C      | 5°C      | 10°C    | 15°C    |
|----------|----------|----------|----------|----------|---------|---------|
| 32.937kΩ | 25.217kΩ | 19.392kΩ | 15.040kΩ | 11.743kΩ | 9.241kΩ | 7.330kΩ |
| 20°C     | 25°C     | 30°C     | 35°C     | 40°C     | 45°C    | 50°C    |
| 5.855kΩ  | 4.700kΩ  | 3.777kΩ  | 3.071kΩ  | 2.512kΩ  | 2.066kΩ | I.709kΩ |

### 3.4 Werkseinstellungen PinTherm Infra Connect

MenücodeSchaltzeiten

: MO, DI, MI, DO, FR 07.30-17.30 Uhr

: Der PinTherm Infra Connect startet bei Wärmebedarf stets

- SA, SO 00.00-00.00 Uhr
- : Tagestemperatur 18°C Nachttemperatur 08°C
- : +0.0 : manuell

: 1000

JustierungHoch/niedrig-Einstellung

Raumtemperatur

- Hoch/niedrig-Schaltung
- Hoch/niedrig-Schaltung
- Modulation
- Modbus

- 20 Minuten auf höchster Stufe, ungeachtet ob der Wärmebedarf während dieser Zeit entfällt.
- : Aus
- : Slave ID 001

### 4.0 Installation

### 4.1 Allgemein

Überprüfen Sie den PinTherm Infra Connect und den im Lieferumfang enthaltenen Fühler nach dem auspacken auf Beschädigung. Überprüfen Sie die Richtigkeit des gelieferten Typs/Models sowie die elektrische Spannung.

### 4.2 Montage PinTherm Infra Connect

Ermitteln Sie einen geeigneten Ort für die Montage des PinTherm Infra Connect. Montieren Sie den PinTherm Infra Connect auf einer Oberfläche, die mindestens 4kg tragen kann. Es wird empfohlen, die PinTherm Infra Connect auf  $\pm$  1,5 m über dem Fußboden anzubringen, an einem leicht zugänglichen Ort.

Verwenden Sie für die Kabeleinführung nur Kabelverschraubungen mit einen Zugentlastung der Mindestbrandklasse UL94V2. Stellen Sie sicher, dass die Stromversorgung ausgeschaltet ist, bevor Sie ein Kabel anschließen. Sollte dies nicht der Fall sein, muss die Stromversorgung ausgeschaltet werden. Beziehen Sie vor dem Ausschalten der Stromversorgung auf die jeweilige Bedienungsanleitung des Gerätes.

Schließen Sie den PinTherm Infra Connect gemäß einem der mitgelieferten Schaltpläne an. Diese finden Sie auf der Rückseite des technischen Handbuchs. Um das richtige Verbindungsdiagramm auszuwählen, müssen Sie wissen, an welchem Gerätetyp Sie den PinTherm Infra Connect anschließen. Für eine Auswahl siehe auch Anhang I.

### 4.3 Montage externer Schwarzkugelfühler

Bringen Sie den Schwarzkugelfühler zugfrei und in Sichtweite des Geräts in einer Höhe von ca. 1,5 m vom Boden gemessen an. Schließen Sie anschließend den Fühler an den hierfür vorgesehenen Klemmen im PinTherm Infra Connect an. Siehe unten stehende Tabelle für den passenden Kabeldurchmesser.

| Durchmesser        | Länge     |
|--------------------|-----------|
| 0.8mm <sup>2</sup> | 80 Meter  |
| 1.0mm <sup>2</sup> | 100 Meter |
| 1.5mm <sup>2</sup> | 150 Meter |

Es wird empfohlen, hierfür ein abgeschirmtes Kabel zu verwenden.

### 5.0 Bedienungsanleitung

### 5.1 Erklärung Druckknöpfe und LEDs

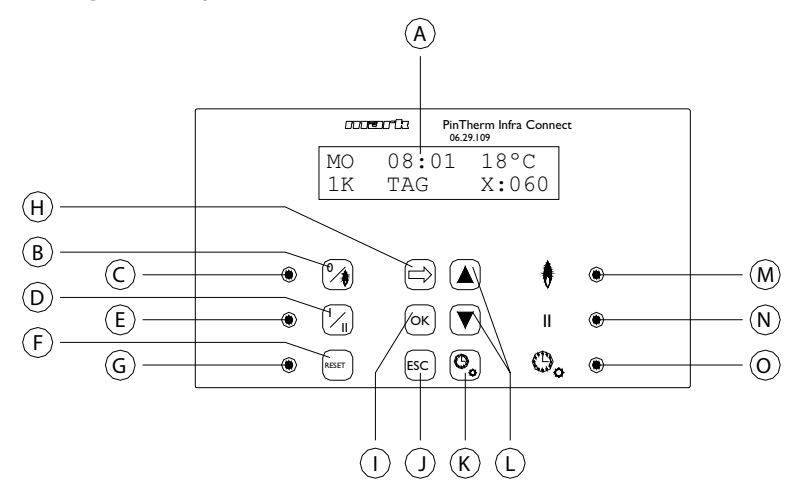

- A Beleuchtete Anzeige (siehe auch 5.2)
- B Druckknopf zum Ein- oder Ausschalten der Erwärmungsstufe.
- C LED leuchtet auf, wenn die Funktion "Erwärmen" eingeschaltet ist.
- D Druckknopf zum Ein- oder Ausschalten der höchsten Stufe.
- E LED leuchtet auf, wenn die Funktion hoch eingeschaltet ist.
- F Druckknopf, um das Gerät im Fall einer (Brenner)Störung zu entriegeln.
- G LED leuchtet im Fall einer (Brenner)Störung.
- H Druckknopf, um das Benutzermenü zu aktivieren oder zur folgenden Ziffer zu wechseln
- I Druckknopf, um eine getroffene Auswahl/durchgeführte Änderung zu bestätigen oder zum folgenden Menüpunkt zu wechseln.
- J Druckknopf, um das Menü oder die Einstellung zu verlassen, ohne eine Änderung vorzunehmen.
- K Druckknopf zum Ein- oder Ausschalten des Überstundenzählers.
- L Druckknopf ▲ + ▼ um eine Einstellung zu ändern.
- M LED leuchtet bei Wärmebedarf in der Stufe Erwärmen (Brenner ein) auf.
- N LED leuchtet auf, wenn das Gerät auf der höchsten Stufe in Betrieb ist.
- O LED leuchtet auf, wenn die Funktion Überstundenzähler eingeschaltet ist.

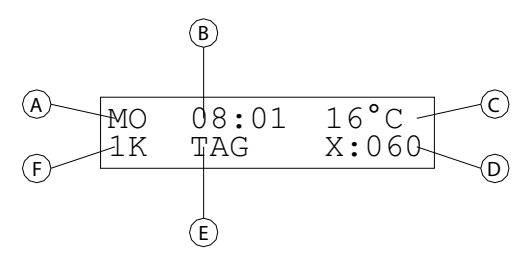

- A Gibt den Wochentag wieder.
- B Gibt die aktuelle Uhrzeit wieder.
- C Gibt die gemessene Temperatur (°C) an.
- D Gibt die Anzahl der Minuten an, bevor die Funktion Überstundenzähler wieder ausgeschaltet und der PinTherm Infra Connect wieder auf die Nachttemperatur eingestellt wird.
- E Gibt an, ob der PinTherm Infra Connect auf der Tagposition (TAG) oder auf der Nacht position (NACHT) steht und die Temperatur auf Grundlage der Tages- oder Nachttemperatur regelt.
- F Wenn im Menü die hoch/niedrig-Funktion auf automatisch eingestellt ist, wird dies hier wiedergegeben (1K, 2K oder 3K). Wenn die Modulationssteuerung eingeschaltet ist, wird MOD hier angezeigt.

### 5.3 Erste Inbetriebnahme des PinTherm Infra Connect

Wenn Sie dem PinTherm Infra Connect zum ersten Mal Strom zuführen, werden Sie aufgefordert, die gewünschte Sprache auszuwählen und anschließend Uhrzeit und Datum einzustellen. Hiernach kehrt der PinTherm Infra Connect zum Hauptbildschirm zurück und die Funktionen "Erwärmen" und "hoch" werden eingeschaltet.

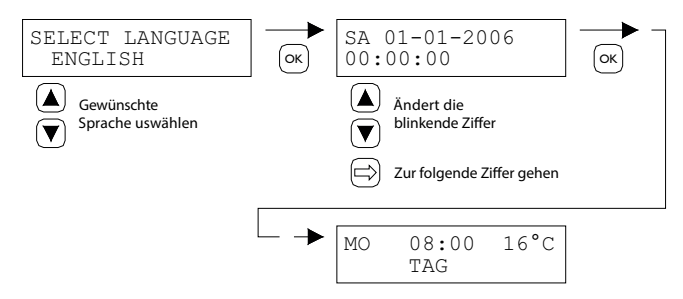

Einstellbare Sprachen: NL, EN, DE, FR, PL, RO.

#### 5.4 Aktivieren des Benutzermenüs

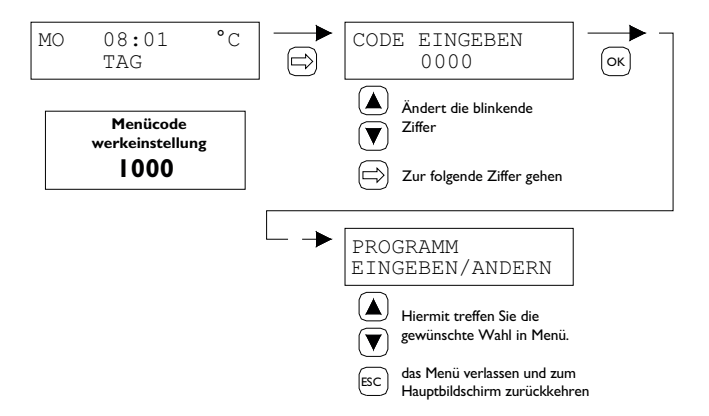

Im Menü können die folgenden Einstellungen vorgenommen werden:

- Schaltzeiten
- Tages-/Nachttemperatur
- Uhrzeit/Datum
- Urlaubsreglung
- Menücode
- Sprachauswahl
- Justierung
- Minimale Einschaltzeit
- Einstellung hoch/niedrig
- Modulierende Regelung
- Modbus
- IP-Einstellungen
- 5.5 Raum

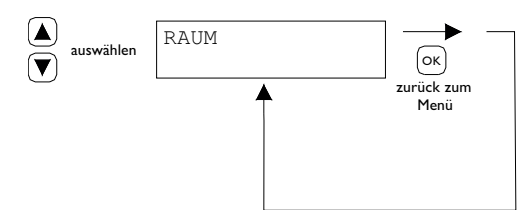

In diesem Menü wird der Name des bestimmten "Raumes" angezeigt, der gesteuert wird. Der Name eines "Raumes" kann nur über Ethernet (siehe 5.19), Modbus (siehe 5.16) oder über die Cloud (siehe Kapitel 6) eingegeben werden.

| General settings |         |   |
|------------------|---------|---|
| Language:        | English | × |
| Pin code:        | 1000    |   |
| Location:        | Room 1  |   |

### 5.6 Schaltzeiten eingeben oder ändern

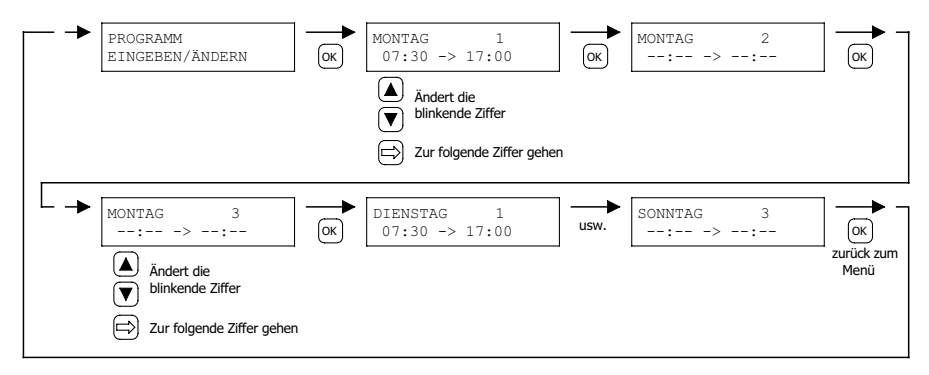

### 5.7 Tages-/Nachttemperatur ändern

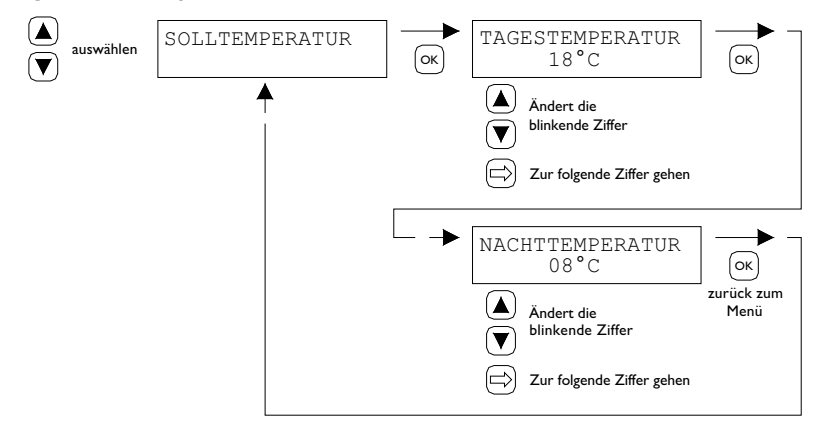

### 5.8 Uhrzeit und Datum ändern

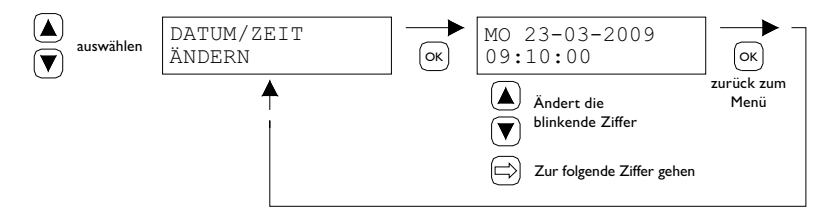

### 5.9 Einstellung der Urlaubsreglung

Während des eingestellten Zeitblocks regelt die Steuerung entsprechend die Nachttemperatur.

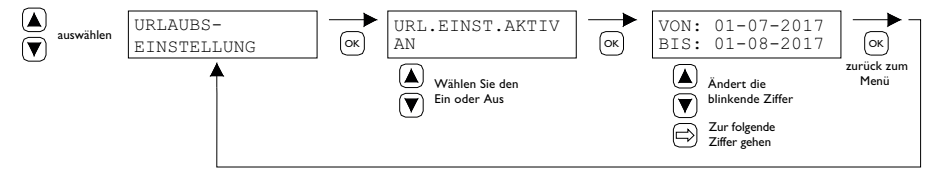

#### 5.10 Menücode ändern

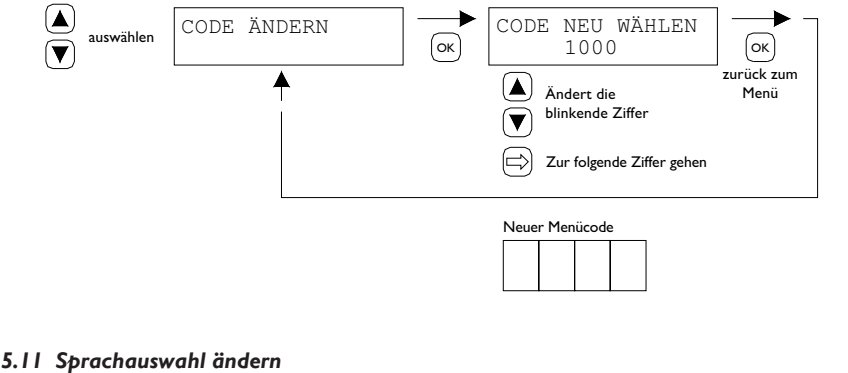

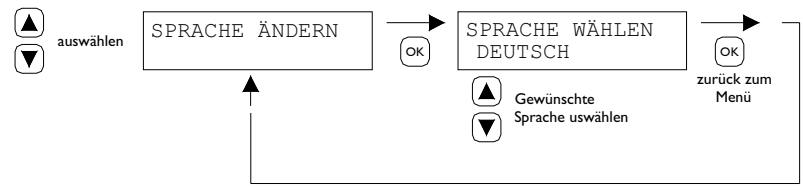

Einstellbare Sprachen:NL, EN, DE, FR, PL, RO.

#### 5.12 Justierung

Im Fall eines ungünstigen Montageorts für den externen Schwarzkugelfühler, kann es zu Abweichungen von der vom PinTherm Infra Connect tatsächlich gemessenen Temperatur kommen. Dieser Temperaturunterschied kann mithilfe dieser Justierfunktion durch die Eingabe eines Korrekturwerts kompensiert werden.

Beispiel: Die gemessene Temperatur beträgt 18 °C, auf dem Bildschirm des PinTherm Infra Connect werden jedoch 20 °C angezeigt. Der Unterschied beträgt in diesem Beispiel folglich 2 °C zu hoch  $\rightarrow$  der Korrekturwert ist also auf -2 °C einzustellen.

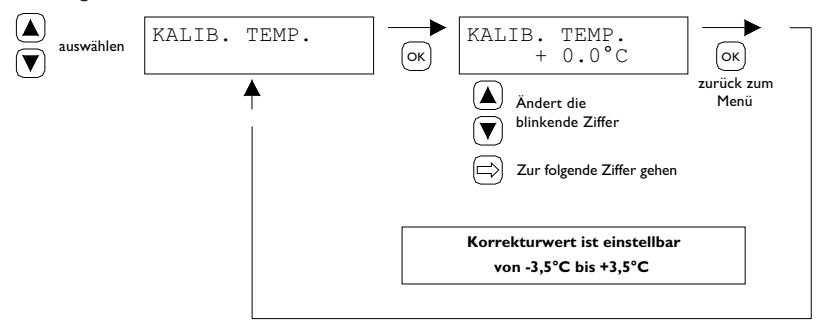

### 5.13 Minimale Einschaltzeit

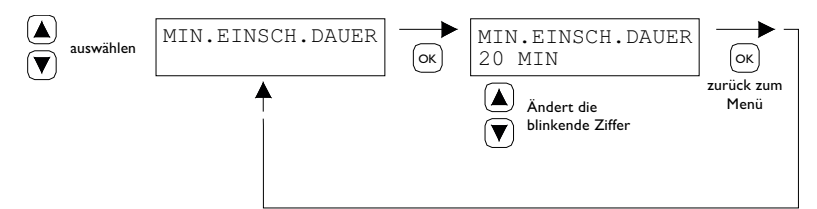

Bei der Inbetriebnahme wird das Gerät für einen minimalen Zeitraum im Hochbetriebsmodus gesetzt. Werkseinstellung: 20 Minuten. Diese Zeit kann am 5, 10 oder 15 Minuten geändert werden.

**Hinweis:** Das Kurzschließen der minimalen Aktivierungszeit kann unter extremen Bedingungen zu Kondensation führen.

### 5.14 2-Stufen-Einstellung ändern

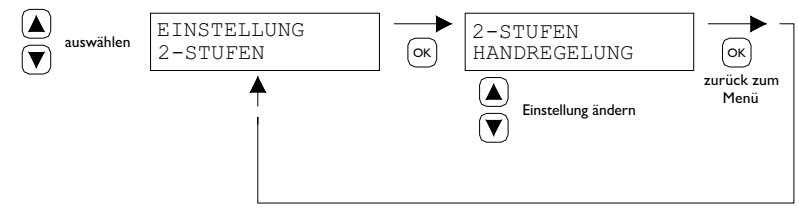

- 2-Stufen-Einstellung kann eingestellt werden auf
- 2-Stufen manuell
- 2-Stufen automatisch IK
- 2-Stufen automatisch 2K
- 2-Stufen automatisch 3K

In der Position automatisch wird der Infra automatisch IK, 2K oder 3K unter der gewünschten Temperatur auf Betriebsposition herunterschalten.

### 5.15 Einstellung Modulierende Regelung ändern

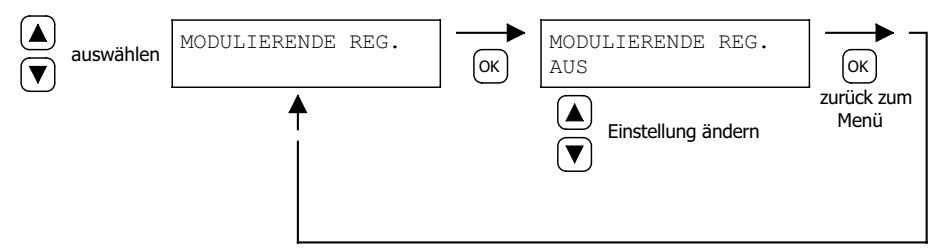

Modulierende Regelungen kann auf AN/AUS eingestellt werden. Das Gerät moduliert basierend auf der Pulsweitenmodulation ab IK unter Sollwert.

### 5.16 Modbus

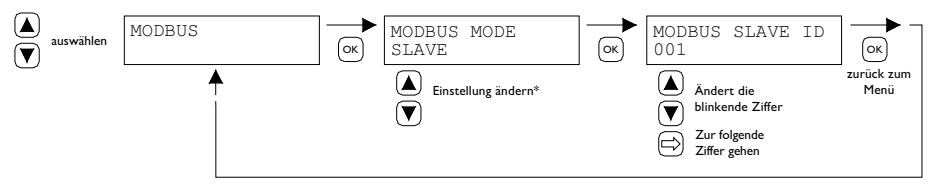

Modbus RTU: Slave-ID einstellbar I-247 (Werkseinstellung: I)

Modbus TCP/IP: Slave-ID-Einstellung 255

Weitere Informationen finden Sie in Kapitel 8.

\* Beim PinTherm Infra Connect muss die Modbus-Einstellung immer "Slave" sein.

### 5.17 Netzwerkinformationen

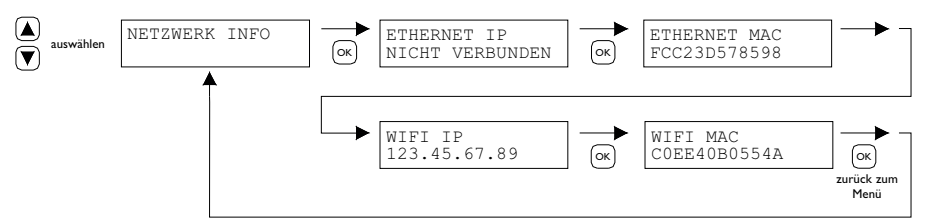

Eingestellte IP-Adresse anzeigen.

WLAN IP/MAC nur für PinTherm Infra Connect Thermostate mit WLAN-Modul (Art.-Nr. 3003870) verfügbar. In diesem Fall finden Sie in diesem Menü auch das Passwort für die WLAN-Verbindung (siehe Kapitel 6).

### 5.18 IP-Einstellungen

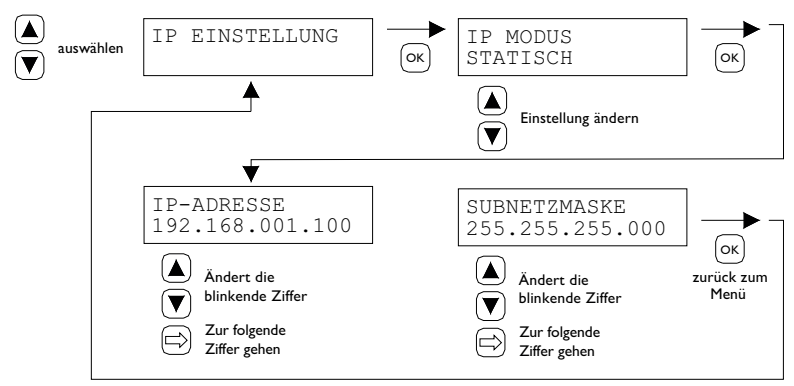

DHCP - automatische Zuweisung der IP-Adresse Statisch - festeingestellte IP Adresse SUBnet Maske

### 5.19 PinTherm Infra Connect ansteuern über Ethernet

Nach dem Einstellen der IP-Adresse ist es aus der Entfernung möglich, über den Webbrowser auf Ihrem Handy, Tablet oder Laptop/PC, die PinTherm Infra Connect zu kontrollieren und zu regeln. Geben Sie hierzu Ihre IP-Adresse in die Adressleiste des Browsers ein. Dann melden Sie sich mit den nachstehenden Angaben an:

Benutzername: pintherm Passwort: 1000

Das Einstellen oder Ändern der Parameter ist im Web-Browser möglich.

Zur Steuerung über die Cloud (IoT/WiFi) siehe Kapitel 6.

#### 5.20 Überstundenzähler ein-/ausschalten

Mit dieser Funktion kann man ungeachtet der eingestellten Schaltzeiten manuell 1, 2 oder 3 Stunden auf die Tagestemperatur umschalten.

Die gelbe LED Anzeige mit dem Symbol be leuchtet, wenn diese Funktion eingeschaltet ist. Weiterhin wird auf dem Display rechts unten die verbleibende Zeit in Minuten angezeigt, bevor die Funktion wieder ausschaltet und die PinTherm Infra Connect wieder mit der Nachttemperatur arbeitet. Die Funktion kann auch zwischenzeitlich wieder ausgeschaltet werden, indem die Drucktaste nochmals gedrückt wird, bis die gelbe LED Anzeige erlischt und die Anzahl der Minuten nicht mehr auf dem Display angezeigt wird. Siehe folgende Abbildung.

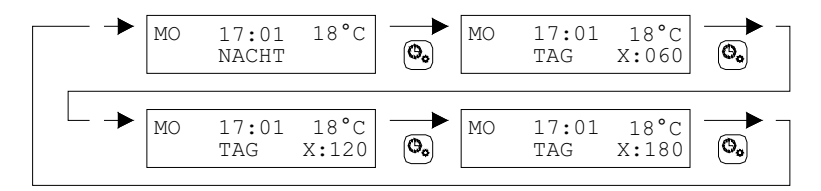

### 5.21 Werkseinstellungen der PinTherm Infra Connect wiederherstellen

Durch diese Funktion wird alles auf die Werkseinstellungen zurückgesetzt. Diese Funktion kann jederzeit ausgeführt werden. Siehe folgende Abbildung.

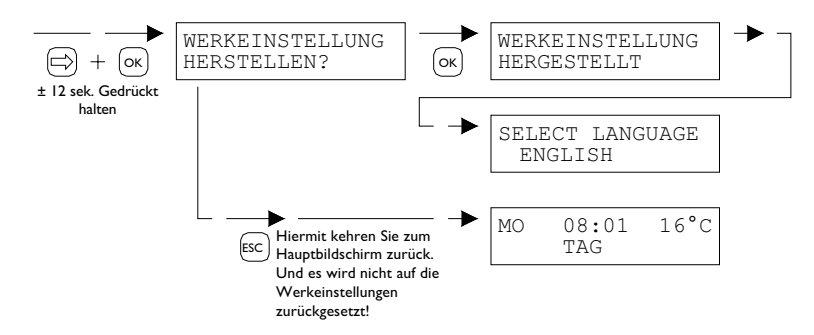

### 6.0 PinTherm Infra Connect verwaltet über die Cloud

Folgendes ist erforderlich, um ein PinTherm in der Cloud zu registrieren.

- PinTherm
- Ein gültiges E-Mail-Konto
- PC/Telefon mit Internetbrowser (Chrome, Edge, Firefox)
- Ein Netzwerk mit Internetanbindung f
  ür PinTherm und PC/Telefon.

Um eine PinTherm in der Cloud zu registrieren, muss diese zunächst konfiguriert werden. Die hierfür notwendigen Schritte werden in Abschnitt 6.1 beschrieben. Sobald die PinTherm konfiguriert wurde, gibt es zwei Möglichkeiten, eine PinTherm in der Cloud zu registrieren:

- Mit einem neuen Cloud-Konto
- Mit einem bereits bestehenden Cloud-Konto

Diese Schritte werden in den Abschnitten 6.2 und 6.3 erläutert.

### 6.1 PinTherm-Konfiguration

Bevor eine PinTherm in der Cloud registriert werden kann, müssen einige Bedingungen erfüllt sein. Diese Bedingungen sind:

- Die PinTherm muss mit dem Internet verbunden sein
- Die Uhrzeit der PinTherm muss stimmen
- Die Einstellung "Cloud-fähig" muss aktiviert sein

#### 6.1.1 Registrierungsvorgang für PinTherm Infra Connect mit WLAN-Modul

Optional kann die PinTherm Infra Connect mit einem WiFi-Modul (Art.-Nr. 3003870) ausgestattet werden. Die WLAN-Konfiguration funktioniert wie folgt:

I. Stellen Sie eine Verbindung zum PC/Mobiltelefon über das WLAN-Netzwerk

### PinTherm AP her

2. Sie haben 3 Minuten Zeit, um eine Verbindung herzustellen. Die SSID ist immer PinTherm AP und das Passwort finden Sie im PinTherm-Menü unter Netzwerkinfo und dann unter dem Punkt AP-Passwort.

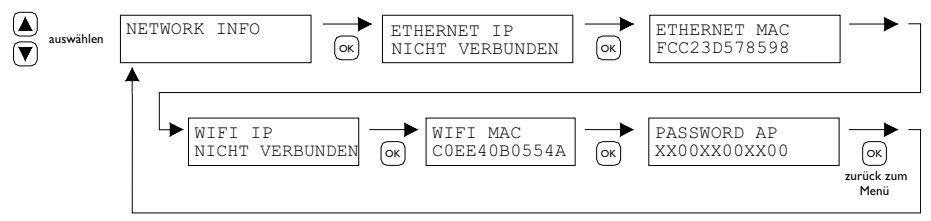

a. Das Passwort ist zwölf Zeichen lang. Das Passwort wird beim Start des PinTherm generiert und ändert sich, wenn Sie den PinTherm neu starten.

b. Steht hinter dem Passwort ein Sternchen (\*), ist das Netzwerk "PinTherm AP" aktiv. Wenn Sie kein Sternchen sehen, ist das PinTherm mit WLAN verbunden oder die PinTherm versucht, eine Verbindung zu einem Zugangspunkt herzustellen.

3. Wenn Sie mit der PinTherm AP verbunden sind, haben Sie 10 Minuten Zeit, die Anmeldedaten zu ändern. Dazu rufen Sie über einen Webbrowser die IP-Adresse 192.168.23.2 auf. Sie gelangen zur normalen internen PinTherm-Weboberfläche:

| Benutzername: | pintherm |                    |
|---------------|----------|--------------------|
| Kennwort:     | 1000     | (Werkseinstellung) |

Im Reiter Netzwerk können Sie die Zugangsdaten für WLAN eingeben. Hinweis: Möglicherweise muss das mobile Internet auf dem Telefon deaktiviert werden, um eine Verbindung zum oben genannten Netzwerk herzustellen.

4. Nach Ablauf der 3 Minuten (oder 10 Minuten, wenn jemand mit dem PinTherm AP verbunden ist) stoppt das WLAN-Netzwerk PinTherm AP und das PinTherm selbst versucht 30 Sekunden lang erneut, eine Verbindung zu einem WLAN-Netzwerk herzustellen. Anschließend wird der Vorgang wiederholt. Dies wird so lange fortgesetzt, bis die Verbindung erfolgreich ist.

### 6.2 Melden Sie sich mit einem neuen Cloud-Konto bei PinTherm an

Führen Sie die folgenden Schritte aus, um eine PinTherm in der Cloud zu registrieren.

I. Öffnen Sie einen Internetbrowser auf dem PC/Telefon und navigieren Sie zu https://pintherm. mkonnect.nl/Login.

| mark                             | ? 2 K |
|----------------------------------|-------|
| Home / Login                     |       |
| Login                            |       |
| E-mail address *                 |       |
| Enter e-mail address             |       |
| Your password *                  |       |
| Enter your password              | ٢     |
| Remember me *                    |       |
|                                  |       |
| Login                            |       |
| Create account   Forgot password |       |

2. Klicken Sie auf der Anmeldeseite auf "Konto erstellen".

3. Geben Sie auf der Seite "Gerät verknüpfen" den Gerätecode ein und klicken Sie auf die Schaltfläche "Gerät suchen". Den Gerätecode finden Sie auf dem Etikett an der Außenseite der PinTherm, wie unten dargestellt.

|                                        | Mark Climate Technology<br>Beneden Verlaat 87-89<br>9645 BM Veendam<br>The Netherlands<br>www.mark.nl | Home / Create account<br>Create account<br>Device code * | (?) 24 🗮 |
|----------------------------------------|----------------------------------------------------------------------------------------------------|----------------------------------------------------------|----------|
| 0123-A4-BC5-67890                      | PinTherm Infra Connect                                                                                | Enter device code                                        | 20       |
| 90-240VAC, 1-phase,<br>47-63Hz, max 9W | For further information refer to the manual                                                           | Lookup device                                            |          |

Es ist auch möglich, den Gerätecode durch Scannen des QR-Codes einzugeben. Um den QR-Code zu scannen, drücken Sie die QR-Code-Taste.

4. Wenn die PinTherm gefunden wurde, wird ein Device code Second Second neues Eingabefeld angezeigt. In dieses Feld muss ein Aktivierungscode eingegeben werden. Dieser Enter the activation code as found in the menu on the device Aktivierungscode wird aus der Cloud an die PinTherm Activation code \* gesendet und muss über das Display der PinTherm abgefragt Enter code werden (siehe Bild unten). Der Aktivierungscode hat eine begrenzte Gültigkeit. MO 08:01 16°C CODE EINGEBEN AKTIEVIERUNGSCODE auswählen TAG 0000 ок 1XX2XX3XX4XX ĺок zurück zum Menü

5. Klicken Sie auf der PinTherm auf die Schaltfläche ⇒, um das Menü "Menücode eingeben" aufzurufen. Geben Sie den PIN-Code ein. Drücken Sie dann die Schaltfläche "OK".
6. Der Aktivierungscode wird im Menü "Aktivierungsschlüssel" angezeigt. Dieses besteht aus fünf Zeichen. Geben Sie im Eingabefeld "Aktivierungscode" den auf der Webseite angezeigten

Aktivierungscode ein. Klicken Sie anschließend auf die Schaltfläche "Code anwenden". 7. Anschließend werden drei neue Eingabefelder zum Anlegen eines Cloud-Kontos angezeigt. Geben Sie eine gültige E-Mail-Adresse und ein Passwort ein und klicken Sie auf die Schaltfläche "Konto erstellen".

| mark                 | ? 🍇 🗮 |
|----------------------|-------|
| Home/Create account  |       |
| Create account       |       |
| Device code          |       |
| Fc-c2-3d-57-85-98    | ~     |
| Activation code      |       |
| GVNI4                | ~     |
| Login data           |       |
| E-mail address *     |       |
| Enter e-mail address |       |
| Your password *      |       |
| Enter your password  | ٢     |
| Confirm password *   |       |
| Confirm password     | •     |
| Create accou         | int   |
| Cancel               |       |
|                      |       |

8. Eine E-Mail wird an die angegebene E-Mail-Adresse gesendet. Diese E-Mail enthält einen Link zur Aktivierung des Cloud-Kontos. Klicken Sie auf den Link in der E-Mail, um das Konto zu aktivieren. Dieser Link hat eine begrenzte Gültigkeit.

9. Die PinTherm ist nun in der Cloud registriert und Sie können sich nun mit der in Schritt 7 angegebenen E-Mail-Adresse und dem Passwort anmelden.

35

DE

### 6.3 Registrieren Sie PinTherm mit Ihrem bestehenden Cloud-Konto

Führen Sie die folgenden Schritte aus, um ein PinTherm-Gerät in der Cloud mit einem bestehenden Konto zu registrieren:

I. Öffnen Sie einen Internetbrowser auf dem PC/Telefon und navigieren Sie zu https://pintherm. mkonnect.nl/Login

2. Melden Sie sich auf der Login-Webseite mit dem Cloud-Konto an, mit dem die PinTherm verknüpft werden soll.

3. Klicken Sie auf der Webseite "Geräte" auf die Schaltfläche "+", um eine neue PinTherm hinzuzufügen.

| G ? 2 👪    |
|------------|
|            |
| $( \div )$ |
| <b></b>    |
| 8.2 %      |
|            |
|            |

4. Geben Sie auf der Seite "Gerät verknüpfen" den Gerätecode ein und klicken Sie auf die Schaltfläche "Gerät suchen". Den Gerätecode finden Sie auf dem Etikett an der Außenseite der PinTherm, wie unten dargestellt.

|                                        | Mark Climate Technology<br>Beneden Verlaat 87-89<br>9645 BM Veendam<br>The Netherlands<br>www.mark.nl | Home / Create account | ? 2 <b>*</b> |
|----------------------------------------|----------------------------------------------------------------------------------------------------|-----------------------|--------------|
| 0123-A4-BC5-67890                      | PinTherm Infra Connect                                                                                | Enter device code     | ×            |
| 90-240VAC, 1-phase,<br>47-63Hz, max 9W | For further information refer to the manual                                                           | Lookup device         |              |

Es ist auch möglich, den Gerätecode durch Scannen des QR-Codes einzugeben. Um den QR-Code zu scannen, drücken Sie die QR-Code-Taste.

| 5. Wenn die PinTherm gefunden wurde, wird ein                                                                         | Device code                                                                          |  |
|----------------------------------------------------------------------------------------------------|--------------------------------------------------------------------------------------|--|
| ein Aktivierungscode eingegeben werden. Dieser<br>Aktivierungscode wird von der Cloud an die PinTherm                 | Enter the activation code as found in the menu on the<br>device<br>Activation code * |  |
| gesendet und muss bei der PinTherm angefordert werden.<br>Der Aktivierungscode bleibt für eine begrenzte Zeit gültig. | Enter code<br>Apply code                                                             |  |
| ▲ auswählen MO 08:01 16°C → CODE EINGEBEN (                                                                           | AKTIEVIERUNGSCODE                                                                    |  |
| <b>Î</b>                                                                                                    | Menü                                                                                 |  |

6. Klicken Sie bei der PinTherm auf die Schaltfläche ⇒, um das Menü "Menücode eingeben" aufzurufen. Geben Sie den PIN-Code ein. Drücken Sie dann die Schaltfläche "OK".
7. Im Menü "Aktivierungsschlüssel" wird der Aktivierungscode angezeigt, der aus fünf Zeichen besteht. Geben Sie im Eingabefeld "Aktivierungscode" den auf der Webseite angezeigten Aktivierungscode ein. Klicken Sie dann auf die Schaltfläche "Code anwenden", um die PinTherm hinzuzufügen.

8. Die PinTherm ist nun in der Geräteliste sichtbar.
# 7.0 Entsorgung der PinTherm Infra Connect

Wenn die PinTherm Infra Connect ersetzt oder entfernt wird, muss sie gemäß den überregionalen oder lokalen Vorschriften entsorgt oder vernichtet werden.

# 8.0 Modbus

Die Modbus-Einstellungen Baudrate, Parität, Stoppbits und Slave-ID können über Ethernet oder die Cloud (IoT/WiFi) angepasst werden.

- Kommunikation [13]
- Modbus Liste [14]

Bei Kabellängen über 200m und einer Baudrate von 9600 empfiehlt sich der Einbau eines 120 Ohm Abschlusswiderstandes.

# 9.0 Anschlussmöglichkeiten der PinTherm Infra Connect

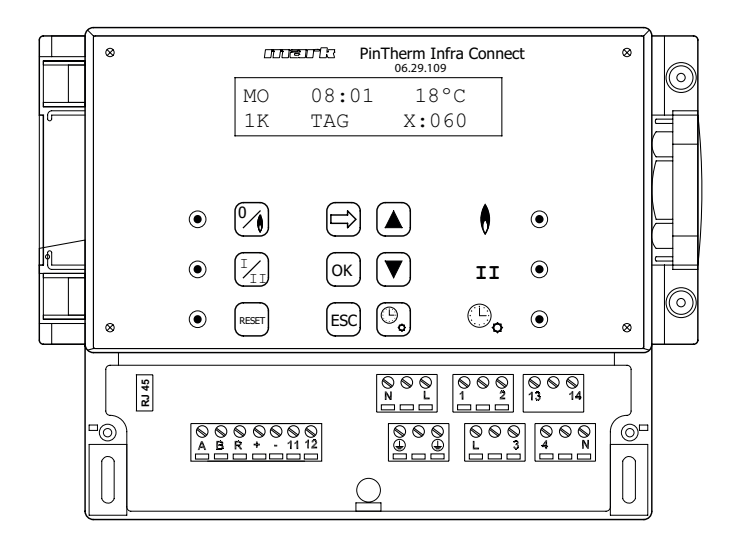

- L N 🕒 Anschlussklemmen (230Vac/50Hz)
- L I Heizen
- L 3 2-Stufen
- 2 N Störungsleuchte
- 4 N Rücksetzkontakt
- 13 14 Kontakt zum externen Ventilator
- II 12 externer Raumfühler
- A B MODBUS RTU (R ground)
- RJ 45 connector Internet / Modbus TCP/IP

Warnung: Gefährliche Spannung liegt bei N, L, I, 2, 3, 4, 13 und 14

Mit der PinTherm Infra Connect dürfen nur Geräte gesteuert werden, die den Sicherheitsbestimmungen der EN-IEC 61010-1 entsprechen.

DE

# Lire attentivement cette notice avant d'installer et de mettre l'appareil en service

## **Avertissement!**

Une installation, un réglage, une modification, une réparation ou un entretien mal exécuté(s) peut entraîner des dommages matériels ou des blessures. Tous les travaux doivent être exécutés par des professionnels reconnus et qualifiés. Lorsque l'appareil n'est pas installé suivant les prescriptions, la garantie échoit.

Cet appareil n'est pas destiné à l'utilisation par des personnes (y compris des enfants) aux capacités physiques, sensorielles ou mentales amoindries, ou manquant d'expériences et de connaissances, sans surveillance ni instructions quant à l'utilisation de l'appareil par une personne responsable de leur sécurité. Il convient de surveiller les enfants afin de veiller à ce qu'ils ne jouent pas avec l'appareil.

# I.0 Sommaire

| 2.0 | Inforr | nations générales                                     |      |    |
|-----|--------|-------------------------------------------------------|------|----|
|     | 2.1    | Objet de modifications                                | page | 40 |
|     | 2.2    | Avertissement général                                 | page | 40 |
| 3.0 | Carac  | téristiques techniques                                |      |    |
|     | 3.1    | Caractéristiques techniques du PinTherm Infra Connect | page | 40 |
|     | 3.2    | Caractéristiques techniques du capteur externe        | page | 41 |
|     | 3.3    | Tableau de résistance du capteur externe              | page | 41 |
|     | 3.4    | Réglages du PinTherm Infra Connect effectués en usine | page | 41 |
| 4.0 | Instal | lation                                                |      |    |
|     | 4.I    | Informations générales                                | page | 42 |
|     | 4.2    | Montage du PinTherm Infra Connect                     | page | 42 |
|     | 4.3    | Montage du capteur externe                            | page | 42 |

| 5.0 | Manu    | el d'entretien                                                    |      |     |
|-----|---------|-------------------------------------------------------------------|------|-----|
|     | 5.I     | Description des boutons et voyants                                | page | 43  |
|     | 5.2     | Description de l'afficheur                                        | page | 44  |
|     | 5.3     | Première mise en service du PinTherm Infra Connect                | page | 44  |
|     | 5.4     | Activer le menu utilisateur                                       | page | 45  |
|     | 5.5     | Espace                                                            | page | 45  |
|     | 5.6     | Paramétrer ou modifier les temps de commutation                   | page | 46  |
|     | 5.7     | Modifier les températures de jour/nuit                            | page | 46  |
|     | 5.8     | Changer l'heure et la date                                        | page | 46  |
|     | 5.9     | Paramètres vacances                                               | page | 46  |
|     | 5.10    | Changer le code du menu                                           | page | 47  |
|     | 5.11    | Changer la langue                                                 | page | 47  |
|     | 5.12    | Etalonnage                                                        | page | 47  |
|     | 5.13    | Temps d'activation minimal                                        | page | 48  |
|     | 5.14    | Changer la valeur du réglage Haut/Bas                             | page | 48  |
|     | 5.15    | Modification des paramètres de modulation                         | page | 48  |
|     | 5.16    | Modbus                                                            | page | 49  |
|     | 5.17    | Information sur le réseau                                         | page | 49  |
|     | 5.18    | Paramètres IP                                                     | page | 49  |
|     | 5.19    | Commander le PinTherm Infra Connect par Ethernet                  | page | 50  |
|     | 5.20    | Activer/Désactiver la temporisation                               | page | 53  |
|     | 5.21    | Modifier les paramètres du PinTherm Infra Connect réglés en usine | page | 53  |
| 6.0 | Cont    | rôler le PinTherm Infra Connect dans le Cloud                     | page | 55  |
|     | 6.I     | Configuration du PinTherm                                         | page | 56  |
|     | 6.2     | Inscrire le PinTherm avec un nouveau compte cloud                 | page | 57  |
|     | 6.3     | Inscrire le PinTherm avec un compte cloud existant                | page | 58  |
| 7.0 | Mise    | au rebut du PinTherm Infra Connect                                | page | 53  |
| 8.0 | Modb    | us                                                                | page | 53  |
| 9.0 | Possi   | bilités de câblage du PinTherm Infra Connect                      | page | 54  |
| Anr | nexe I  | Schémas de câblage                                                | page | 110 |
| Anr | nexe II | Modbus                                                            | page | 119 |

41

FR

# 2.0 Informations générales

## 2.1 Objet de modifications

Le fabricant s'emploie constamment à améliorer ses produits et se réserve en conséquence le droit d'apporter des modifications à ces spécifications sans préavis. Les caractéristiques techniques sont supposées être correctes mais ne sauraient constituer la base des termes d'un contrat ou de la garantie. Toutes les commandes sont acceptées sur la base des termes standard de nos conditions générales de vente et de livraison (disponibles sur demande).

Les informations contenues dans ce document sont sujet à changement sans préavis. La version la plus récente de ce guide est toujours disponible sur **www.markclimate.fr/telechargements**.

## 2.2 Avertissements généraux

L'installation doit répondre aux prescriptions nationales et/ou régionales en vigueur. Faites dès lors installer PinTherm Infra Connect par un installateur compétent et qualifié en tentant compte de la législation nationale et internationale. En cas d'installation, de réglage, de modification, d'entretien ou de réparation erroné, la garantie échoit.

Éteignez toujours l'alimentation électrique de 230V avant la connexion des terminaux. La tension de secteur sur le PinTherm Unit Connect doit pouvoir être éteint d'une manière à deux pôles au moyen d'un commutateur permanent qui est approprié pour 250VAC / 10A et respecte les mesures de sécurité applicables.

Seulsles dispositifs qui respectent EN-IEC 61010-1 peuvent être opérés avec le PinTherm Infra Connect.

Nettoyez le boitier du PinTherm Infra Connect avec un tissu humide. N'appliquez pas de solvants. Il n'y a aucune exigence quant à la ventilation dans le voisinage immédiat du contrôleur.

Avertissement – Risque d'électrochoc

Avertissement - avertissement général, risque de danger.

Il peut y avoir une tension sur les terminaux où il est placé. 🥂

# 3.0 Données techniques

## 3.1 Données techniques PinTherm Infra Connect

 Classification de l'unité : PinTherm Infra Connect Numéro d'article : 06 29 109 Alimentation : 90 - 240 VAC / 47-63Hz : < 9W Consommation propre : 24 heures avec passage automatique heure d'été / heure Horloge d'hiver Programmes de réglage : 3 programmes par jour Plage de réglage différentielle : 1°C Dimensions : 166 x 160 x 106mm (Lxlxh) Poids : 880 gramme Degré de protection : IP-54 Environnement d'installation : Transport/stockage: -20°C à +70°C. Opérationnel: -10°C à +60°C Humidité relative : 0-90% sans condensation Installation maximale à 2000 mètres au dessus du niveau de la mer.

| • | Catégorie de surtension         | : | 11                                                         |
|---|---------------------------------|---|------------------------------------------------------------|
| • | Niveau de pollution             | : | 2                                                          |
| • | Contact de sélection*           | : | Chauffer: 230Vac/I6A (4A)                                  |
|   |                                 |   | Autres: 230Vac/10A (2,5A)                                  |
| • | Plage de réglage de température | : | 0 à 39°C par paliers de 1°C                                |
| • | Minuteur de prolongation        | : | réglable 1, 2 ou 3 heures (060, 120, 180)                  |
| • | Calibration                     | : | réglable de -3.5°C à +3.5°C                                |
| • | Hoog/laag schakeling            | : | A la température I K, 2 K, 3 K ou manuel le PinTherm Infra |
|   |                                 |   | Connect démarre toujours pendant 20 mn au réglage fort     |
|   |                                 |   | lorsque l'on veut de la chaleur.                           |
| • | Sonde                           | : | A boule, externe (06 29 087)                               |
|   |                                 |   | Sonde de température externe (06 29 086) (Tanner MDE)      |
| • | Langue réglable                 | : | NL/EN/DE/FR/PL/RO                                          |
| • | Fusible                         | : | 6A                                                         |

\* Les contacts de relais sont des commutateurs fonctionnels, non des commutateurs de sécurité.

## 3.2 Caractéristiques techniques du capteur externe

|   |                         |   | Sonde a boule noir       |   | Sonde de température externe |
|---|-------------------------|---|--------------------------|---|------------------------------|
| • | Nom du type             | : | RSTF NTC4,7K             | : | RSTF NTC4,7K                 |
| • | Numéro de référence     | : | 06 29 087                | : | 06 29 086                    |
| • | Résistance              | : | NTC 4K7                  | : | NTC 4K7                      |
| • | Dimensions              | : | 79 x 81 x 26mm (lxbxh)   | : | 79 x 81 x 26mm (lxbxh)       |
| • | Poids                   | : | 46 gram                  | : | 46 gram                      |
| • | Raccordement électrique | : | 0.75 -1.5mm <sup>2</sup> | : | 0.75 -1.5mm <sup>2</sup>     |
| • | Classe de protection    | : | IP-30                    | : | IP-30                        |

## 3.3 Tableau de résistance du capteur externe

| -15°C    | -10°C    | -5°C     | 0°C      | 5°C      | 10°C    | 15°C    |
|----------|----------|----------|----------|----------|---------|---------|
| 32.937kΩ | 25.217kΩ | 19.392kΩ | 15.040kΩ | 11.743kΩ | 9.241kΩ | 7.330kΩ |
| 20°C     | 25°C     | 30°C     | 35°C     | 40°C     | 45°C    | 50°C    |
| 5.855kΩ  | 4.700kΩ  | 3.777kΩ  | 3.071kΩ  | 2.512kΩ  | 2.066kΩ | I.709kΩ |

## 3.4 Réglages du PinTherm Infra Connect effectués en usine

| <ul> <li>Code du menu</li> </ul>          | : 1000                                                                                                    |
|-------------------------------------------|----------------------------------------------------------------------------------------------------|
| <ul> <li>Heures de commutation</li> </ul> | : Lun, Mar, Mer, Jeu, Ven 07:30-17:30 h                                                                                                    |
|                                           | Sam, Dim 00:00-00:00 h                                                                                                    |
| <ul> <li>Température ambiante</li> </ul>  | : Température pendant la journée 18°C                                                                                                    |
|                                           | Température pendant la nuit 08°C                                                                                                    |
| • Etalonnage                              | : +0.0                                                                                                    |
| <ul> <li>Réglage haut/bas</li> </ul>      | : Manuel                                                                                                    |
| Commutation haut/bas                      | : Le PinTherm Infra Connect démarre toujours pendant 20<br>mn au réglage fort lorsque l'on veut de la chaleur, même si il<br>n'y a pas de demande de chaleur durant cette période. |
| Modulation                                | : OFF                                                                                                    |
| Modbus                                    | : Slave ID 001                                                                                                    |
|                                           |                                                                                                    |

FR

# 4.0 Installation

## 4.1 Informations générales

Après avoir déballé le PinTherm Infra Connect, vérifiez que l'appareil et les capteurs externes sont en bon état et n'ont pas été abîmés pendant le transport. Vérifiez que le type/le modèle et la tension électrique sont corrects.

## 4.2 Montage du PinTherm Infra Connect

Déterminez un endroit adapté pour monter le PinTherm Infra Connect. Monter le PinTherm Infra Connect sur une surface solide qui peut soutenir au minimum 4kg. Il est conseillé de placer le Pin Therm+ à une distance de  $\pm$  1,5m du sol, à un endroit accessible.

Pour le raccordement de câble, veuillez seulement utiliser des raccordements de câble adaptés avec un réducteur de tension et avec une classe de feu minimale d'UL94V2. Avant le raccordement du câble, contrôlez que la tension

est bien déconnectée. Si ce n'est pas le cas, vous devez d'abord débrancher la tension avant de poursuivre. Lors de la déconnexion de la tension, de l'appareil à raccorder, il convient de tenir également compte du livret technique/du manuel de commande de l'appareil.

Branchez le PinTherm Infra Connect en vous référant à l'un des schémas de câblage, figurant au dos de cette notice technique. Pour choisir le schéma de câblage correspondant à votre appareil, vous devez en connaître le type d'appareil auquel vous allez raccorder le PinTherm Infra Connect. Voir également l'Annexe I, pour plus de détails sur ce point.

## 4.3 Montage du capteur externe

Placez le capteur externe à l'abri des courants d'air, dans l'axe de l'appareil à une hauteur d'environ 1,5 m du sol et branchez le capteur aux bornes destinées à cet effet sur le PinTherm Infra Connect. Voir le tableau ci-dessous, pour la section du câble.

| Diamètre           | Longueur   |
|--------------------|------------|
| 0.8mm <sup>2</sup> | 80 mètres  |
| 1.0mm <sup>2</sup> | 100 mètres |
| 1.5mm <sup>2</sup> | 150 mètres |

Il est recommandé d'utiliser un câble protégé.

# 5.0 Manuel d'entretien

## 5.1 Description des boutons et voyants

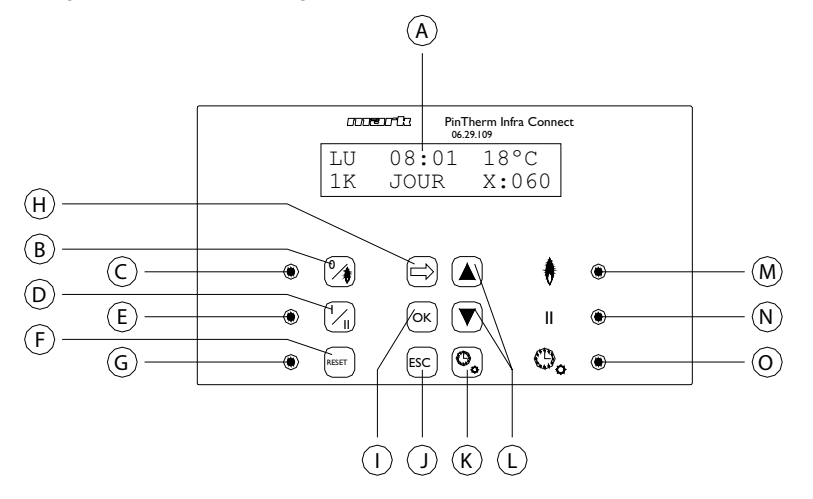

- A Affichage lumineux (voir également § 5.2)
- B Bouton de Mise en marche/Arrêt du chauffage
- C Le voyant s'allume lorsque la fonction de chauffage est allumée
- D Bouton de sélection de la position Forte
- E Le voyant s'allume lorsque cette fonction est allumée sur Fort
- F Bouton de déverrouillage de l'appareil en cas de défaut (brûleur)
- G Ce voyant s'allume en cas de défaut (brûleur)
- H Bouton pour activer le menu utilisateur ou pour passer au chiffre suivant
- Bouton de confirmation d'une sélection/modification ou permettant de passer à l'élément de menu suivant
- J Bouton pour quitter le menu ou le réglage sans apporter de modification
- K Bouton de sélection de la temporisation de dépassement
- L Bouton ▲ + ▼ de modification d'un réglage
- M Ce voyant s'allume pour obtenir de la chaleur en position de chauffage (radiateur actif)
- N Ce voyant s'allume lorsque l'appareil fonctionne en position Fort
- O Ce voyant s'allume lorsque la fonction de la temporisation est activée

## 5.2 Description de l'afficheur

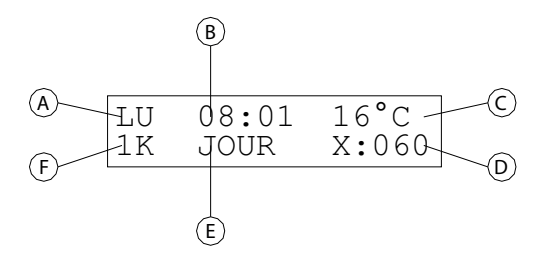

- A Affiche le jour de la semaine.
- B L'heure réelle est affichée ici.
- C Indique la température (°C) enregistrée.
- D Indique le nombre de minutes avant que la temporisation ne s'arrête à nouveau et que le PinTherm Infra Connect ne se règle sur la température de nuit.
- E Indique si le PinTherm Infra Connect est en position de jour (DAY) ou de nuit (NIGHT) et est réglé sur la température de jour ou de nuit.
- F Lorsque la fonction haut/bas est réglée sur automatique, dans le menu, cette indication apparaît ici (1K, 2K, 3K). Si le contrôle de modulation est allumé, MOD est affiché ici.

## 5.3 Première mise en service du PinTherm Infra Connect

Lorsque vous réglez la tension du PinTherm Infra Connect pour la première fois, le système vous demande de sélectionner la langue désirée et de régler l'heure et la date. Le PinTherm Infra Connect affiche alors l'écran principal et la fonction "chauffage" et "fort" s'allume.

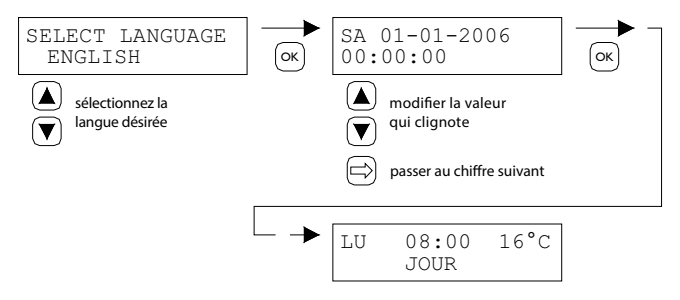

Langues disponibles: NL, EN, DE, FR, PL, RO.

## 5.4 Activer le menu utilisateur

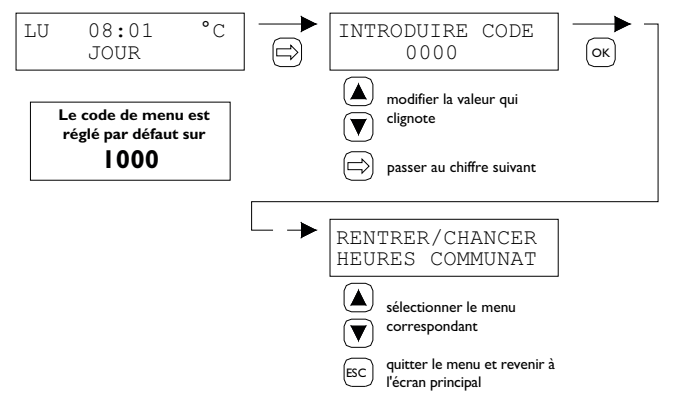

Vous pouvez modifier les paramètres suivants du menu:

- Les heures de commutation
- Les températures de jour/nuit
- L'heure et la date
- Paramètres vacances
- Le code du menu
- La langue
- Etalonnage
- Temps d'activation minimal
- Réglage haut/bas
- Régulation modulante
- Modbus
- Paramètres IP

5.5 Espace

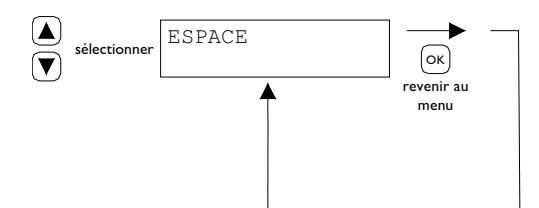

Ce menu affiche le nom de l'espace qui est contrôlé (max. 16 caractères). Le nom d'un "Espace" peut uniquement être définie via Ethernet (voir 5.19), Modbus (voir 5.16) ou via le cloud (voir chapitre 6).

| General settings |         |   |
|------------------|---------|---|
| Language:        | English | ~ |
| Pin code:        | 1000    |   |
| Location:        | Room 1  |   |

## 5.6 Paramétrer ou modifier les temps de commutation

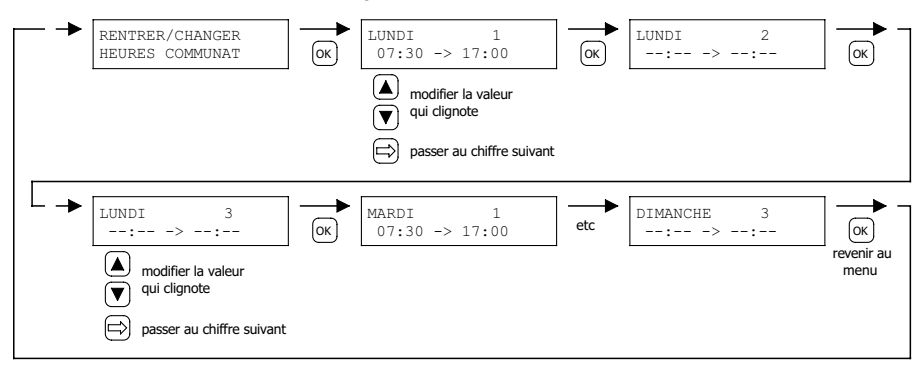

### 5.7 Modifier les températures de jour/nuit

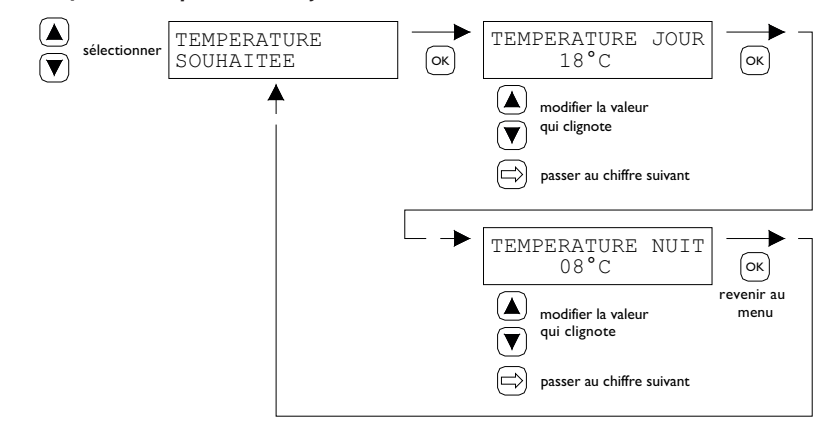

5.8 Changer l'heure et la date

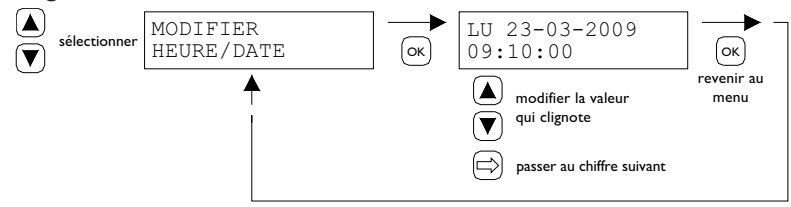

## 5.9 Paramètres de vacances

Pendant le bloc de temps, le contrôle se réglera selon la température de nuit.

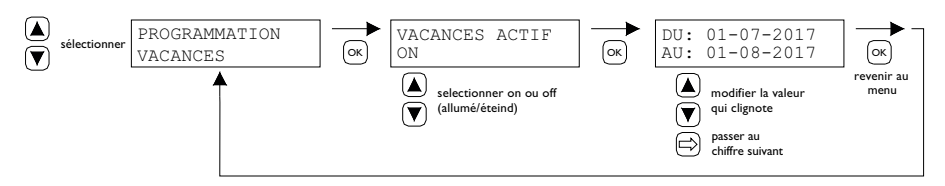

## 5.10 Changer le code du menu

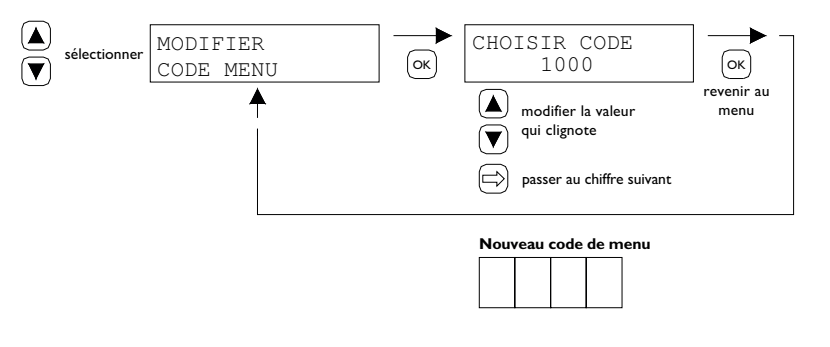

## 5.11 Changer la langue

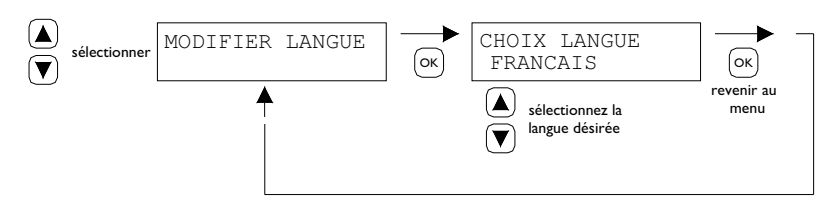

Langues disponibles: NL, EN, DE, FR, PL, RO.

## 5.12 Etalonnage

Si l'endroit choisi pour installer le capteur externe ne convient pas, il peut arriver que la température effectivement mesurée par le PinTherm Infra Connect ne soit pas correcte. Il est possible de compenser cette différence de température en paramétrant une valeur de correction à l'aide de cette fonction d'étalonnage.

Exemple: La température mesurée est de 18°C, l'écran du PinTherm Infra Connect indique une valeur de 20°C. La différence, dans cet exemple, est donc de 2°C supérieure à la température réelle → la valeur de correction devra en conséquence être réglée sur- 2°C.

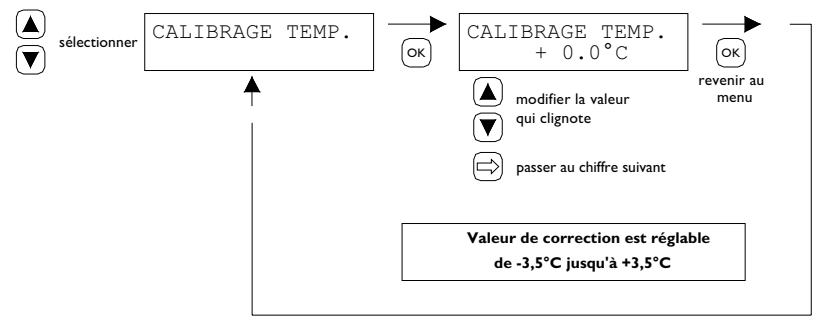

FR

## 5.13 Temps d'activation minimal

Au début, faites fonctionner l'appareil pour une période minimale dans le Mode Haut, dans activité. Mise en route : 20 minutes. Cette fois, vous pouvez modifier 5, 10 ou 15 minutes.

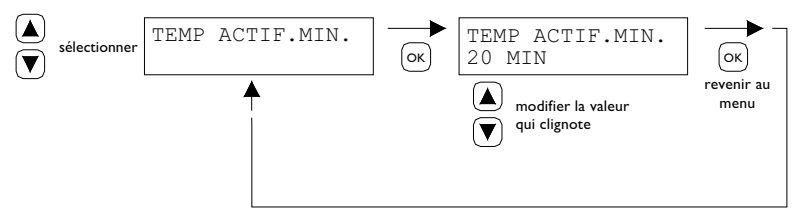

**Notez:** S'il vous plaît que le raccourcissement du rapport cyclique minimal peut donner suite à des situations extrêmes, des fuites de condensation.

## 5.14 Changer la valeur du réglage haut/bas

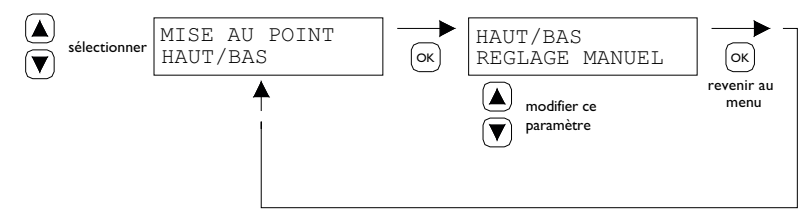

Cette valeur haut/bas peut être réglée de la façon suivante:

- haut/bas manuel
- haut/bas automatique 1K
- haut/bas automatique 2K
- haut/bas automatique 3K

En position automatique, l'Infra se mettra automatiquement sur 1,2 ou 3K endessous de la température de la position faible.

## 5.15 Modification des paramètres de modulation

Régulation modulante peut être réglé sur on/off. L'appareil module sur base d'une modulation pulse-pause à partir de l K sous point de consigne.

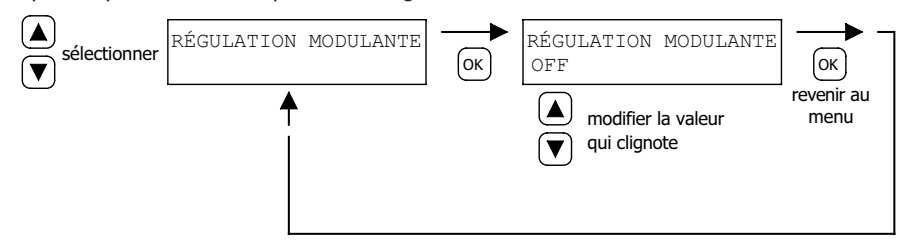

## 5.16 Modbus

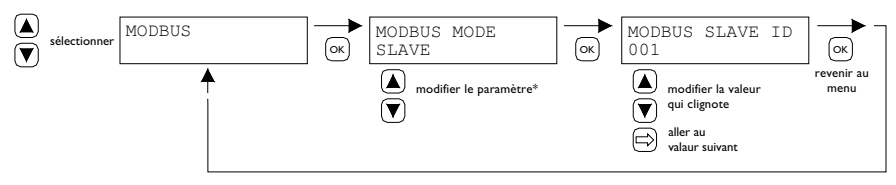

Modbus RTU : ID esclave réglable de I à 247 (paramètre d'usine : I)

Modbus TCP/IP: Paramètre Slave ID 255

Pour plus d'informations, consultez le chapitre 8.

\* Pour le PinTherm Infra Connect, le paramètre Modbus doit toujours être réglé sur « Esclave ».

## 5.17 Information sur le réseau

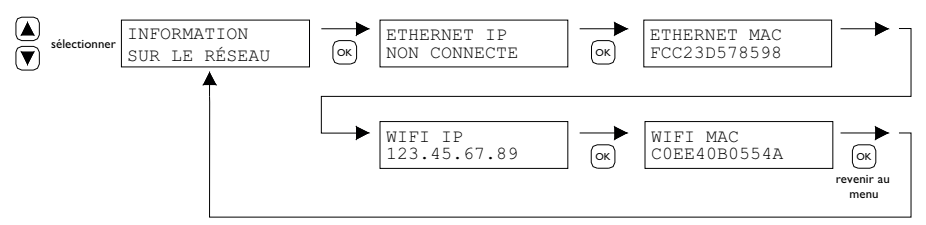

Affichage Adresse IP.

WiFi IP / MAC uniquement disponible pour les thermostats PinTherm Infra Connect équipés d'un module WiFi (référence article 3003873). Dans ce cas, le mot de passe pour se connecter au WiFi peut également être trouvé dans ce menu (voir chapitre 6).

## 5.18 Paramètres IP

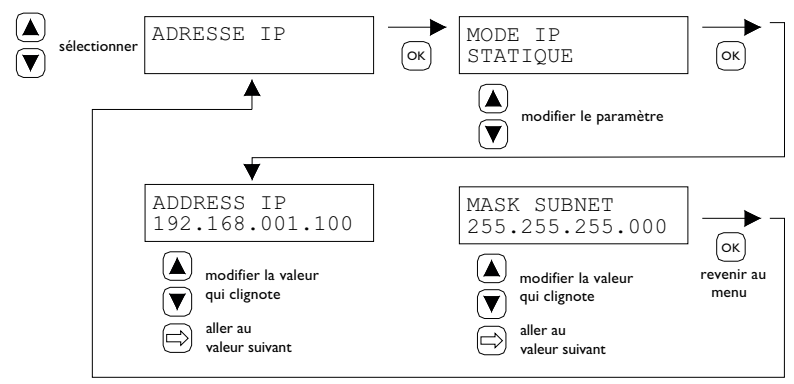

DHCP- affectation automatique Adresse IP Statique : Adresse IP fixe SUBnet Mask

## 5.19 Commander le PinTherm Infra Connect par Ethernet

Après le réglage de l'adresse IP, il est possible de commander et de modifier le PinTherm Infra Connect à distance à partir du navigateur web de votre téléphone mobile, tablette ou ordinateur portable/pc. Pour ce faire, taper votre adresse IP dans la barre d'adresse du navigateur. Puis connectez-vous avec les informations ci-dessous :

Nom d'utilisateur : pintherm Code : 1000

La commande ou modification des paramètres est possible dans le navigateur.

Pour le contrôle via le cloud (IoT/WiFi), consultez le chapitre 6.

## 5.20 Activer/Désactiver la temporisation

Cette fonction permet de changer manuellement d'I, de 2 ou de 3 heures l'heure de passage à la température de jour, sans tenir compte de l'heure de commutation programmée.

Le voyant jaune portent le symbole  $\checkmark$  s'allume indique que cette fonction est activée. Cette information apparaît également sur l'afficheur juste au-dessous du temps restant, indiqué en minutes, avant que cette fonction ne se désactive à nouveau et que le PinTherm Infra Connect fonctionne à nouveau à la température de nuit. Entretemps, cette fonction peut également être désactivée ; il suffit pour cela d'appuyer sur le bouton, jusqu'à ce que le voyant jaune s'éteigne et que le nombre de minutes ne soit plus indiqué sur l'afficheur. Voir la photo ci-dessous.

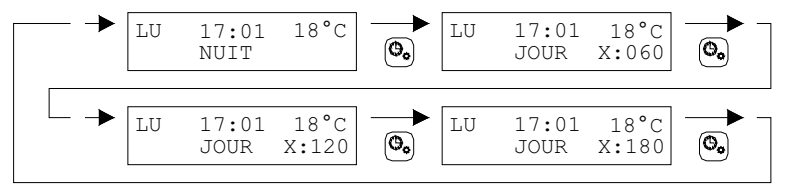

## 5.21 Modifier les paramètres du PinTherm Infra Connect réglés en usine

Si vous utilisez cette fonction, tous les paramètres définis en usine, seront réinitialisés. Cette fonction peut être utilisée à tout moment. Voir la photo ci-dessous.

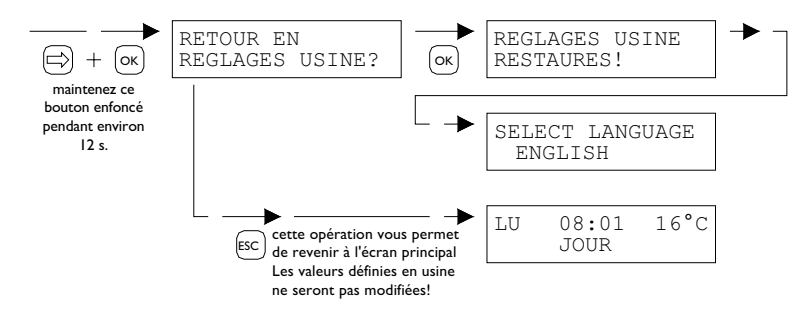

# 6.0 Contrôler le PinTherm Infra Connect dans le Cloud

Ce qui est nécessaire pour inscrire un PinTherm dans le cloud:

- PinTherm
- Un compte e-mail valide
- Un PC/ téléphone avec un navigateur Internet (Chrome, Edge, Firefox)
- Un réseau avec connexion Internet pour le PinTherm et le PC/ téléphone.

Pour inscrire un PinTherm dans le cloud, il doit d'abord être configuré. Les étapes nécessaires à cette configuration sont décrites au paragraphe 6.1. Quand le PinTherm configuré, il existe deux méthodes pour l'inscrire dans le cloud :

- Avec un nouveau compte cloud
- Avec un compte cloud existant

Ces étapes sont abordées dans les paragraphes 6.2 et 6.3.

## 6.1 Configuration du PinTherm

Avant qu'un PinTherm puisse être inscrit dans le cloud, plusieurs conditions doivent être remplies. Ces conditions sont les suivantes :

- Le PinTherm doit être connecté à Internet
- L'heure dans le PinTherm doit être correctement réglée
- L'option Cloud Enabled (Cloud activé) doit être activée

6.1.1 Procédure d'inscription pour PinTherm Infra Connect avec module WiFi

Le PinTherm Infra Connect peut être équipé en option d'un module WiFi (référence article : 3003870). La configuration WiFi fonctionne comme suit :

I. Connectez votre PC ou téléphone mobile au réseau WiFi PinTherm AP

2. Vous avez 3 minutes pour établir la connexion. L'SSID est toujours **PinTherm AP**, et le mot de passe peut être trouvé dans le menu du PinTherm sous Information sur le réseau, puis sous l'élément **Mot de passe AP**.

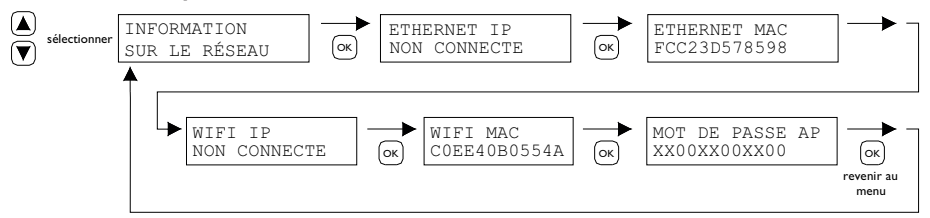

a. Le mot de passe est composé de douze caractères. Il est généré lors du démarrage du PinTherm et changera lorsque le PinTherm sera redémarré.

b. Si un astérisque (\*) apparaît à côté du mot de passe, cela signifie que le réseau PinTherm AP est actif. Si l'astérisque n'est pas visible, cela signifie que le PinTherm est connecté à un réseau Wi-Fi ou essaie de se connecter à un point d'accès. 3. Lorsque vous êtes connecté au réseau PinTherm AP, vous avez 10 minutes pour modifier les informations de connexion. Pour ce faire, ouvrez un navigateur web et accédez à l'adresse IP **192.168.23.2.** Vous accéderez à l'interface web interne normale du PinTherm :

| Nom d'utilisateur: | pintherm |                     |
|--------------------|----------|---------------------|
| Mot de passe:      | 1000     | (paramètre d'usine) |

Vous pouvez entrer les informations de connexion Wi-Fi dans l'onglet Réseau. Remarque : Il peut être nécessaire de désactiver les données mobiles sur votre téléphone pour vous connecter à ce réseau.

4. Après les 3 minutes (ou 10 minutes si quelqu'un est connecté au PinTherm AP), le réseau Wi-Fi PinTherm AP sera désactivé et le PinTherm tentera de se reconnecter à un réseau Wi-Fi pendant 30 secondes. Si la connexion échoue, la procédure sera répétée. Ce processus se poursuivra jusqu'à ce que la connexion réussisse.

## 6.2 Inscrire le PinTherm avec un nouveau compte cloud

Suivez les étapes ci-dessous pour enregistrer un appareil PinTherm dans le cloud :

I. Ouvrez un navigateur internet sur votre PC ou téléphone et accédez à https://pintherm.mkonnect.nl/Login.

2. Sur la page de connexion, cliquez sur "Créer un compte."

| Home / Login                     | ? | 2 🕷 |
|----------------------------------|---|-----|
| Login                            |   |     |
| E-mail address *                 |   |     |
| Enter e-mail address             |   |     |
| Your password *                  |   |     |
| Enter your password              |   | ٢   |
| Remember me *                    |   |     |
| Login                            |   |     |
| Create account   Forgot password |   |     |

3. Sur la page "Lier un appareil", saisissez le code de l'appareil et cliquez sur le bouton "Rechercher l'appareil." Le code se trouve sur l'étiquette à l'extérieur du PinTherm, comme indiqué ci-dessous.

|                                        | Mark Climate Technology<br>Beneden Verlaat 87-89<br>9645 BM Veendam<br>The Netherlands<br>www.mark.nl | Home / Create account | (?) 24 🗮             |
|----------------------------------------|----------------------------------------------------------------------------------------------------|-----------------------|----------------------|
| 0123-A4-BC5-67890                      | PinTherm Infra Connect                                                                                | Enter device code     | 1940<br>1940<br>1940 |
| 90-240VAC, 1-phase,<br>47-63Hz, max 9W | For further information refer to the manual                                                           | Lookup device         |                      |

Vous pouvez également saisir le code en scannant le QR code. Pour scanner le QR code, appuyez sur le bouton QR code.

Device code 4. Si le PinTherm est détecté, un nouveau champ de saisie apparaît. Dans ce champ, vous devez entrer un code Enter the activation code as found in the menu on the d'activation. Ce code est envoyé depuis le cloud vers le device PinTherm et doit être récupéré via l'écran du PinTherm Activation code \* Enter code (voir l'image ci-dessous). Attention : le code d'activation a une durée de validité limitée. Apply code LU 08:01 16°C INTRODUIRE CODE CODE ACTIVATION бк JOUR 1XX2XX3XX4XX ĺοκ evenir aı menu

5. Sur le PinTherm, appuyez sur le bouton  $\Rightarrow$  pour accéder au menu "Saisir le code menu." Saisissez le code PIN, puis appuyez sur le bouton "OK."

6. Dans le menu "Clé d'activation," le code d'activation à cinq caractères sera affiché. Saisissez ce code dans le champ "Code d'activation" sur la page web, puis cliquez sur le bouton "Appliquer le code."

7. Trois nouveaux champs de saisie apparaîtront pour créer un compte cloud. Entrez une adresse e-mail valide et un mot de passe, puis cliquez sur le bouton "Créer un compte."

| mark                  | ? 🆧 😹 |
|-----------------------|-------|
| Home / Create account |       |
| Create account        |       |
| Device code           |       |
| Fc-c2-3d-57-85-98     | ~     |
| Activation code       |       |
| GVNI4                 | ~     |
| Login data            |       |
| E-mail address •      |       |
| Enter e-mail address  |       |
| Your password *       |       |
| Enter your password   | ٢     |
| Confirm password *    |       |
| Confirm password      | ٢     |
| Create account        |       |
| Cancel                |       |

8. Un e-mail sera envoyé à l'adresse fournie. Cet e-mail contient un lien pour activer le compte cloud. Cliquez sur ce lien pour activer le compte. Notez que le lien est valide pour une durée limitée.

9. Le PinTherm est maintenant enregistré dans le cloud. Vous pouvez vous connecter avec l'adresse e-mail et le mot de passe définis à l'étape 7.

## 6.3 Inscrire le PinTherm avec un compte cloud existant

Pour enregistrer un PinTherm dans le cloud, suivez les étapes ci-dessous.

I. Ouvrez un navigateur internet sur votre PC ou téléphone et accédez à https://pintherm.mkonnect.nl/Login.

2. Sur la page de connexion, connectez-vous avec le compte cloud auquel le PinTherm doit être associé.

FR

3. Sur la page "Appareils," cliquez sur le bouton "+" pour ajouter un nouveau PinTherm.

| G (?) 2 🗮 |
|-----------|
| (  i )    |
| Ē         |
|           |
|           |

4. Sur la page "Lier un appareil," saisissez le code de l'appareil et cliquez sur le bouton "Rechercher l'appareil." Le code se trouve sur l'étiquette à l'extérieur du PinTherm, comme indiqué ci-dessous.

|                                        | Mark Climate Technology<br>Beneden Verlaat 87-89<br>9645 BM Veendam<br>The Netherlands<br>www.mark.nl | Home / Create account | ? 2 🕷 |
|----------------------------------------|----------------------------------------------------------------------------------------------------|-----------------------|-------|
| 0123-A4-BC5-67890                      | PinTherm Infra Connect                                                                                | Enter device code     | ×     |
| 90-240VAC, 1-phase,<br>47-63Hz, max 9W | For further information refer to the manual                                                           | Lookup device         |       |

Il est également possible de saisir le code de l'appareil en scannant le QR code. Pour scanner le code QR, appuyez sur le bouton QR code.

5. Si le PinTherm est détecté, un nouveau champ de saisie apparaît. Dans ce champ, vous devez entrer un code d'activation. Ce code est envoyé depuis le cloud vers le PinTherm et doit être récupéré sur le PinTherm.

Attention : le code d'activation a une durée de validité limitée.

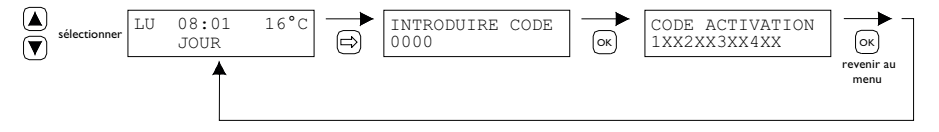

6. Sur le PinTherm, appuyez sur le bouton  $\Rightarrow$  pour accéder au menu "Saisir le code menu." Saisissez le code PIN, puis appuyez sur le bouton "OK."

7. Dans le menu "Clé d'activation," le code d'activation à cinq caractères sera affiché. Saisissez ce code dans le champ "Code d'activation" sur la page web, puis cliquez sur le bouton "Appliquer le code" pour ajouter le PinTherm.

8. Le PinTherm apparaîtra maintenant dans la liste des appareils.

# 7.0 Mise au rebut du PinTherm Infra Connect

Si vous devez remplacer ou démonter le PinTherm Infra Connect, celui-ci doit être recyclé ou détruit en respectant la réglementation nationale et/ou les décrets locaux.

# 8.0 Modbus

Les paramètres Modbus Baudrate, Parity, Stop bits et Slave ID sont réglables via Ethernet ou le Cloud (IoT/WiFi).

- Communication [13]
- Modbus-liste [14]

Pour les longueurs de câble supérieures à 200 m et un débit en bauds de 9 600, il est recommandé d'installer une résistance d'extrémité de 120 ohms.

# 9.0 Possibilités de câblage du PinTherm Infra Connect

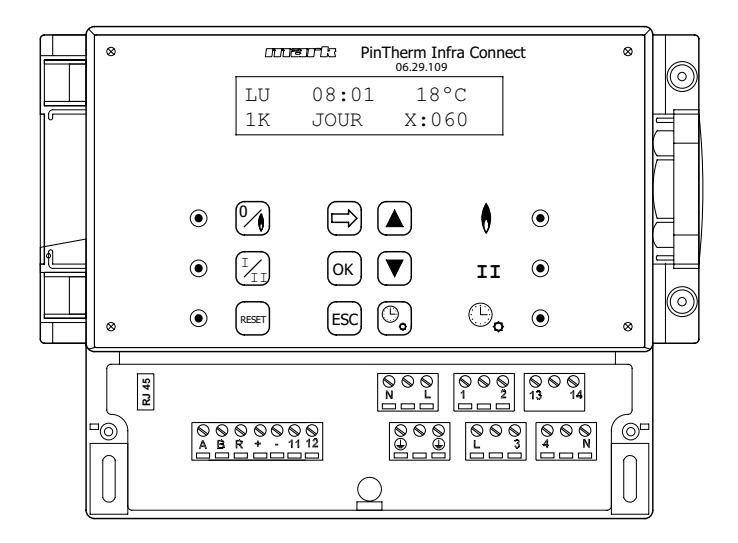

- L N Dernes de connexion (230Vac/50Hz)
- L I Chauffage
- L 3 Haut/bas
- 2 N Faux signal
- 4 N Reset
- 13 14 Ventilateur externe de contact
- II I2 Capteur externe
- A B MODBUS RTU (R ground)
- RJ 45 connector Internet / Modbus TCP/IP

Avertissement: Présence d'une tension dangereuse sur N, L, I, 2, 3, 4, 13 et 14

Avec le PinTherm Infra Connect, seuls les dispositifs respectant les mesures de sécurité fixées dans EN-IEC 61010-1 peuvent être contrôlés.

FR

# Lees dit document door voordat u begint met de installatie en ingebruikname

## Waarschuwing!

Een foutief uitgevoerde installatie, wijziging of reparatie kan leiden tot materiële schade of verwondingen. Alle werkzaamheden moeten door erkende, gekwalificeerde vakmensen worden uitgevoerd. Indien het toestel niet volgens voorschrift wordt geplaatst, vervalt de garantie. Dit apparaat is niet bedoeld voor gebruik door personen (inclusief kinderen) met verminderde lichamelijke, zintuiglijke of geestelijke vermogens, of gebrek aan ervaring en kennis, tenzij zij onder toezicht staan of worden geïnstrueerd over het gebruik van het apparaat door een persoon die verantwoordelijk is voor hun veiligheid. Kinderen moeten gecontroleerd worden om ervoor te zorgen dat ze niet met het apparaat spelen.

# 1.0 Inhoudsopgave

# 2.0 Algemeen

|     | 2.1    | Wijzigingen voorbehouden                    | pag. | 58 |
|-----|--------|---------------------------------------------|------|----|
|     | 2.2    | Algemene waarschuwingen                     | pag. | 58 |
| 3.0 | Techr  | nische gegevens                             |      |    |
|     | 3.1    | Technische gegevens PinTherm Infra Connect  | pag. | 58 |
|     | 3.2    | Technische gegevens externe voeler          | pag. | 59 |
|     | 3.3    | Weerstandstabel externe voeler              | pag. | 59 |
|     | 3.4    | Fabrieksinstellingen PinTherm Infra Connect | pag. | 59 |
| 4.0 | Instal | latie                                       |      |    |
|     | 4.I    | Algemeen                                    | pag. | 60 |
|     | 4.2    | Montage PinTherm Infra Connect              | pag. | 60 |
|     | 4.3    | Montage externe zwarte bol voeler           | pag. | 60 |

| 5.0  | Bedie  | eningshandleiding                                         |      |     |
|------|--------|-----------------------------------------------------------|------|-----|
|      | 5.I    | Verklaring drukknoppen en led`s                           | pag. | 61  |
|      | 5.2    | Verklaring display                                        | pag. | 62  |
|      | 5.3    | Eerste ingebruikname van de PinTherm Infra Connect        | pag. | 62  |
|      | 5.4    | Activeren van het gebruikersmenu                          | pag. | 63  |
|      | 5.5    | Ruimte                                                    | pag. | 63  |
|      | 5.6    | Schakeltijden ingeven of wijzigen                         | pag. | 64  |
|      | 5.7    | Dag-/nachttemperatuur wijzigen                            | pag. | 64  |
|      | 5.8    | Tijd en datum wijzigen                                    | pag. | 64  |
|      | 5.9    | Vakantieregeling instellen                                | pag. | 64  |
|      | 5.10   | Menu code wijzigen                                        | pag. | 65  |
|      | 5.11   | Taalkeuze wijzigen                                        | pag. | 65  |
|      | 5.12   | IJking                                                    | pag. | 65  |
|      | 5.13   | Minimale inschakelduur                                    | pag. | 66  |
|      | 5.14   | Hoog/laag instelling wijzigen                             | pag. | 66  |
|      | 5.15   | Instelling modulerende regeling wijzigen                  | pag. | 66  |
|      | 5.16   | Modbus                                                    | pag. | 67  |
|      | 5.17   | Netwerkinfo                                               | pag. | 67  |
|      | 5.18   | IP-instellingen                                           | pag. | 67  |
|      | 5.19   | PinTherm Infra Connect besturen via Ethernet              | pag. | 68  |
|      | 5.20   | Overwerktimer in-/uitschakelen                            | pag. | 71  |
|      | 5.21   | Terugplaatsen fabrieksinstellingen PinTherm Infra Connect | pag. | 71  |
| 6.0  | PinTl  | nerm Infra Connect besturen via de Cloud                  | pag. | 76  |
|      | 6.I    | PinTherm configuratie                                     | pag. | 76  |
|      | 6.2    | PinTherm aanmelden met een nieuw cloudaccount             | pag. | 77  |
|      | 6.3    | PinTherm aanmelden met bestaande cloudaccount             | pag. | 78  |
| 7.0  | Afdar  | nken PinTherm Infra Connect                               | pag. | 71  |
| 8.0  | Modb   | bus                                                       | pag. | 71  |
| 9.0  | Aans   | luitmogelijkheden PinTherm Infra Connect                  | pag. | 72  |
| Bijl | age I  | Aansluitschema's                                          | pag. | 110 |
| Bijl | age II | Modbus                                                    | pag. | 119 |

# 2.0 Algemeen

## 2.1 Wijzigingen voorbehouden

De fabrikant streeft continu naar verbetering van haar producten, en behoudt zich het recht voor om zonder voorafgaande kennisgeving veranderingen in de specificaties aan te brengen. De technische details worden als correct verondersteld maar vormen geen basis voor een contract of garantie. Alle orders worden geaccepteerd onder de standaard condities van onze algemene verkoop- en leveringsvoorwaarden (op aanvraag leverbaar).

De informatie in dit document kan zonder voorafgaande kennisgeving worden gewijzigd. De meest recente versie van deze handleiding is altijd beschikbaar op www.mark.nl/downloads.

## 2.2 Algemene waarschuwingen

De installatie moet voldoen aan de geldende plaatselijke en/of landelijke voorschriften. Laat daarom de PinTherm Infra Connect door een vakbekwaam en gekwalificeerd installateur installeren met inachtneming van de nationale en internationale regelgeving. Bij een foutieve installatie, afregeling, wijziging, onderhoudsafhandeling of herstelling vervalt de garantie. Schakel altijd de 230V voeding uit voordat er aan de terminals/aansluitklemmen geschroefd wordt. De netspanning op de PinTherm Infra Connect moet dubbelpolig uitschakelbaar zijn middels een permanent aanwezige schakelaar welke geschikt is voor 250VAC/10A en voldoet aan de geldende veiligheids voorschriften.

Met de PinTherm Infra Connect mogen alleen toestellen aangestuurd worden die voldoen aan EN-IEC 61010-1.

Reinig de behuizing van de PinTherm Infra Connect met een vochtige doek. Geen oplosmiddelen toepassen.

Er zijn geen eisen met betrekking tot ventilatie in de directe omgeving van de regelaar.

Waarschuwing - risico op elektrische schok.

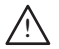

Waarschuwing - algemeen waarschuwing, kans op gevaar.

Op de aansluitklemmen waarbij een /! is geplaats kan netspanning staan.

# 3.0 Technisch gegevens

## 3.1 Technische gegevens PinTherm Infra Connect

- Type aanduiding : PinTherm Infra Connect
- Artikelnummer : 06 29 109
- Voeding : 90 – 240 VAC / 47-63Hz
- Eigen verbruik
- Klok
- : 24uurs klok met automatische zomer/wintertijd omschakeling
- Schakelprogramma's : 3 schakelprogramma's per dag

: < 9W

- Schakeldifferentie : I°C
- Afmeting : 166 x 160 x 106mm (lxbxh)
- Gewicht : 880 gram
- Beschermingsgraad : IP-54
- Installatie omgeving : Transport/opslag: -20°C tot +70°C.
  - Operationeel: -10°C tot +60°C

Relatieve luchtvochtigheid: 0-90% niet condenserend

Installatie maximaal 2000 meter boven zeeniveau.

| <ul> <li>Overspanningscategor</li> </ul> | ie | : | П |  |
|------------------------------------------|----|---|---|--|
|------------------------------------------|----|---|---|--|

| <ul> <li>Pollutiegraad</li> </ul>         | : 2                                                       |
|-------------------------------------------|-----------------------------------------------------------|
| <ul> <li>Schakelcontact(en)*</li> </ul>   | : Verwarmen: 230Vac/16A (4A)                              |
|                                           | Overige: 230Vac/10A (2,5A)                                |
| <ul> <li>Temperatuurinstelling</li> </ul> | : 0 tot 39°C per 1°C instelbaar                           |
| Overwerktimer                             | : instelbaar 1, 2 of 3uur (060, 120, 180)                 |
| <ul> <li>IJking</li> </ul>                | : instelbaar van -3.5°C tot +3.5°C                        |
| <ul> <li>Hoog/laag schakeling</li> </ul>  | : Op temperatuur IK, 2K, 3K of handbediend                |
|                                           | De PinTherm Infra Connect start altijd 20 min op hoog bij |
|                                           | een warmtevraag                                           |
| • Sensor                                  | : extern Zwarte bol voeler (06 29 087)                    |
|                                           | externe ruimtesensor (06 29 086) (Tanner MDE)             |
| <ul> <li>Instelbare talen</li> </ul>      | : NL/EN/DE/FR/PL/RO                                       |
| <ul> <li>Voorzekering</li> </ul>          | : 6A                                                      |

\* De relais contacten zijn functionele schakelaars, geen veiligheidsschakelaars.

## 3.2 Technische gegevens externe zwarte bol voeler / ruimtesensor

|                                       | Externe zwarte bol sensor  | Externe ruimtesensor       |
|---------------------------------------|----------------------------|----------------------------|
| <ul> <li>Type aanduiding</li> </ul>   | : RSTF NTC4,7K             | : RSTF NTC4,7K             |
| <ul> <li>Artikelnummer</li> </ul>     | : 06 29 087                | : 06 29 086                |
| <ul> <li>Weerstand</li> </ul>         | : NTC 4K7                  | : NTC 4K7                  |
| <ul> <li>Afmeting</li> </ul>          | :79 x 81 x 26mm (lxbxh)    | : 79 x 81 x 26mm (lxbxh)   |
| Gewicht                               | : <b>46</b> gram           | : 46 gram                  |
| • Elektrische aansluiting             | : 0.75 -1.5mm <sup>2</sup> | : 0.75 -1.5mm <sup>2</sup> |
| <ul> <li>Beschermingsgraad</li> </ul> | : IP-30                    | : IP-30                    |

## 3.3 Weerstandstabel externe zwarte bol voeler / ruimtesensor

| -15°C    | -10°C    | -5°C     | 0°C      | 5°C      | 10°C    | 15°C    |
|----------|----------|----------|----------|----------|---------|---------|
| 32.937kΩ | 25.217kΩ | 19.392kΩ | 15.040kΩ | 11.743kΩ | 9.241kΩ | 7.330kΩ |
| 20°C     | 25°C     | 30°C     | 35°C     | 40°C     | 45°C    | 50°C    |
| 5.855kΩ  | 4.700kΩ  | 3.777kΩ  | 3.071kΩ  | 2.512kΩ  | 2.066kΩ | I.709kΩ |

## 3.4 Fabrieksinstellingen PinTherm Infra Connect

| <ul> <li>Menu code</li> </ul>            | : 1000                                                   |
|------------------------------------------|----------------------------------------------------------|
| <ul> <li>Schakeltijden</li> </ul>        | : MA, DI, WO, DO, VR 07:30-17:30uur                      |
|                                          | ZA, ZO 00:00-00:00uur                                    |
| Ruimtetemperatuur                        | : Dagtemperatuur 18°C                                    |
|                                          | Nachttemperatuur 08°C                                    |
| <ul> <li>IJking</li> </ul>               | : +0.0                                                   |
| <ul> <li>Hoog/laag instelling</li> </ul> | : Handbediend                                            |
| <ul> <li>Hoog/laag schakeling</li> </ul> | : PinTherm Infra Connect start altijd 20 min op hoog bij |
|                                          | warmtevraag ongeacht of de warmtevraag gedurende deze    |
|                                          | tijd wegvalt                                             |
| <ul> <li>Modulatie</li> </ul>            | : OFF                                                    |
| Modbus                                   | : Slave ID 001                                           |
|                                          |                                                          |

NL

# 4.0 Installatie

## 4.1 Algemeen

Controleer na het uitpakken de PinTherm Infra Connect en meegeleverde externe voeler op beschadiging. Controleer op juistheid van het type/model en de elektrische spanning.

## 4.2 Montage PinTherm Infra Connect

Bepaal een geschikte plaats om de PinTherm Infra Connect te monteren. Bevestig de PinTherm Infra Connect op een stevige ondergrond, die minimaal 4kg kan dragen. Geadviseerd wordt om de PinTherm Infra Connect op een afstand van  $\pm 1.5$ m vanaf de vloer te plaatsen, op een goed bereikbare plaats.

Pas ten behoeve van de kabeldoorvoer kabelwartels toe voorzien van trekontlasting, met een minimale brandklasse van UL94V2. Controleer voor het aansluiten van de bekabeling of de spanning is uitgeschakeld. Indien dit niet het geval is dient eerst de spanning te worden uitgeschakeld voordat u verder gaat. Bij het uitschakelen van de spanning, van het aan te sluiten toestel, dient hierbij ook het technisch boek/bedieningshandleiding van het toestel in acht te worden genomen.

Sluit de PinTherm Infra Connect aan volgens een van de meegeleverde elektrische schema's welke achterin dit technisch boek staan. Om het juiste aansluitschema te selecteren moet u weten op welk type toestel u de PinTherm Infra Connect gaat aansluiten. Voor een selectie zie ook bijlage I.

## 4.3 Montage externe zwarte bol voeler

Plaats de externe zwarte bol voeler tochtvrij, in het zicht van het toestel op een hoogte van ca. 1.5m vanaf de vloer. En sluit de voeler aan op de daarvoor bestemde klemmen in de PinTherm Infra Connect. Zie onderstaande tabel voor de juiste kabeldiameter.

| Diameter           | Lengte    |
|--------------------|-----------|
| 0.8mm <sup>2</sup> | 80 meter  |
| 1.0mm <sup>2</sup> | 100 meter |
| 1.5mm <sup>2</sup> | 150 meter |

Geadviseerd wordt om hiervoor een afgeschermde kabel te gebruiken.

# 5.0 Bedieningshandleiding

## 5.1 Verklaring drukknoppen en LED's.

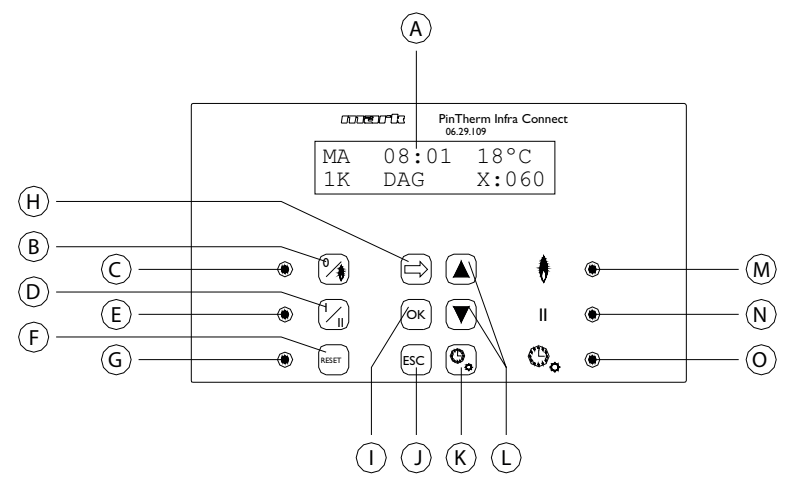

- A Verlichte display (zie ook 5.2)
- B Drukknop om de stand verwarmen in of uit te schakelen.
- C Led licht op als de functie verwarmen is ingeschakeld.
- D Drukknop om de hoogstand in of uit te schakelen.
- E Led licht op als de functie hoog is ingeschakeld.
- F Drukknop om in geval van een (brander)storing het toestel te ontgrendelen.
- G Led brand ingeval van (brander)storing.
- H Drukknop om het gebruikersmenu te activeren of om naar het volgende cijfer te gaan.
- Drukknop om een gemaakte keuze/wijziging te bevestigen of om naar het volgende menu item te gaan.
- J Drukknop om het menu of de instelling te verlaten zonder een wijziging uit te voeren.
- K Drukknop om de overwerktimer in of uit te schakelen.
- L Drukknop ▲ + ▼ om een instelling te wijzigen.
- M Led licht op bij warmtevraag in de stand verwarmen (brander in).
- N Led licht op wanneer het toestel in de hoogstand in bedrijf is.
- O Led licht op als de functie overwerktimer is ingeschakeld.

## 5.2 Verklaring display

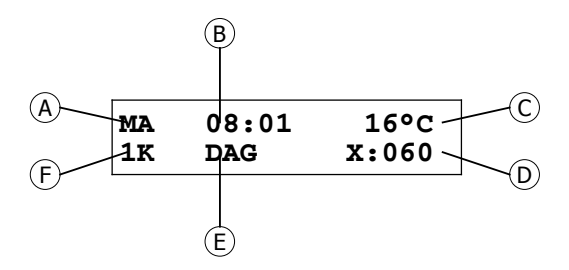

- A Geeft de dag van de week weer.
- B De actuele kloktijd wordt hier weergegeven.
- C Geeft de gemeten temperatuur (°C) aan.
- D Geeft het aantal minuten aan voordat de functie overwerktimer weer wordt uitgeschakeld en de PinTherm Infra Connect weer op de nachttemperatuur gaat regelen.
- E Geeft aan of de PinTherm Infra Connect in de dagstand (DAG) of in de nachtstand (NACHT) staat en regelt op basis van de dag- of nachttemperatuur.
- F Wanneer in het menu de hoog/laag functie op automatisch is ingesteld wordt dit hier weergegeven (1K, 2K of 3K). Indien de modulerende regeling ingeschakeld is wordt hier MOD weergegeven.

## 5.3 Eerste ingebruikname van de PinTherm Infra Connect

Wanneer u voor de eerste keer spanning op de PinTherm Infra Connect zet zal u worden gevraagd om de gewenste taal te selecteren, (instelbare talen: NL, EN, DE, FR, PL, RO), en vervolgens de tijd en datum in te stellen. Hierna keert de PinTherm Infra Connect terug naar het hoofdscherm en wordt de functie "verwarmen" en "hoog" ingeschakeld.

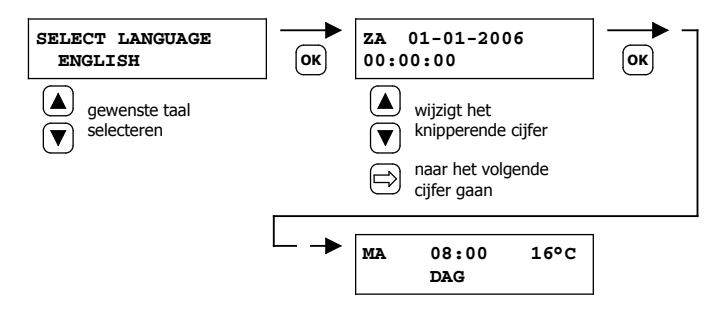

Instelbare talen: NL, EN, DE, FR, PL, RO.

### 5.4 Activeren van het gebruikersmenu

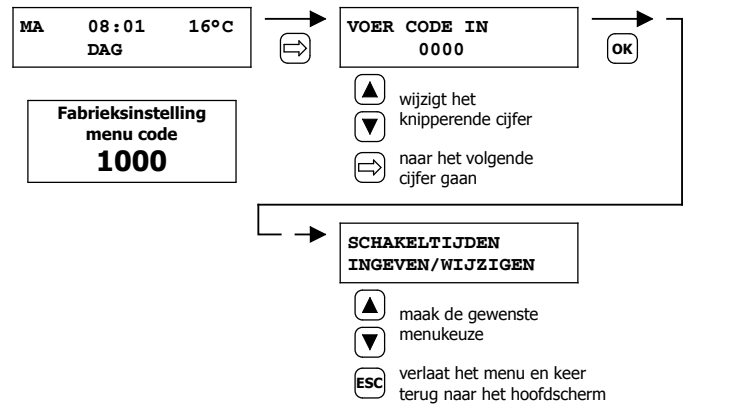

In het menu kunt u de volgende instellingen wijzigen:

- Schakeltijden
- Dag-/Nachttemperatuur
- Tijd/datum
- Vakantieregeling
- Menu code
- Taalkeuze
- IJking
- Minimale inschakelduur
- Instelling hoog/laag
- Modulerende regeling
- Modbus instellingen
- IP-instelling

### 5.5 Ruimte

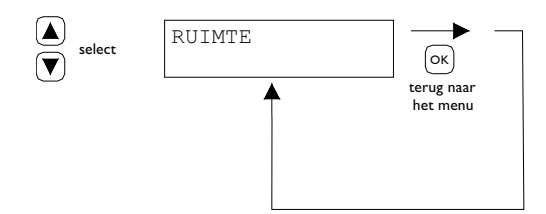

Dit menu geeft de naam weer van de specifieke "Ruimte" die geregeld wordt (max. 16 karakters). De naam van een "Ruimte" kan alleen ingesteld worden via Ethernet (zie 5.19), Modbus (zie 5.16) of via de Cloud (zie hoofdstuk 6).

| General settings |         |   |
|------------------|---------|---|
| Language.        | English | × |
| Pin code:        | 1000    |   |
| Location:        | Room 1  |   |

NL

## 5.6 Schakeltijden ingeven of wijzigen

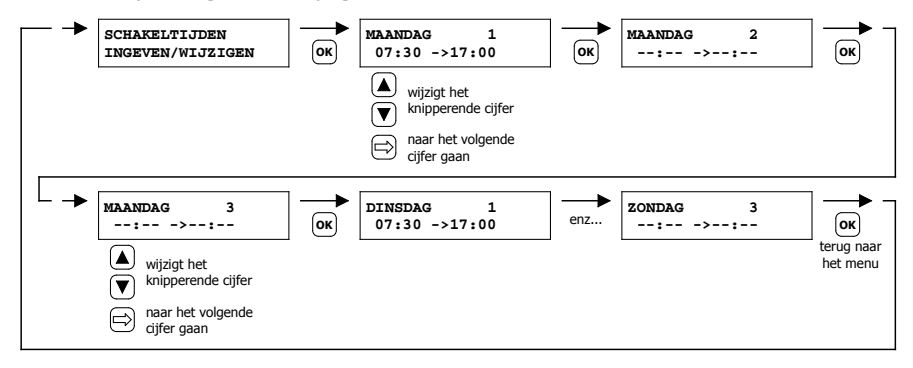

### 5.7 Dag-/nachttemperatuur wijzigen

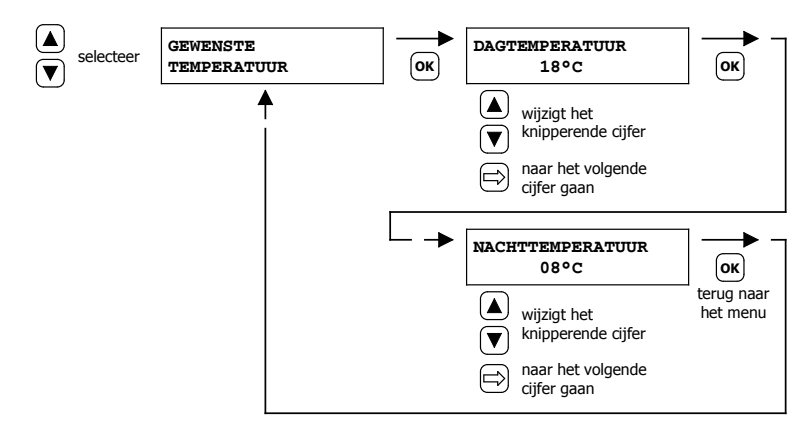

## 5.8 Tijd en datum wijzigen

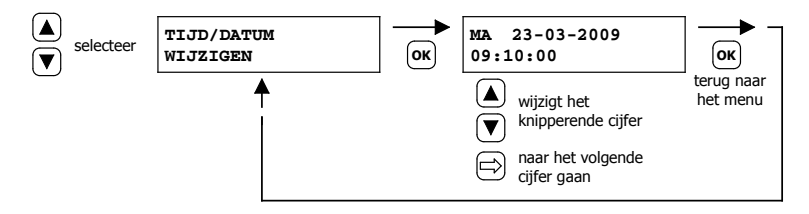

5.9 Vakantieregeling instellen

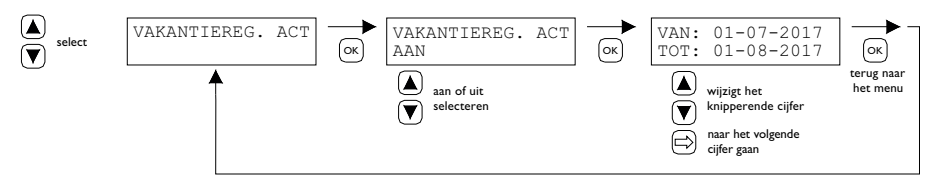

Gedurende het ingestelde tijdsblok, zal de regeling regelen volgens de nachttemperatuur. 68

## 5.10 Menu code wijzigen

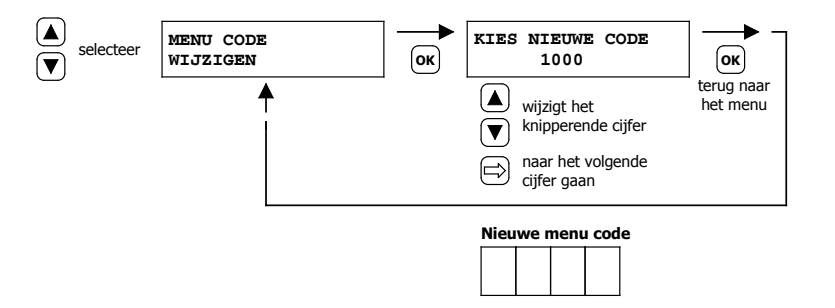

#### 5.11 Taalkeuze wijzigen

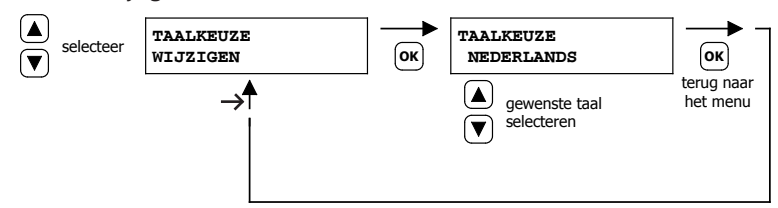

Instelbare talen: NL, EN, DE, FR, PL, RO.

## 5.12 IJking

In geval van een ongunstige montageplaats van de externe voeler, kan er een afwijking optreden van de werkelijk gemeten temperatuur door de PinTherm Infra Connect. Dit temperatuurverschil kan met deze ijk functie worden gecompenseerd door het instellen van een correctiewaarde.

Voorbeeld:

De gemeten temperatuur bedraagt 18°C, het beeldscherm op de PinTherm Infra Connect geeft 20°C aan. Het verschil bedraagt in dit voorbeeld dus 2°C te hoog de correctiewaarde moet dan ingesteld worden op -2°C.

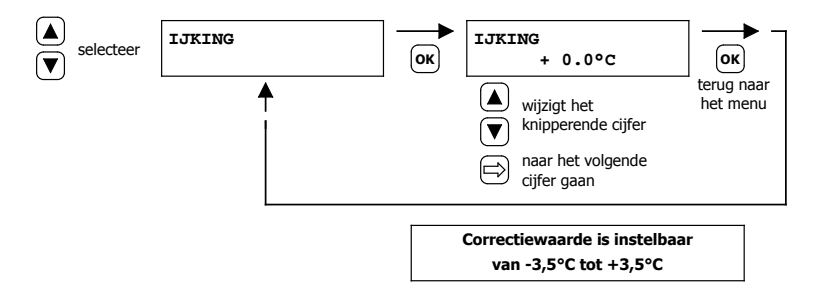

## NL

## 5.13 Minimale inschakelduur

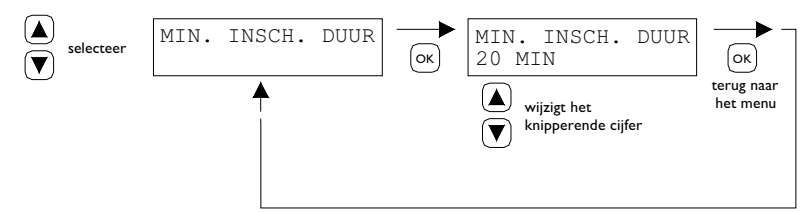

Bij de opstart gaat het toestel een minimale periode, in de bedrijfsstand hoog, in bedrijf. Fabrieksmatige instelling: 20 minuten. Deze tijd is te wijzigen in 5, 10 of 15 minuten.

Let op: Het verkorten van de minimale inschakelduur kan onder extreme situaties, condenslekkage klachten geven.

## 5.14 Hoog/laag instelling wijzigen

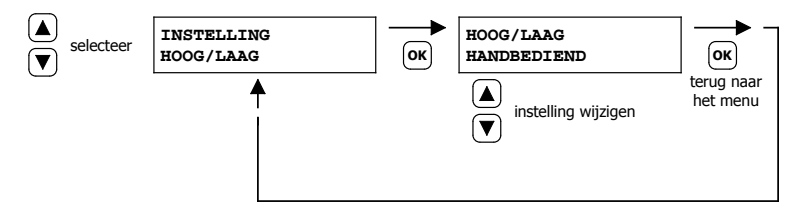

Hoog/laag instelling kan ingesteld worden op

- Hoog/laag handbediend
- Hoog/laag automatisch IK
- Hoog/laag automatisch 2K
- Hoog/laag automatisch 3K

In de stand automatisch zal de Infra automatisch 1,2 of 3K onder de gewenste temperatuur naar bedrijfsstand laag gaan.

## 5.15 Instelling modulerende regeling wijzigen

Modulerende regeling kan ingesteld worden op aan/uit. Het toestel moduleert op basis van pulspauze modulatie vanaf IK onder setpoint.

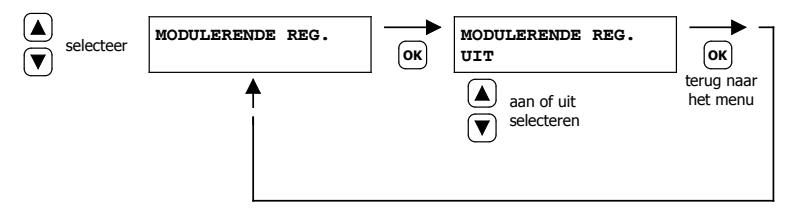

## 5.16 Modbus

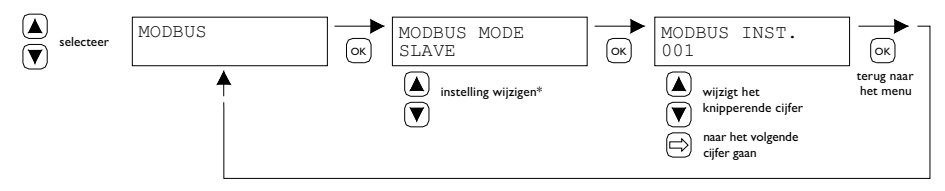

Modbus RTU: Slave ID instelbaar 1-247 (fabrieksinstelling: 1)

Modbus TCP/IP: Slave ID instelling 255

Voor meer informatie zie hoofdstuk 8.

\* Voor de PinTherm Infra Connect moet de Modbus instelling altijd "Slave" zijn.

## 5.17 Netwerk Info

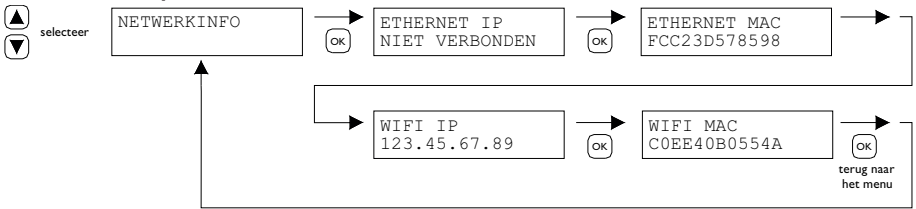

Weergave ingestelde IP-adres.

WiFi IP / MAC alleen beschikbaar voor PinTherm Infra Connect thermostaten met een WiFi module (artikelnr. 3003870). In dat geval is in dit menu tevens het wachtwoord voor verbinding met WiFi te vinden (zie hoofdstuk 6).

## 5.18 IP-instellingen

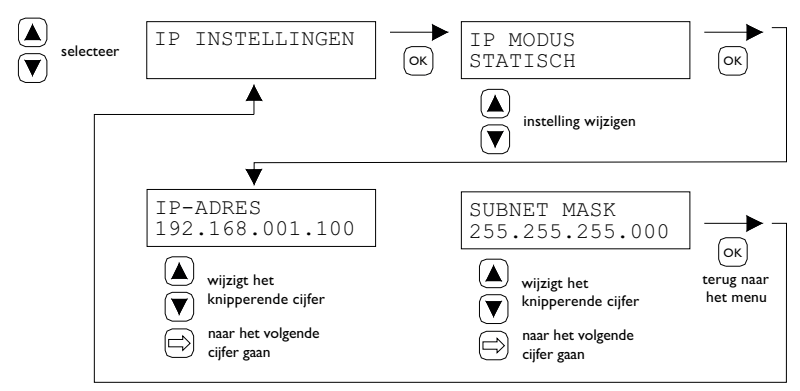

DHCP - automatische toewijzing IP-adres Statisch - IP-adres instellen vast adres SUBnet Mask NL

## 5.19 PinTherm Infra Connect besturen via Ethernet

Na het instellen van het IP-adres is het mogelijk om via de web browser op uw mobiele telefoon, tablet of laptop/pc de PinTherm Infra Connect op afstand te besturen en te wijzigen. Toets hiervoor uw ingestelde IP-adres in de adresbalk van de browser. Log daarna in met onderstaande gegevens:

Gebruikersnaam: pintherm Wachtwoord: 1000

Het instellen of wijzigen van de parameters is hierna mogelijk in de web browser.

Voor besturing via de Cloud (IoT/WiFi) zie hoofdstuk 6.

## 5.20 Overwerktimer in- /uitschakelen

Met deze functie bestaat de mogelijkheid om, buiten de ingestelde schakeltijden, handmatig 1, 2 of 3 uur naar de dagtemperatuur te schakelen.

De gele led met het symbool gaat branden ten teken dat de functie is ingeschakeld. Tevens zal op het display rechtsonder de resterende tijd in minuten worden weergegeven voordat de functie weer uitschakelt en de PinTherm Infra Connect weer functioneert op de nachttemperatuur. Tussentijds kan de functie ook weer worden uitgeschakeld door de drukknop in te drukken totdat de gele led uitgaat en het aantal minuten niet meer in het display wordt weergegeven.

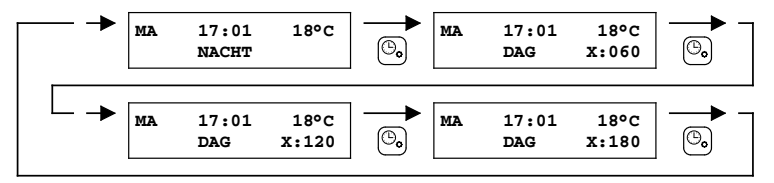

Zie onderstaande afbeelding.

## 5.21 Terugplaatsen fabrieksinstellingen PinTherm Infra Connect

Als u deze functie uitvoert worden alle fabrieksinstellingen weer teruggezet. Deze functie kan

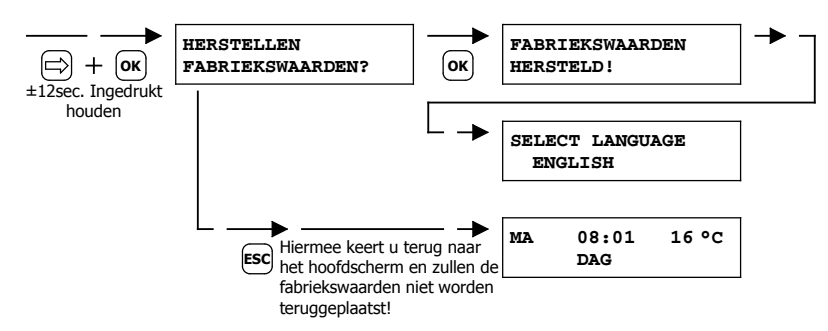

altijd worden uitgevoerd. Zie onderstaande afbeelding.
# 6.0 PinTherm Infra Connect besturen via de Cloud

Het volgende is nodig om een PinTherm aan te kunnen melden in de cloud.

- PinTherm
- Een geldig e-mailaccount
- PC/telefoon met internetbrowser (Chrome, Edge, Firefox)
- Een netwerk met internetverbinding voor de PinTherm en PC/telefoon.

Om een PinTherm aan te melden in de cloud moet deze eerst worden geconfigureerd. De stappen die hiervoor nodig zijn worden besproken in paragraaf 6.1. Wanneer de PinTherm is geconfigureerd zijn er twee manieren om een PinTherm aan te melden in de cloud:

- Met een nieuw cloudaccount
- Met een reeds bestaand cloudaccount

Deze stappen worden besproken in paragraaf 6.2 en 6.3.

#### 6.1 PinTherm configuratie

Voordat een PinTherm kan worden aangemeld in de cloud moet er aan een aantal voorwaarden worden voldaan. Deze voorwaarden zijn:

- De PinTherm moet verbonden zijn met het internet
- De tijd in de PinTherm moet goed staan
- De setting Cloud Enabled moet aan staan

#### 6.1.1 Aanmeldprocedure voor PinTherm Infra Connect met WiFi module

De PinTherm Infra Connect kan optioneel voorzien zijn van een WiFi module (artikelnr. 3003870). De WiFi configuratie werkt als volgt:

I. Maak verbinding met de PC / mobiele telefoon met WiFi netwerk **PinTherm AP** 

2. Je hebt 3 minuten om verbinding te maken. De SSID is altijd **PinTherm AP** en het wachtwoord is te vinden in het menu van de PinTherm onder **Netwerkinfo** en dan onder het item **Wachtwoord AP**.

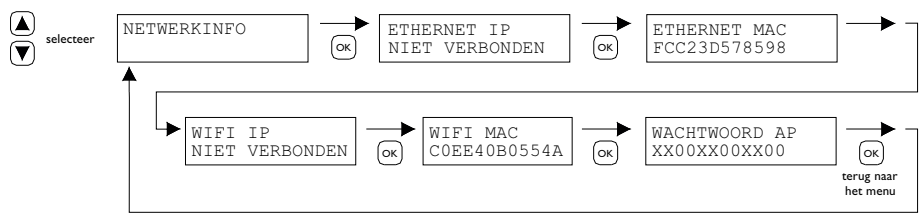

a. Het wachtwoord is twaalf karakters lang. Het wachtwoord is gegeneerd tijdens het opstarten van de PinTherm en deze zal veranderen wanneer je de PinTherm opnieuw opstart.

b. Wanneer er een sterretje (\*) achter het wachtwoord staat, dan is het netwerk "PinTherm AP" actief. Zie je geen sterretje dan is de PinTherm met Wi-Fi verbonden of probeert de PinTherm met een accesspoint te verbinden.

3. Wanneer je verbonden bent met de PinTherm AP, dan heb je 10 minuten om de inloggegevens aan te passen. Dit doe je door met een webbrowser te gaan naar het IP-adres **192.168.23.2.** Je komt op de normale interne PinTherm web interface:

Gebruikersnaam: pintherm Password: 1000 (fabrieksinstelling)

Je kan in de tab Netwerk de inloggegevens voor WiFi invullen. Opmerking: Mogelijk moet het mobiel internet op de telefoon uitgeschakeld worden om verbinding te kunnen maken met bovengenoemd netwerk.

4. Nadat de 3 minuten (of 10 minuten wanneer iemand verbonden is met de PinTherm AP) voorbij zijn, dan stopt de WiFi netwerk PinTherm AP en zal de PinTherm zelf weer 30 seconden proberen te verbinden met een WiFi netwerk, daarna herhaald de procedure zich. Dit gaat net zo lang door totdat het verbinden lukt.

#### 6.2 PinTherm aanmelden met een nieuw cloudaccount

Volg de onderstaande stappen voor het aanmelden van een PinTherm in de cloud.

I. Open een internetbrowser op de PC/ telefoon en navigeer naar <u>https://pintherm.mkonnect.nl/</u> Login.

2. In de Login webpagina klik op "Create account".

| Home / Login                     | ? | 2 🗮 |
|----------------------------------|---|-----|
| Login                            |   |     |
| E-mail address *                 |   |     |
| Enter e-mail address             |   |     |
| Your password *                  |   |     |
| Enter your password              |   | ٢   |
| Remember me *                    |   |     |
|                                  |   |     |
| Login                            |   |     |
| Create account   Forgot password |   |     |

3. In de "Link Device" pagina voer de device code in en klik op de knop "Lookup device". De device code is terug te vinden op de label die aan de buitenkant van de PinTherm zit zoals hieronder is weergeven.

|                                        | Mark Climate Technology<br>Beneden Verlaat 87-89<br>9645 BM Veendam<br>The Netherlands<br>www.mark.nl | Home/Create account<br>Create account | ? 2 🕷 |
|----------------------------------------|----------------------------------------------------------------------------------------------------|---------------------------------------|-------|
| 0123-A4-BC5-67890                      | PinTherm Infra Connect                                                                                | Enter device code                     | 100   |
| 90-240VAC, 1-phase,<br>47-63Hz, max 9W | For further information refer to the manual                                                           | Lookup device                         |       |

Het is ook mogelijk om de device code in te voeren door de QR code te scannen. Voor het scannen van de QR code druk op de QR code knop.

|                                                                                                    |                 |                 |                                                                | Dev                                          | vice code                       |                              |
|----------------------------------------------------------------------------------------------------|-----------------|-----------------|----------------------------------------------------------------|----------------------------------------------|---------------------------------|------------------------------|
| 4. Als de Pi                                                                                                    | nTherm gevo     | onden kan wor   | den, wordt er een                                              |                                              |                                 | ✓                            |
| nieuw invoerveld getoond. In dit veld moet een activatie<br>code worden ingevoerd. Deze activatie code wordt vanuit |                 |                 | Ent                                                            | er the activation code as found in t<br>rice | he menu on the                  |                              |
| de cloud na                                                                                                    | ar de PinThe    | rm gestuurd e   | n zal moeten worder                                            | Act                                          | ivation code *                  |                              |
| opgevraagd                                                                                                    | via het displa  | ay van de Pin I | herm (zie afbeelding                                           |                                              |                                 |                              |
| hieronder).                                                                                                    | De activatie    | code is beperl  | <t geldig.<="" th=""><th></th><th>Apply code</th><th></th></t> |                                              | Apply code                      |                              |
| selecteer                                                                                                    | MA 08:01<br>DAG | 16°C ➡          | VOER CODE IN<br>0000                                           | ОК                                           | ACTIVITATIECODE<br>1XX2XX3XX4XX | ок<br>terug naar<br>het menu |

5. Op de PinTherm klik op de  $\Rightarrow$  knop om in het "Enter menu code" menu te komen. Voer de pincode in. Druk vervolgens op de "OK" knop.

6. In het "Activation Key" menu wordt de activatie code getoond. Deze bestaat uit vijf karakters. Vul de getoonde activatie code in op de webpagina bij het invoer veld "Activation code". Klik vervolgens op de "Apply code" knop.

7. Er worden vervolgens drie nieuwe invoervelden getoond voor het aanmaken van een cloudaccount. Geef een geldig e-mailadres op en een wachtwoord en klik op de "Create account" knop.

| a ser k               | ⑦ 🆧 🗮                 |
|-----------------------|-----------------------|
| Home / Create account |                       |
| Create account        |                       |
| Device code           |                       |
| Fc-c2-3d-57-85-98     | <ul> <li>✓</li> </ul> |
| Activation code       |                       |
| GVNI4                 | ~                     |
| Login data            |                       |
| E-mail address *      |                       |
| Enter e-mail address  |                       |
| Your password *       |                       |
| Enter your password   | ٢                     |
| Confirm password *    |                       |
| Confirm password      | ٢                     |
| Create accou          | int                   |
| Cancel                |                       |
|                       |                       |

8. Er wordt een e-mail gestuurd naar het opgegeven e-mailadres. In deze e-mail staat een link om het cloudaccount te activeren. Klik op de link in de e-mail om het account te activeren. Deze link is beperkt geldig.

9. De PinTherm is nu aangemeld in de cloud en er kan nu worden ingelogd met het e-mailadres en wachtwoord dat is opgegeven bij stap 7.

#### 6.3 PinTherm aanmelden met bestaande cloudaccount

Volg de onderstaande stappen voor het aanmelden van een PinTherm in de cloud.

I. Open een internet browser op de PC/telefoon en navigeer naar <u>https://pintherm.mkonnect.nl/</u> Login.

2. In de Login webpagina login in met het cloudaccount waaraan de PinTherm moet worden gekoppeld.

75

NI

3. In de "Devices" webpagina klik op de "+" knop om een nieuwe PinTherm toe te voegen.

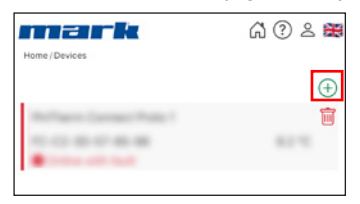

4. In de Link Device pagina voer de device code in en klik op de knop "Lookup device". De device code is terug te vinden op de label die aan de buitenkant van de PinTherm zit zoals hieronder is weergeven.

|                                        | Mark Climate Technology<br>Beneden Verlaat 87-89<br>9645 BM Veendam<br>The Netherlands<br>www.mark.nl | Home (Create account<br>Create account<br>Device code * |
|----------------------------------------|----------------------------------------------------------------------------------------------------|---------------------------------------------------------|
| 0123-A4-BC5-67890                      | PinTherm Infra Connect                                                                                | Enter device code                                       |
| 90-240VAC, 1-phase,<br>47-63Hz, max 9W | For further information refer to the manual                                                           | Lookup device                                           |

Het is ook mogelijk om de device code in te voeren door de QR code te scannen. Voor het scannen van de QR code druk op de QR code knop.

5. Als de PinTherm gevonden kan worden, wordt er een nieuw invoer veld getoond. In dit veld moet een activatie code worden ingevoerd. Deze activatie code wordt vanuit de cloud naar de PinTherm gestuurd en zal moeten worden opgevraagd bij de PinTherm. De activatie code blijft beperkt geldig.

16°C

MΑ

08:01

DAG

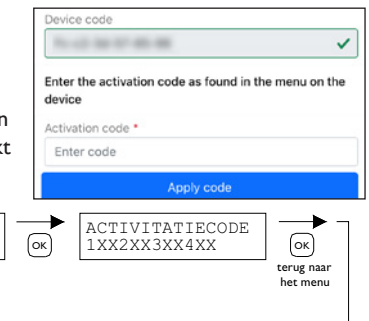

6. Op de PinTherm klik op de  $\Rightarrow$  knop om in het "Enter menu code" menu te komen. Voer de pincode in. Druk vervolgens op de "OK" knop.

VOER CODE IN

7. In het "Activation Key" menu wordt de activatie code getoond wat bestaat uit vijf karakters. Vul de getoonde activatie code in op de webpagina bij het invoer veld "Activation code". Klik vervolgens op de "Apply code" knop om de PinTherm toe te voegen.

8. De PinTherm is nu zichtbaar in de lijst met Devices.

# 7.0 Afdanken PinTherm Infra Connect

Wanneer de PinTherm Infra Connect wordt vervangen of verwijdert dient deze conform landelijke en/of plaatselijke verordeningen te worden gerecycled of vernietigd.

# 8.0 Modbus

De Modbus-instellingen Baudrate, Parity, Stop bits en Slave ID zijn instelbaar via Ethernet of de Cloud (IoT/WiFi).

- Communicatie [13]
- Modbus-lijst **[14]**

Bij kabellengtes langer dan 200m en een Baudrate van 9600 wordt geadviseerd een 120 Ohm eindweerstand te plaatsen.

NL

# 9.0 Aansluitmogelijkheden PinTherm Infra Connect

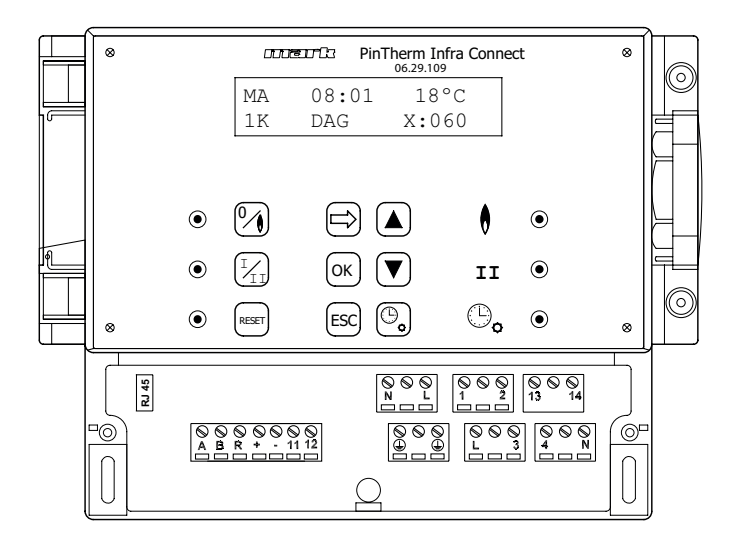

- L N 🕘 Voedingsklemmen (230Vac/50Hz)
- L I Verwarmen
- L 3 Hoog/laag
- 2 N Storing
- 4 N Reset
- 13 14 Contact externe ventilator
- II I2 Externe temperatuursensor
- A B MODBUS RTU (R ground)
- RJ 45 connector Internet / Modbus TCP/IP

Waarschuwing: Gevaarlijke spanning aanwezig op N, L, I, 2, 3, 4, I3 en I4

Met de PinTherm Infra Connect mogen alleen toestellen aangestuurd worden die voldoen aan de veiligheidsvoorschriften zoals vastgelegd in EN-IEC 61010-1.

NL

# Przeczytaj ten dokument przed przystąpieniem do montażu i przekazaniem do użytku

# **Ostrzeżenie!**

Nieprawidłowy montaż, regulacja, modyfikacje, naprawa lub konserwacja mogą prowadzić do strat materialnych, obrażeń ciała lub wybuchu. Wszystkie czynności muszą być wykonywane przez upoważnionych, kwalifikowanych specjalistów. Gwarancja traci ważność w przypadku, gdy urządzenie nie zostanie zainstalowane zgodnie ze wskazówkami.

Niniejsze urządzenie nie jest przeznaczone do użytku przez dzieci lub osoby o obniżonych możliwościach fizycznych, sensorycznych czy umysłowych ani też osoby nieposiadające odpowiedniego doświadczenia czy wiedzy, chyba że osoby takie pozostają pod nadzorem lub zostały przeszkolone w zakresie użytkowania urządzenia przez osobę odpowiedzialną za ich bezpieczeństwo. Należy dopilnować, aby dzieci nie używały tego urządzenia do zabawy.

# I.0 Spis treści

| 2.0                       | Inform | nacje ogólne                                                           |            |
|---------------------------|--------|------------------------------------------------------------------------|------------|
|                           | 2.1    | Poddawanie modyfikacjom                                                | strona 76  |
|                           | 2.2    | Ostrzeżenia ogólne                                                     | strona 76  |
| 3.0                       | Szcze  | gółowe informacje techniczne                                           |            |
|                           | 3.1    | Szczegółowe informacje techniczne o urządzeniu PinTherm Infra Connect  | strona 76  |
|                           | 3.2    | Szczegóły techniczne dla zewnętrznego czujnika temperatury             | strona 77  |
|                           | 3.3    | Tabela rezystancji zewnętrznego czujnika temperaturya                  | strona 77  |
|                           | 3.4    | Ustawienia fabryczne urządzenia PinTherm Infra Connect                 | strona 77  |
| 4.0                       | Mont   | aż                                                                     |            |
|                           | 4.I    | Informacje ogólne                                                      | strona 78  |
|                           | 4.2    | Montaż urządzenia PinTherm Infra Connect                               | strona 78  |
|                           | 4.3    | Montaż zewnętrznego czujnika temperatury, tzw czarna kula              | strona 78  |
| 5.0                       | Instru | kcja obsługi                                                           |            |
|                           | 5.1    | Objaśnienia przycisków i diod LED                                      | strona 78  |
|                           | 5.2    | Objaśnienie wyświetlacza                                               | strona 80  |
|                           | 5.3    | Pierwsze przekazanie urządzenia PinTherm Infra Connect do eksploatacji | strona 80  |
|                           | 5.4    | Włączanie menu użytkownika                                             | strona 81  |
|                           | 5.5    | Lokalizacja                                                            | strona 81  |
|                           | 5.6    | Wprowadzanie lub zmiana czasów przełączania                            | strona 82  |
|                           | 5.7    | Zmiana temperatur w ciągu dnia/w nocy                                  | strona 82  |
|                           | 5.8    | Zmiana czasu i daty                                                    | strona 82  |
|                           | 5.9    | Ustawienia wakacyjne                                                   | strona 82  |
|                           | 5.10   | Zmiana kodu menu                                                       | strona 83  |
|                           | 5.11   | Zmiana wybranego języka                                                | strona 83  |
|                           | 5.12   | Kalibracja                                                             | strona 83  |
|                           | 5.13   | Minimalny czas aktywacji                                               | strona 84  |
|                           | 5.14   | Zmiana ustawienia wysoki/niski                                         | strona 84  |
|                           | 5.15   | Zmiana ustawienia modulacji                                            | strona 84  |
|                           | 5.16   | Modbus                                                                 | strona 85  |
|                           | 5.17   | Informacja o Ethernet                                                  | strona 85  |
|                           | 5.18   | Ustawienia IP                                                          | strona 85  |
|                           | 5.19   | Sterowanie PinTherm Infra Connect poprzez Ethernet                     | strona 86  |
|                           | 5.20   | Włączanie i wyłączanie timera nadgodzin                                | strona 89  |
|                           | 5.21   | Zmiana ustawień fabrycznych urządzen PinTherm Infra Connect            | strona 89  |
| 6.0                       | Usuw   | anie urządzenia PinTherm Infra Connect                                 | strona 89  |
| 7.0                       | Modb   | us                                                                     | strona 89  |
| 8.0                       | Możli  | wości okablowania urządzenia PinTherm Infra Conne                      | strona 90  |
| Zał                       | ącznik | I Schematy okablowania                                                 | strona 110 |
| Załącznik II Modbus stron |        |                                                                        |            |

PL

81

# 2.0 Informacje ogólne

### 2.1 Poddawanie modyfikacjom

Celem producenta jest ciągłe udoskonalanie swoich produktów, w związku z czym zastrzega on sobie prawo do wprowadzania zmian w specyfikacjach bez wcześniejszego uprzedzenia. Szczegółowe dane techniczne uznaje się za prawidłowe, jednak nie stanowią one podstawy umowy lub gwarancji. Wszelkie zamówienia są realizowane zgodnie ze standardowymi postanowieniami ogólnych warunków firmy dotyczących sprzedaży i dostaw (dostępnych na życzenie). Informacje zawarte w tym dokumencie mogą ulec zmianie bez powiadomienia. Najnowsza wersja poniższej instrukcji jest zawsze dostępna na stronie **www.markpolska.pl/downloads**.

### 2.2 Ogólne ostrzeżenia

Instalacja urządzenia powinna odbywać się zgodnie obowiązującymi normami lokalnymi i/ lub krajowymi. Z tego powodu zaleca się, aby instalacja termostatu PinTherm Infra Connect została

przeprowadzona przez kompetentnego i wykwalifikowanego montera, z uwzględnieniem ustawodawstwa krajowego i międzynarodowego. Nieprawidłowo przeprowadzona instalacja, regulacja, modyfikacja oraz czynności konserwacyjne lub naprawcze prowadzą do wygaśnięcia gwarancji.

Zawsze wyłączaj zasilanie 230 V przed podłączeniem zacisków. Napięcie sieciowe w urządzeniu PinTherm Infra Connect musi być wyłączane w sposób dwubiegunowy za pomocą stałego przełącznika, który jest odpowiedni dla napięcia 250VAC / 10A i jest zgodny z obowiązującymi przepisami bezpieczeństwa.

Sterownika PinTherm Infra Connect używać można tylko do sterowania urządzeniami spełniającymi wymogi normy EN-IEC 61010-1.

Przy użyciu mokrej szmatki, wytrzyj obudowę sterownika PinTherm Infra Connect. Nie używaj rozpuszczalników.

Nie ma wymagań dotyczących wentylacji w bezpośrednim sąsiedztwie sterownika.

Uwaga - ryzyko porażenia prądem.

Uwaga - ogólne ostrzeżenie,narażenie na niebezpieczeństwo.

Pod zaciskami przyłączeniowymi, które oznaczono, może znajdować się napięcie. A

# 3.0 Dane techniczne

# 3.1 Dane techniczne termostatu PinTherm Infra Connect

- Oznaczenie typu
   : PinTherm Infra Connect
- Numer produktu : 06 29 109
- Zasilanie : 90 240 VAC / 47-63Hz
- Własne zużycie energii : < 9W
- Zegar : zegar 24-godzinny z funkcją automatycznego przełączania trybów lato/zima
- Przełączanie programów : 3 programy dziennie
- Przełącznik dyferencyjny : I°C
- Wymiary : 166 x 160 x 106mm (lxwxh)
- Waga : 880 gram
- Klasa ochrony : IP-54

| <ul> <li>Środowisko instalacji</li> </ul>  | : Transport/przechowywanie: -20°C do +70°C.                |
|--------------------------------------------|------------------------------------------------------------|
|                                            | Praca: -10°C do +60°C                                      |
|                                            | Wilgotność względna: 0-90% przy braku kondensacji          |
|                                            | Instalacja maksymalnie 2000 metrów nad poziomem morza.     |
| <ul> <li>Kategoria przepięciowa</li> </ul> | : 11                                                       |
| <ul> <li>Poziom zanieczyszczeń</li> </ul>  | : 2                                                        |
| <ul> <li>Przełącznik(i)*</li> </ul>        | : Ogrzewanie: 230Vac/I6A (4A)                              |
|                                            | Pozostałe: 230Vac/I0A (2,5A)                               |
| • Ustawienia temperatury                   | : 0 do 39°C per 1°C z możliwością regulacji                |
| <ul> <li>Zegar nadgodzin</li> </ul>        | : możliwość regulacji I, 2 lub 3 godziny (060, 120, 180)   |
| <ul> <li>Kalibracja</li> </ul>             | : możliwość regulacji od -3.5°C do +3.5°C                  |
| <ul> <li>High/low switching</li> </ul>     | : przy temperaturze IK, 2K, 3K lub ręcznie. Urządzenie     |
|                                            | PinTherm Infra Connect zawsze uruchamia się w stanie       |
|                                            | wysokim trwającym 20 minutę, jeśli wymagane jest ciepło    |
| <ul> <li>Czujnik</li> </ul>                | : czarna kula (06 29 087) / zewnętrzny czujnik temperatury |
|                                            | pomieszczeniowej (06 29 086) (Tanner MDE)                  |
| <ul> <li>Języki</li> </ul>                 | : NL/EN/DE/FR/PL/RO                                        |
| <ul> <li>Bezpiecznik</li> </ul>            | : 6A                                                       |

\* Styki przekaźnikowe są przełącznikami funkcjonalnymi, a nie wyłącznikami bezpieczeństwa.

### 3.2 Szczegóły techniczne dla zewnętrznego czujnika temperatury

|   |                        | Czarna kula                  | Temperatury pomieszczeniowej |
|---|------------------------|------------------------------|------------------------------|
| • | Nazwa typu             | : RSTF NTC4,7K               | : RSTF NTC4,7K               |
| • | Numer katalogowy       | : 06 29 087                  | : 06 29 086                  |
| • | Rezystancja            | : NTC 4K7                    | : NTC 4K7                    |
| • | Wymiary                | : 79 x 81 x 26mm (d x s x w) | : 79 x 81 x 26mm (d x s x w) |
| • | Masa                   | : 46 g                       | : 46 g                       |
| • | Połączenia elektryczne | : 0.75 -1.5mm <sup>2</sup>   | : 0.75 -1.5mm <sup>2</sup>   |
| • | Stopień ochrony        | : IP-30                      | : IP-30                      |

# 3.3 Tabela rezystancji zewnętrznego czujnika temperatury

| -15°C    | -10°C    | -5°C     | 0°C      | 5°C      | 10°C    | 15°C    |
|----------|----------|----------|----------|----------|---------|---------|
| 32.937kΩ | 25.217kΩ | 19.392kΩ | 15.040kΩ | 11.743kΩ | 9.241kΩ | 7.330kΩ |
| 20°C     | 25°C     | 30°C     | 35°C     | 40°C     | 45°C    | 50°C    |
| 5.855kΩ  | 4.700kΩ  | 3.777kΩ  | 3.071kΩ  | 2.512kΩ  | 2.066kΩ | I.709kΩ |

# 3.4 Ustawienia fabryczne urządzenia PinTherm Infra Connect

| <ul> <li>Kod menu</li> </ul>                  | : 1000                                                      |
|-----------------------------------------------|-------------------------------------------------------------|
| <ul> <li>Czasy przełączania</li> </ul>        | : PON, WTO, ŚRO, CZWA, PIĄ 07:30-17:30                      |
|                                               | SOB, NIE 00:00-00:00                                        |
| <ul> <li>Temperatura pokojowa</li> </ul>      | : Temperatura w ciągu dnia 18°C                             |
|                                               | Temperatura w nocy 08°C                                     |
| <ul> <li>Kalibracja</li> </ul>                | : +0.0                                                      |
| <ul> <li>Regulacja wysoki/niski</li> </ul>    | : ręczna                                                    |
| <ul> <li>Przełączanie wysoki/niski</li> </ul> | : Jeśli wymagane jest ciepło, urządzenie PinTherm Infra     |
|                                               | Connect zawsze uruchamia się w stanie wysokim trwającym     |
|                                               | 20 minut, nawet jeśli żądanie ciepła w międzyczasie ustąpi. |
| <ul> <li>Modulacja</li> </ul>                 | : OFF                                                       |
| Modbus                                        | : Slave ID 001                                              |

83

PL

# 4.0 Montaż

### 4.1 Informacje ogólne

Po rozpakowaniu urządzenia PinTherm Infra Connect sprawdź urządzenie oraz dostarczone z nim czujniki pod kątem obecności uszkodzeń. Sprawdź, czy typ, model i napięcie elektryczne są prawidłowe.

# 4.2 Montaż urządzenia PinTherm Infra Connect

Określić odpowiednie miejsce do zamontowania termostatu PinTherm Infra Connect. Zamontuj urządzenie PinTherm Infra Connect na stabilnej powierzchni o minimalnym udźwigu 4 kg. Termostat PinTherm Infra Connect zaleca się umieszczać na wysokości ±1,5 m od podłogi, w dobrze dostępnym miejscu.

Należy używać tylko dławików kablowych wyposażonych w zabezpieczenie przed odkształceniem, o minimalnej klasie odporności ogniowej UL94V2.

Należy sprawdzić, czy podłączane przewody znajdują się pod napięciem. Jeśli tak, należy w pierwszej kolejności odciąć zasilanie, aby móc kontynuować montaż. Podczas odcinania zasilania od instalacji, do której zostanie podłączony termostat, należy zapoznać się również z jej danymi technicznymi/instrukcją obsługi.

Podłącz urządzenie PinTherm Infra Connect zgodnie z jednym ze schematów elektrycznych znajdujących się z tyłu niniejszej instrukcji technicznej. Aby wybrać właściwy schemat, należy wiedzieć, do jakiego typu urządzenia będzie dołączane urządzenie PinTherm Infra Connect. Opcje wyboru są dostępne również w Załączniku I.

### 4.3 Montaż zewnętrznego czujnika temperatury, tzw czarna kula

Umieść zewnętrzny czujnik w miejscu wolnym od przeciągów, w zasięgu widoczności urządzenia na wysokości ok. 1,5 m nad podłogą i podłącz czujnik do przeznaczonych do tego celu zacisków urządzenia PinTherm Infra Connect. Właściwe średnice kabli przedstawia poniższa tabela.

| Przekrój           | Długość    |
|--------------------|------------|
| 0.8mm <sup>2</sup> | 80 metrów  |
| 1.0mm <sup>2</sup> | 100 metrów |
| 1.5mm <sup>2</sup> | 150 metrów |

Zaleca się użycie w tym miejscu zabezpieczonego kabla.

# 5.0 Instrukcja obsługi

# 5.1 Objaśnienia przycisków i diod LED

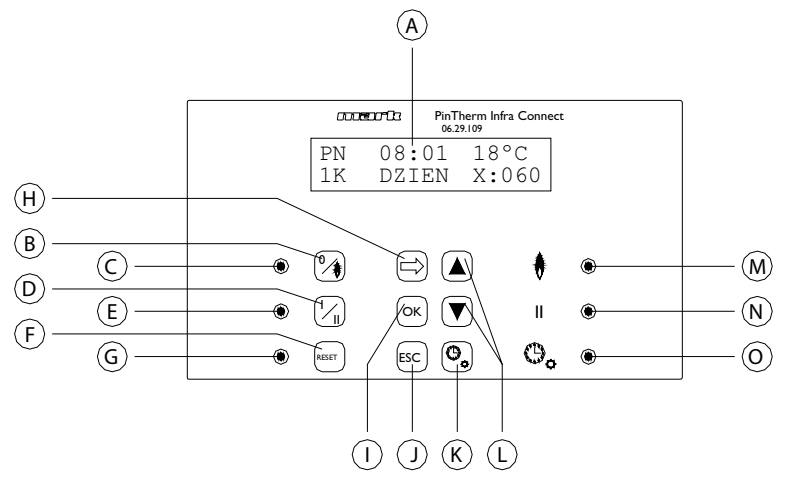

- A Podświetlany wyświetlacz (patrz także 5.2)
- B Przycisk włączania i wyłączania pozycji ogrzewania
- C Dioda LED zaświeca się przy włączeniu funkcji ogrzewania
- D Przycisk włączania i wyłączania położenia wysokiego
- E Dioda LED zaświeca się przy przełączeniu funkcji w położenie wysokie
- F Przycisk odblokowania urządzenia w przypadku awarii (palnika gazowego)
- G Dioda LED świeci w przypadku awarii (palnika gazowego)
- H Przycisk włączania menu użytkownika lub przejścia do kolejnego numeru
- I Przycisk zatwierdzania wyboru/wprowadzonej zmiany lub przejścia do kolejnej pozycji menu
- J Przycisk wyjścia z menu lub ustawienia bez dokonywania zmiany
- K Przycisk włączania i wyłączania timera nadgodzin
- L Przyciski zmiany ustawienia 🔺 🕶 –
- M Dioda LED zaświeca się, gdy jest wymagane ogrzewanie w położeniu ogrz ewania (palnik gazowy włączony)
- N Dioda LED zaświeca się przy pracy urządzenia w położeniu wysokim
- O Dioda LED zaświeca się przy włączonej funkcji timera

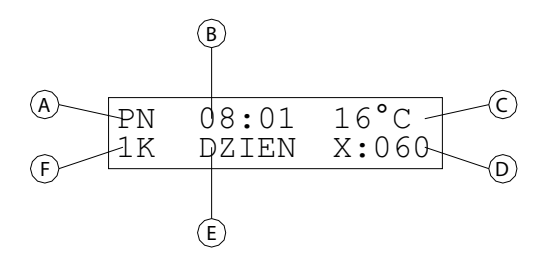

- A Wyświetlanie dnia tygodnia
- B W tym miejscu wyświetlany jest bieżący czas zegarowy
- C Wskazanie zmierzonej temperatury (°C)
- D Wskazanie liczby minut przed ponownym wyłączeniem funkcji nadgodzin i ustawieniu urządzenia PinTherm Infra Connect na temperaturę nocną
- E Wskazuje, czy urządzenie PinTherm Infra Connect znajduje się w położeniu pory dziennej (DZIEŃ) czy nocnej (NOC) i czy jest regulowane w oparciu o temperaturę dzienną czy nocną
- F Gdy funkcja stanu wysokiego/niskiego jest ustawiona w menu na automatyczną, jest to wyświetlane w tym miejscu (1K, 2K lub 3K). Jeśli tryb modulowany jest włączony, tutaj wyświetlany jest napis MOD.

#### 5.3 Pierwsze przekazanie urządzenia PinTherm Infra Connect do eksploatacji

Przy załączeniu napięcia do urządzenia PinTherm Infra Connect po raz pierwszy, użytkownik jest proszony o wybranie żądanego języka, a następnie ustawienie czasu i daty. Urządzenie PinTherm Infra Connect jest następnie przełączane z powrotem na główne okno, a funkcje ogrzewania i wysokiej pozycji są włączone.

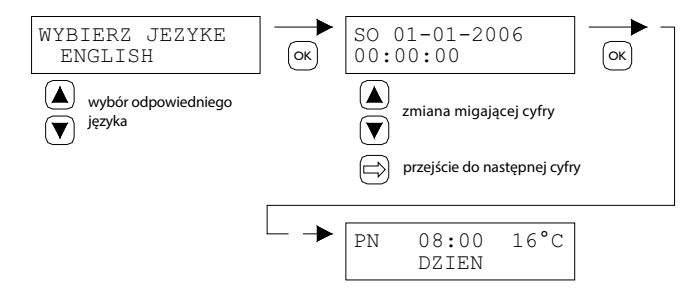

Opcje językowe: NL, EN, DE, FR, PL, RO.

#### 5.4 Włączanie menu użytkownika

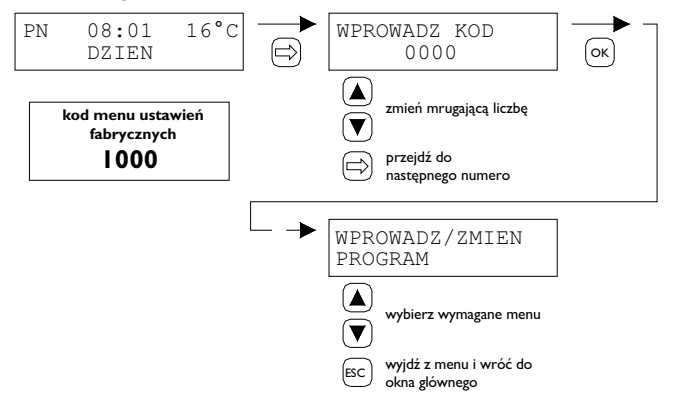

Możesz zmienić następujące ustawienia menu:

- Wprowadzenie lub zmiana czasów przełączania
- Zmiana temperatury dziennej i nocnej
- Zmiana czasu i daty
- Ustawienia wakacyjne
- Zmiana kodu menu
- Zmiana wybranego języka
- Kalibracja
- Minimalny czas aktywacji
- Ustawienie wysoki/niski
- Tryb modulowany
- Modbus
- Informacja o Ethernet
- Ustawienia IP

#### 5.5 Lokalizacja

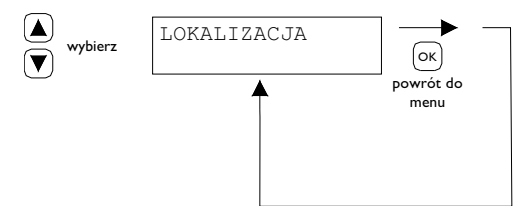

W tym menu wyświetlana jest nazwa danej "Lokalizacji", która objęta jest zakresem sterowania. Nazwę "Lokalizacji" ustawić można tylko za pośrednictwem Ethernet (patrz 5.19) lub Modbus (patrz 5.16).

| General settings |         |   |
|------------------|---------|---|
| Language.        | English | ~ |
| Pin code:        | 1000    |   |
| Location:        | Room 1  |   |

87

#### 5.6 Wprowadzanie lub zmiana czasów przełączania

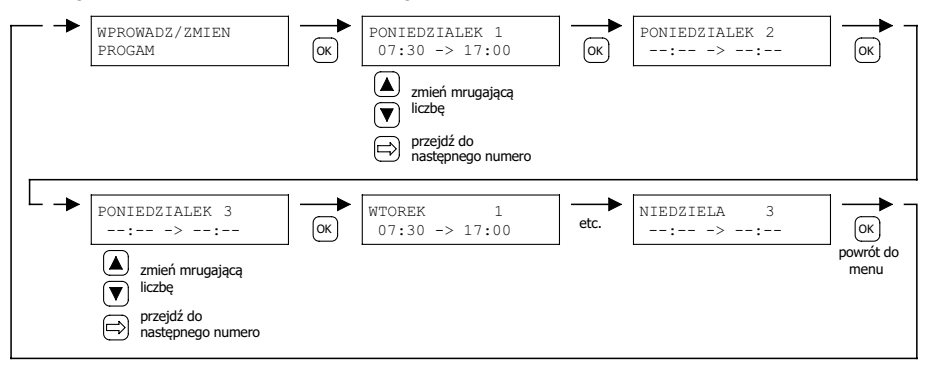

#### 5.7 Zmiana temperatur w ciągu dnia/w nocy

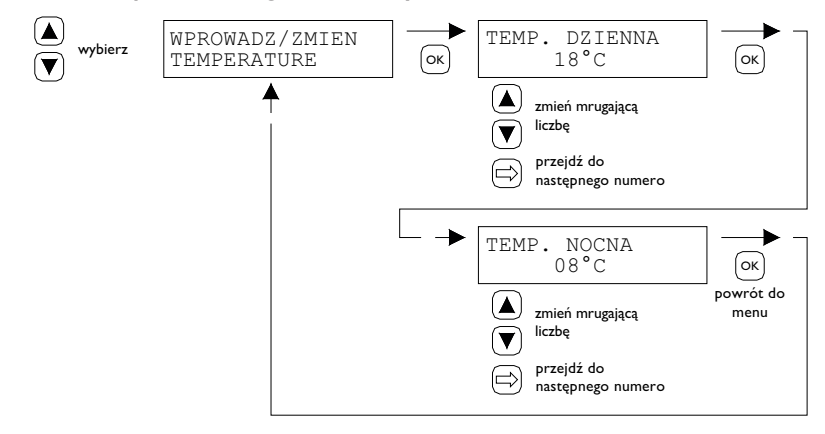

#### 5.8 Zmiana czasu i datv

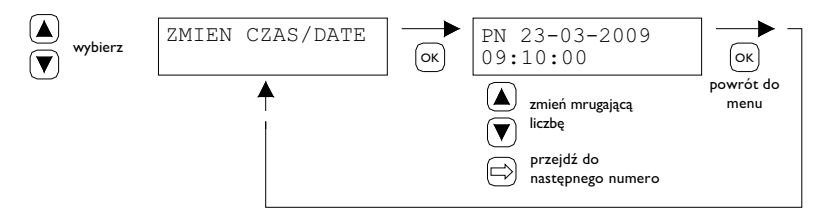

#### 5.9 Ustawienia wakacyjne

W czasie ustawionego bloku czasowego sterowanie będzie odbywać się w oparciu o temperaturę nocna.

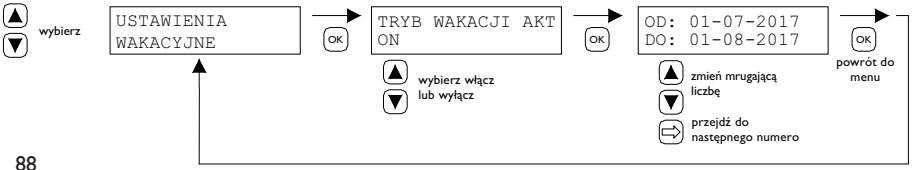

#### 5.10 Zmiana kodu menu

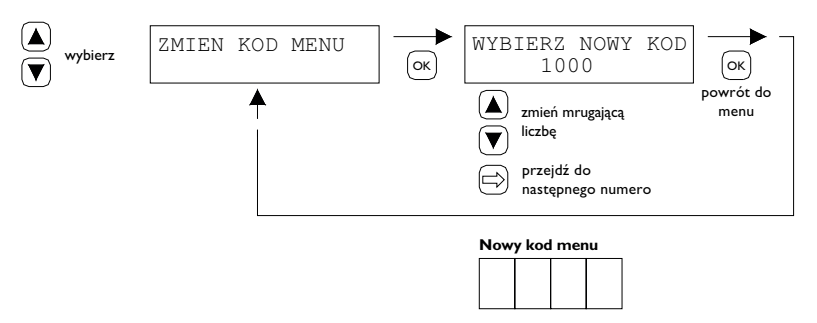

#### 5. I I Zmiana wybranego języka

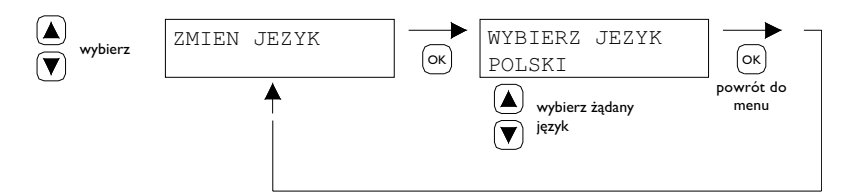

Opcje językowe: NL, EN, DE, FR, PL, RO.

#### 5.12 Kalibracja

Jeśli miejsce montażu nie jest odpowiednie dla czujnika zewnętrznego, może nastąpić wadliwy pomiar rzeczywistej temperatury mierzonej przez urządzenie PinTherm Infra Connect. Tę różnicę temperatur można skompensować ustawiając wartość korygującą za pomocą niniejszej funkcji kalibracji.

Przykład: mierzona temperatura wynosi 18°C, na ekranie urządzenia PinTherm Infra Connect wskazywane jest 20°C. Stąd różnica na tym przykładzie wynosi o 2°C za dużo stąd wartość kory gującą można ustawić na -2°C.

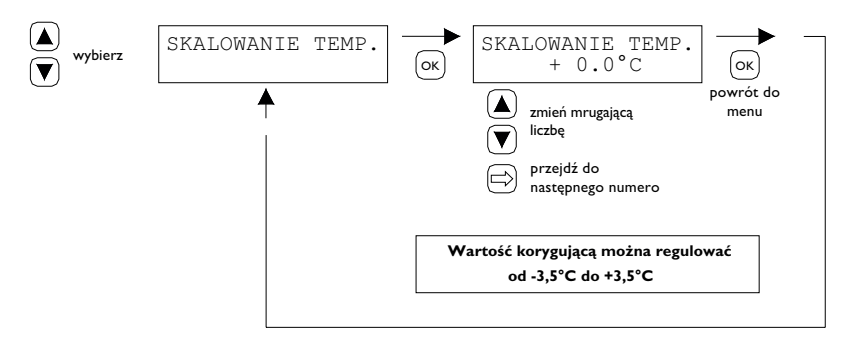

### 5.13 Minimalny czas aktywacji

Przy uruchomieniu urządzenie będzie działać przez minimalny okres w pozycji roboczej wysokiej. Ustawienie fabryczne: 20 minut. Ten czas można zmienić na 5, 10 lub 15 minut.

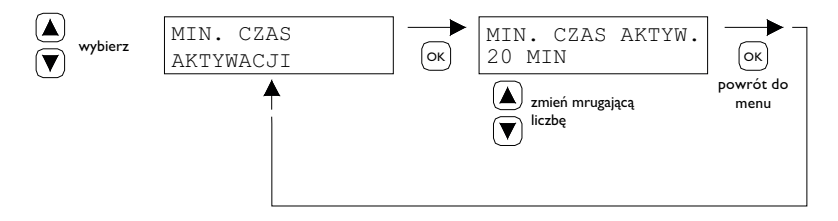

**Uwaga:** Skrócenie minimalnego czasu aktywacji może w ekstremalnych sytuacjach spowodować wyciek kondensatu.

### 5.14 Zmiana ustawienia wysoki/niski

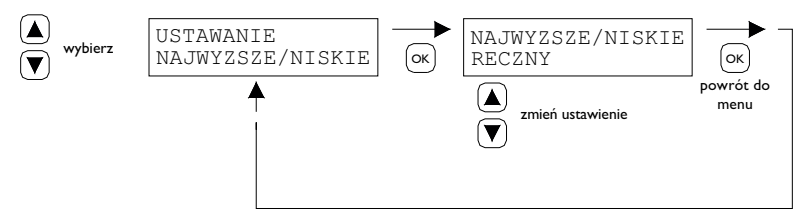

Ustawienie Wysoki/niski można ustawić na

- Wysoki/niski ręczne,
- Wysoki/niski automatyczne IK,
- Wysoki/niski automatyczne 2K,
- Wysoki/niski automatyczne 3K.

W położeniu automatycznym urządzenie Infra automatycznie jest przełączane w położenie I, 2 lub 3K w wymaganej temperaturze w położenie pracy niskiej.

### 5.15 Zmiana ustawienia modulacji

lstnieje możliwość ustawienia modulacji w trybie włącz/wyłącz. Modulacja realizowana jest w oparciu o regulację cyklu i pauzy (pulse-pause modulation) od 1K poniżej punktu nastawnego.

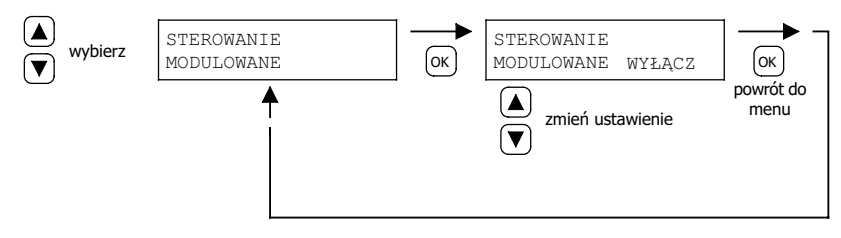

#### 5.16 Modbus

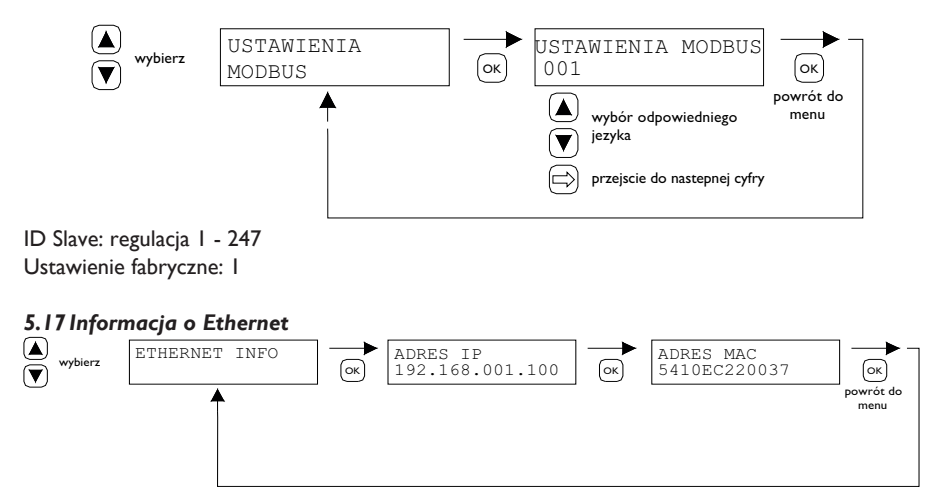

Ustawienia adresu IP na wyświetlaczu.

#### 5.18 Ustawienia IP

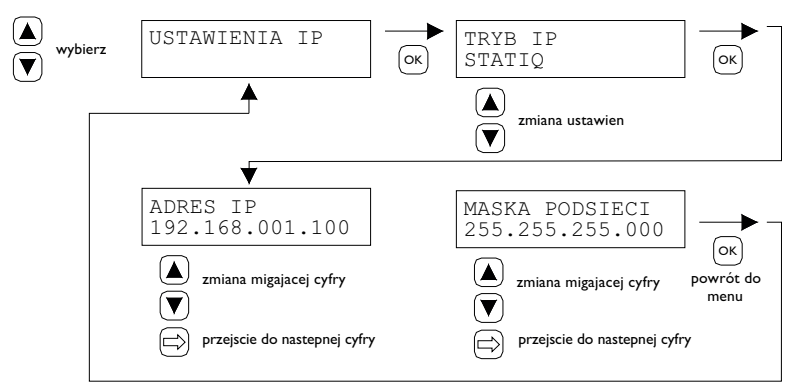

DHCP - automatyczne przypisywanie adresu IP Statyczny - ustaw stały adres IP Maska podsieci

#### 5.19 Sterowanie PinTherm Infra Connect poprzez Ethernet

Po ustawieniu adresu IP, można zdalnie sterować i zmieniać ustawienia PinTherm Infra Connect za pośrednictwem przeglądarki internetowej telefonu komórkowego, tabletu lub laptopa / PC. W tym celu, poprawny adres IP należy wprowadzić w pasku adresowym przeglądarki internetowej. Następnie zaloguj się przy użyciu następujących danych:

Nazwa użytkownika: pintherm Hasło: 1000

Ustawianie lub zmiana parametrów możliwe są z poziomu ekranów ukazanych poniżej w przeglądarce internetowej.

mark Dashboard Temperature Program Control System Network Pintherm Infra Connect - Program settings Week program Program 1 Day Program 2 Program 3 Monday 07:30 · 17:30 0 00:00 · 00:00 0 00:00 · 00:00 0 Tuesday • 17:30 07:30 ø 00:00 · 00:00 ø 00:00 • • 00:00 0 Wednesday 07:30 · 17:30 · 00:00 · 00:00 0 00:00 0 00:00 0 Thursday 07:30 · 17:30 0 00:00 • • 00:00 0 00:00 • • 00:00 0 Friday · 17:30 0 0 - 00:00 0 · 00:00 0 07:30 00:00 00:00 Saturday O - 00:00 0 · 00:00 0 · 00:00 0 00:00 00:00 00:00 Sunday 00:00 O - 00:00 0 00:00 · 00:00 0 00:00 O - 00:00 0 Vacation program Activate: Start date 01/07/2017 ٥ End date 01/08/2017 0 Dashboard Temperature Program Control System Network mark Pintherm Infra Connect - Control settings High/low: Manual ~

~

Interfejs użytkownika laptop/pc

20 minutes

Modulation

Min. activation time

| Pintherm Infra Connec                                                                                        | t - System settings                                                                                                    |  |
|----------------------------------------------------------------------------------------------------|----------------------------------------------------------------------------------------------------|--|
| Device information                                                                                           |                                                                                                    |  |
| Model:                                                                                                    | Pintherm Infra Connect                                                                                                    |  |
| Firmware version:                                                                                            | 1.0.0.1                                                                                                    |  |
| Date/time                                                                                                    |                                                                                                    |  |
| Time:                                                                                                    | 10:02                                                                                                    |  |
| Date:                                                                                                    | 26/04/2019                                                                                                    |  |
|                                                                                                    | Save date-time                                                                                                    |  |
| General settings                                                                                             |                                                                                                    |  |
| Language                                                                                                    | Fridish                                                                                                    |  |
| congrege.                                                                                                    |                                                                                                    |  |
| Pin code:                                                                                                    | 1000                                                                                                    |  |
| Location:                                                                                                    | Prom 2                                                                                                    |  |
|                                                                                                    | POORT 2                                                                                                    |  |
|                                                                                                    | Save general settings                                                                                                    |  |
|                                                                                                    | Save general settings                                                                                                    |  |
| ark                                                                                                    | Save general settings   Mark 2017  Dashboard Temperature Program Control System Network                                                                           |  |
| artik<br>Pintherm Infra Connec                                                                               | Save general settings                                                                                                    |  |
| Pintherm Infra Connec                                                                                        | Save general settings     OMark 2017 Dashboard Temperature Program Control System Network t - Network settings                                                    |  |
| Pintherm Infra Connec<br>IP settings<br>Mode:                                                                | Save general settings  O Mark 2017  Dashboard Temperature Program Control System Network  t - Network settings  DHCP                                              |  |
| Pintherm Infra Connec<br>IP settings<br>Mode:<br>IP-address:                                                 | Save general settings                                                                                                    |  |
| Pintherm Infra Connec<br>IP settings<br>Mode:<br>IP-address:<br>Subnet mask:                                 | Save general settings      OMark 2017  Dashboard Temperature Program Control System Network    I- Network settings  DHCP  I 206 265 205 0                         |  |
| Pintherm Infra Connec<br>IP settings<br>Mode:<br>IP address:<br>Subnet mask:<br>MAC-address:                 | Sove general settings   O Mark 2017  Dashboard Temperature Program Control System Network  t - Network settings  DHCP v 192.168.1.105 255.255.0 54.10 EC.25 ED.D6 |  |
| Pintherm Infra Connec<br>IP settings<br>Mode:<br>IP-address:<br>Subnet mask:<br>MAC-address:                 | Save general settings                                                                                                    |  |
| Pintherm Infra Connec<br>IP settings<br>Mode:<br>IP-address:<br>Subnet mask:<br>MAC-address:<br>MAC-address: | Save general settings                                                                                                    |  |

PL

Interfejs użytkownika telefon komórkowy

| ma                 | r ik 🗉                      | mark =                                    |
|--------------------|-----------------------------|-------------------------------------------|
| Pintherm Infra Con | nect - Dashboard            | Pintherm Infra Connect - Program settings |
| Location:          | Room 2                      | Week program                              |
| Temperature:       | 23.3 °C                     | Monday                                    |
| Program:           | Day (18 *C)                 | ► Tuesday                                 |
| Heat request:      | $\bigcirc$                  | ► Wednesday                               |
| High/low:          | 0                           | ► Thursday                                |
| Over time:         | Off                         | ► Friday                                  |
|                    | Off   Change                | ► Saturday                                |
|                    |                             | ► Sunday                                  |
| Fault status:      | 0                           | Vacation program                          |
|                    |                             | Activate:                                 |
|                    |                             | Start date: 01-07-2017                    |
|                    | © Mark 2017                 | End date: 01.08-2017                      |
|                    | - <b>L</b> u =              |                                           |
|                    |                             | 07.00                                     |
| Pintherm Infra Con | nect - Temperature settings | Pinther 07:30                             |
| Temperature        |                             | Week pr                                   |
| Day:               | 18 °C                       | ▼ Mon<br>Program 11 <sup>12</sup> 1       |
| Night:             | 8 °C                        | 07:30 10 23 <sup>00</sup> 13 2<br>22 14   |
| Calibration        |                             | 9 21 15 3                                 |
| Calibration        |                             | Program 8 19 18 17 4                      |
| Offset:            | 0,0 K                       |                                           |
| S                  | Save Temperature settings   | IUE:                                      |
|                    |                             |                                           |
|                    |                             | ANNOLEKEN                                 |
|                    |                             | WISSEN                                    |
|                    |                             | <ul> <li>Sunday</li> </ul>                |
|                    | © Mark 2017                 | View                                      |
|                    | w mdth 2017                 | vacanon brooram                           |

94

#### 5.20 Włączanie i wyłączanie timera nadgodzin

Funkcja ta umożliwia ręczne przełączanie na temperaturę dzienną po upływie 1, 2 lub 3 godzin poza ustawionymi czasami przełączania.

Żółta dioda LED z symbolem zaświeci się, wskazując włączenie tej funkcji. Tuż poniżej zostanie również wskazany pozostały czas w minutach przed ponownym wyłączeniem tej funkcji i ponowną pracą urządzenia PinTherm Infra Connect w temperaturze nocnej. Funkcję tę można tymczasem ponownie wyłączyć naciskając odpowiedni przycisk, aż zgaśnie żółta dioda LED, a na wyświetlaczu przestanie być wyświetlana liczba minut. Patrz rysunek poniżej.

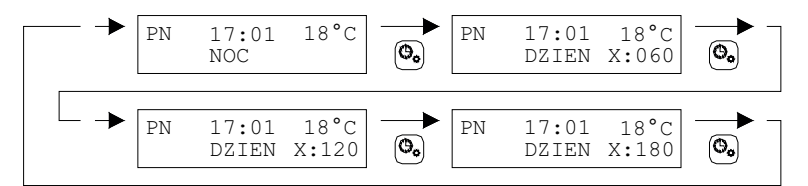

#### 5.21 Zmiana ustawień fabrycznych urządzenia PinTherm Infra Connect

W przypadku użycia tej funkcji zostaną ponownie ustawione wszystkie ustawienia fabryczne. Funkcję tę można wykonać w dowolnej chwili. Patrz rysunek poniżej.

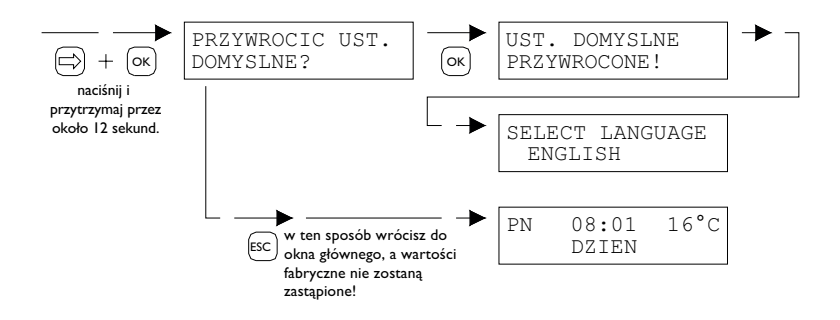

# 6.0 Usuwanie urządzenia PinTherm Infra Connect

Gdy urządzenie PinTherm Infra Connect podlega wymianie lub usunięciu, należy je poddać recyklingowi lub złomowaniu zgodnie z krajowymi i lokalnymi przepisami i rozporządzeniami.

# 7.0 Modbus

- Komunikacja [13]
- Lista-Modbus [14]

PL

# 8.0 Możliwości okablowania urządzenia PinTherm Infra Connect

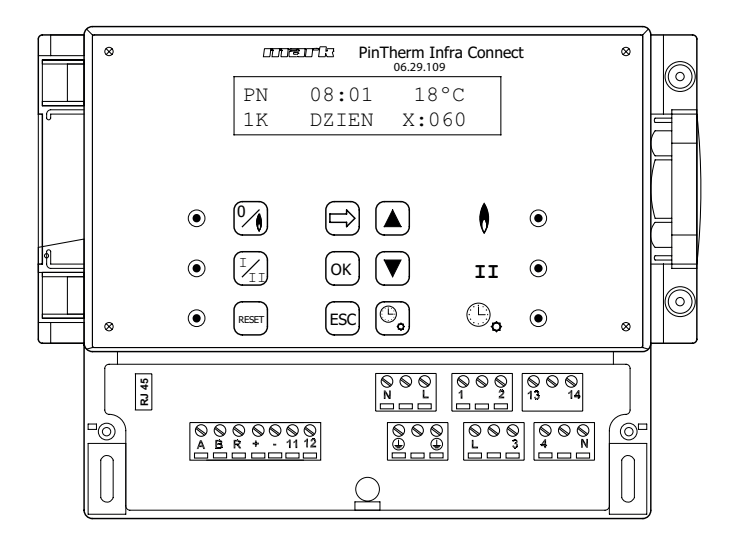

- L N 🖶 Zaciski (230Vac/50Hz)
- L I Ogrzewanie
- L 3 Wysoki/niski
- 2 N Sygnał awarii
- 4 N Reset
- 13 14 Kontakt zewnętrzny wentylatora
- II 12
   Zewnętrzny czujnik temperatury
- A B MODBUS RTU (R ground)
- RJ 45 connector Internet / Modbus TCP/IP

// Uwaga: Wysokie napięcie pod zaciskami N, L, I, 2, 3, 4, I3 i I4

Sterownika PinTherm Infra Connect używać można tylko do sterowania urządzeniami spełniającymi wymogi dotyczące bezpieczeństwa zgodnie z normą EN-IEC 61010-1.

PL

# Citiți acest document înainte de a începe instalarea și operarea

# **Avertisment!**

Instalarea, setarea, modificarea, repararea sau întreținerea incorectă poate duce la daune materiale sau la răniri. Toate activitățile trebuie efectuate de către personal calificat, aprobat. Dacă dispozitivul nu este așezat conform instrucțiunilor, garanția va fi anulată. Acest aparat nu este destinat utilizării de către copii sau persoane cu un handicap fizic, senzorial sau mintal, sau care nu au experiența necesară, cu excepția cazurilor în care sunt supravegheate, sau au fost instruite să folosească aparatul, de către o persoană responsabilă cu siguranța lor. Copiii trebuie supravegheați, pentru a vă asigura că nu se joacă cu aparatul.

# I.0 Cuprins

| 2.0 | Inform   | nații generale                                          |        |     |
|-----|----------|---------------------------------------------------------|--------|-----|
|     | 2.1      | Modificări                                              | pagina | 94  |
|     | 2.2      | Atenționări generale                                    | pagina | 94  |
| 3.0 | Detal    | ii tehnice                                              |        |     |
|     | 3.1      | Detalii tehnice PinTherm Infra Connect                  | pagina | 94  |
|     | 3.2      | Detalii tehnice pentru senzorul glob / de cameră extern | pagina | 95  |
|     | 3.3      | Tabel rezistență senzor glob / de cameră extern         | pagina | 95  |
|     | 3.4      | Setările din fabrică pentru PinTherm Infra Connect      | pagina | 95  |
| 4.0 | Instal   | area                                                    |        |     |
|     | 4.I      | Informații generale                                     | pagina | 96  |
|     | 4.2      | Asamblarea PinTherm Infra Connect                       | pagina | 96  |
|     | 4.3      | Asamblarea senzorului glob extern                       | pagina | 96  |
| 5.0 | Manu     | al depanare                                             |        |     |
|     | 5.1      | Explicarea butoanelor si LED-urilor                     | pagina | 97  |
|     | 5.2      | ,<br>Explicarea afisajului                              | pagina | 98  |
|     | 5.3      | Operarea initială a PinTherm Infra Connect              | pagina | 98  |
|     | 5.4      | Activarea meniului utilizatorului                       | Dagina | 99  |
|     | 5.5      | Locatii                                                 | pagina | 99  |
|     | 5.6      | Introducere/schimbare oră                               | Dagina | 100 |
|     | 5.7      | Schimbarea temperaturilor pentru zi/noapte              | Dagina | 100 |
|     | 5.8      | Schimbarea orei si datei                                | pagina | 100 |
|     | 5.9      | Setari de vacanta                                       | Dagina | 100 |
|     | 5.10     | Schimbati codul de meniu                                | Dagina | 101 |
|     | 5.11     | Schimbare limbă                                         | pagina | 101 |
|     | 5.12     | Calibrare                                               | Dagina | 101 |
|     | 5.13     | Timp minim de activare                                  | Dagina | 102 |
|     | 5.14     | Schimbarea setării temp. mare/mică                      | Dagina | 102 |
|     | 5.15     | Modificarea setarii de control modulant                 | Dagina | 102 |
|     | 5.16     | Setari Modbus                                           | Dagina | 103 |
|     | 5.17     | Informatii Ethernet                                     | pagina | 103 |
|     | 5.18     | Setari IP                                               | Dagina | 103 |
|     | 5.19     | Control PinTherm Infra Connect prin Ethernet            | Dagina | 104 |
|     | 5.20     | Pornire/oprire timp suplimentar                         | pagina | 107 |
|     | 5.21     | Setările din fabrică pentru PinTherm Infra Connect      | pagina | 107 |
| 6.0 | Aruno    | carea PinTherm Infra Connect                            | pagina | 107 |
| 7.0 | Modb     | us                                                      | pagina | 107 |
| 8.0 | Posibi   | ilități cablaj pentru PinTherm Infra Connect wiring     | pagina | 108 |
| Ane | exa I S  | chiță cablaj                                            | pagina | 110 |
| Ane | exa II N | 1odbus                                                  | pagina | 119 |

# 2.0 Informații generale

# 2.1 Modificări

Producătorul se angajează să-și îmbunătățească constant produsele și își rezervă dreptul de a aduce modificări în specificații fără notificare prealabilă. Detaliile tehnice se presupun a fi corecte, însă nu stau la baza unui contract sau a unei garanții. Toate comenzile sunt acceptate în conformitate cu termenii standard ai condițiilor noastre de vânzare și livrare (disponibile la cerere).

Informatiile din acest document pot fi modificate fara notificare. Versiunea cea mai recenta a acestui manual este intotdeauna disponibila la adresa **www.markclimate.ro/downloads**.

# 2.2 Atenționări generale

Installation must meet the current local and/or national regulations. The PinTherm Infra Connect must therefore be installed by a competent and qualified fitter, in compliance with the national and international legislation. In the event of faulty installation, calibration, modification, maintenance or repair, the guarantee shall cease to apply.

Opriti intotdeauna sursa de alimentare de 230 V inainte de a conecta terminalele. Tensiunea de alimentare din PinTherm Infra Connect trebuie sa poata fi oprita intr-un mod dublu cu ajutorul unui intrerupător permanent care este adecvat pentru 250VAC / 10A si respecta reglementarile de sigurantata aplicabile.

Doar dispozitivele care respectă EN-IEC 61010-1 pot fi operate cu PinTherm Infra Connect. Curatati carcasa PinTherm Infra Connect cu o carpa umeda. Nu aplicati solventi.Nu exista cerinte privind ventilatia in imediata vecinatate a controlerului.

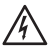

Atentie - risc de electrocutare.

Atentie - avertizare generala, risc de pericol.

Pot exista tensiuni pe terminalele de conectare unde este amplasat a.

# 3.0 Detalii tehnice

# 3.1 Detalii tehnice PinTherm Infra Connect

- Nume tip : PinTherm Infra Connect
- Număr articol : 06 29 109
- Alimentare electrică : 90 240 VAC / 47-63Hz

: < 9W

: 1°C

- Consum propriu
  - : 24 ore cu schimbare automată oră de vară/iarnă

: 166 x 160 x 106mm (Lxlxî)

- Programe de comutare : 3 programe de comutare pe zi
- Diferenta de comutare
- Dimensiuni
- Greutate

Ceas

- : 880 grame : IP-54
- Grad de protecție : IP-54
   Mediu de instalare : Transport / depozitare: -20 ° C pana la + 70 ° C. Operational: -10 ° C pana la + 60 ° C Umiditatea relativa a aerului: 0-90% fara condensare Instalare maxima la 2000 metri deasupra nivelului marii.
- Categorie de tensiune superioara : I I
- Nivel poluare : 2

• Schimbati contactul (contactele)\* : Incalzire: 230Vac/16A (4A)

Altele: 230Vac/10A (2,5)

: 0 pana la 39 ° C la 1 ° C reglabil • Setarea temperaturii : reglabil 1, 2 sau 3 ore (060, 120, 180) • Timer ore suplimentare : reglabil de la -3,5 ° C pana la + 3,5 ° C Calibrarea • Comutare temp. mare/mică : La temperatura IK, 2K, 3K sau manuală PinTherm Infra Connect pornește întodeauna 20 min. la temperatură mare atunci când este necesară căldură • Senzor : glob extern (06 29 087) Senzor extern de camera (06 29 086) (Tanner MDE) Opțiuni limbă : NL/EN/DE/FR/PL/RO • Siguranta : 6A

\* Contactele releului sunt comutatoare functionale, nu intrerupatoare de siguranta.

#### 3.2 Detalii tehnice pentru senzorul glob / de camera extern

| <ul><li>Nume tip</li><li>Număr articol</li></ul> | Senzorul glob extern<br>: RSTF NTC4,7K<br>: 06 29 087 | Senzor extern de camera<br>: RSTF NTC4,7K<br>: 06 29 086 |
|--------------------------------------------------|-------------------------------------------------------|----------------------------------------------------------|
| <ul> <li>Rezistență</li> </ul>                   | : NTC 4K7                                             | : NTC 4K7                                                |
| <ul> <li>Dimensiuni</li> </ul>                   | : 79 x 81 x 26mm (Lxlxî)                              | : 79 x 81 x 26mm (Lxlxî)                                 |
| <ul> <li>Greutate</li> </ul>                     | : 46 gram                                             | : 46 gram                                                |
| <ul> <li>Racord electric</li> </ul>              | : 0.75 -1.5mm <sup>2</sup>                            | : 0.75 -1.5mm <sup>2</sup>                               |
| <ul> <li>Grad de protecţie</li> </ul>            | : IP-30                                               | : IP-30                                                  |

### 3.3 Tabel rezistență senzor glob / de camera extern

| -15°C    | -10°C    | -5°C      | 0°C      | 5°C      | 10°C    | 15°C    |
|----------|----------|-----------|----------|----------|---------|---------|
| 32.937kΩ | 25.217kΩ | I 9.392kΩ | 15.040kΩ | 11.743kΩ | 9.241kΩ | 7.330kΩ |
| 20°C     | 25°C     | 30°C      | 35°C     | 40°C     | 45°C    | 50°C    |
| 5.855kΩ  | 4.700kΩ  | 3.777kΩ   | 3.071kΩ  | 2.512kΩ  | 2.066kΩ | I.709kΩ |

### 3.4 Setările din fabrică pentru PinTherm Infra Connect

| Cod meniu                               | : 1000                                                     |
|-----------------------------------------|------------------------------------------------------------|
| <ul> <li>Schimbarea orelor</li> </ul>   | : MON, TUE, WED, THUR, FRI (LU, MA, MI,                    |
|                                         | JOI, VI) orele 07:30-17:30                                 |
|                                         | SAT, SUN (SÂM, DUM) orele 00:00-00:00                      |
| <ul> <li>Temperatura camerei</li> </ul> | : Temperatură zi 18°C                                      |
|                                         | Temperatură noapte 08°C                                    |
| Calibrare                               | : +0.0                                                     |
| <ul> <li>Ajustare mare/mică</li> </ul>  | : Manual                                                   |
| <ul> <li>Comutare mare/mică</li> </ul>  | : PinTherm Infra Connect pornește întotdeauna 20 min.      |
|                                         | la temperatură mare atunci când este necesară căldură,     |
|                                         | indifferent daca cererea de caldura dispare in acest timp. |
| <ul> <li>Modulare</li> </ul>            | : OFF                                                      |
| Modbus                                  | : Slave ID 001                                             |
|                                         |                                                            |

# 4.0 Instalarea

### 4.1 Informații generale

Înainte de a despacheta PinTherm Infra Connect, verificați dacă nu este deteriorat, aparatul și senzorii furnizați împreună cu acesta. Asigurați-vă că tipul/modelul și voltajul sunt corecte.

### 4.2 Asamblarea PinTherm Infra Connect

Stabiliți un loc corespunzător pentru asamblarea PinTherm Infra Connect. Montati PinTherm Infra Connect pe o suprafata solida care poate suporta minim 4 kg. Este recomandabil ca PinTherm Infra Connect să fie plasat la o distanță de ±1,5m de podea, intr-un loc bine accesibil.. Pentru cablurile de etansare utilizati numai cabluri de etansare prevazute cu izolatie de tensiune, cu o clasa minima de incendiu UL94V2.

Înainte de a efectua cablajul, verificați dacă alimentarea este oprită. În caz contrar, opriți alimentarea înainte de a continua. Dacă alimentarea este oprită pentru aparatul care urmează a fi conectat, trebuie să consultați manualul tehnic/de depanare al dispozitivului.

Conectați PinTherm Infra Connect conform uneia dintre schițele electrice furnizate la finalul acestui manual tehnic. Pentru a selecta schema de cablaj corectă, trebuie să cunoașteți tipul aparatului la care veți conecta PinTherm Infra Connect. Vezi de asemenea Anexa I pentru o selecție.

### 4.3 Asamblarea senzorului glob extern

Plasați senzorul glob extern într-un loc ferit de curent, lângă dispozitiv, la o înălțime de aprox. 1,5 m de podea și conectați senzorul la terminalele identificate în acest scop în PinTherm Infra Connect. Vezi tabelul de mai jos pentru a afla diametrul corect al cablului.

| Diametru           | Lungime   |
|--------------------|-----------|
| 0.8mm <sup>2</sup> | 80 metri  |
| 1.0mm <sup>2</sup> | 100 metri |
| 1.5mm <sup>2</sup> | 150 metri |

Este recomandată folosirea unui cablu protejat.

# 5.0 Manual depanare

#### 5.1 Explicarea butoanelor și LED-urilor

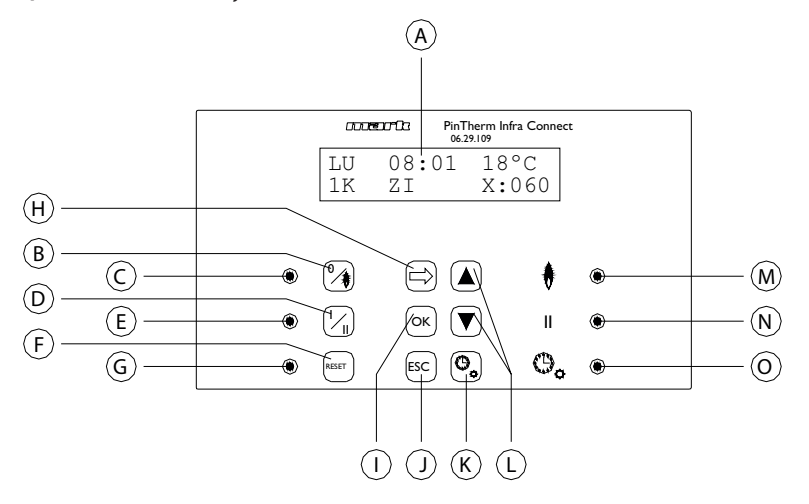

- A Afişaj iluminat (vezi şi 5.2)
- B Buton pentru pornirea sau oprirea căldurii
- C LED-ul se aprinde când funcția de încălzire este pornită
- D Buton pentru pornirea sau oprirea poziției mare
- E LED-ul se aprinde când funcția este setată pe mare
- F Buton pentru deblocarea instalației în eventualitatea unei erori (de arzător de gaz)
- G LED-ul se aprinde în eventualitatea unei erori (de arzător de gaz)
- H Buton pentru activarea meniului utilizatorului sau pentru comutarea la numărul următor
- Buton pentru confirmarea unei selecții/modificări făcute sau pentru comutarea la următorul articol din meniu
- J Buton pentru părăsirea meniului sau setare fără a efectua vreo modificare
- K Buton pentru pornirea sau oprirea temporizatorului pentru ore suplimentare
- L Buton ▲+ pentru modificarea unei setări
- M LED-ul se aprinde când căldura necesară este în poziția încălzire (arzător de gaz pornit)
- N LED-ul se aprinde de fiecare dată când dispozitivul funcționează în poziție mare
- O LED-ul se aprinde când funcția temporizator pentru ore suplimentare este pornită

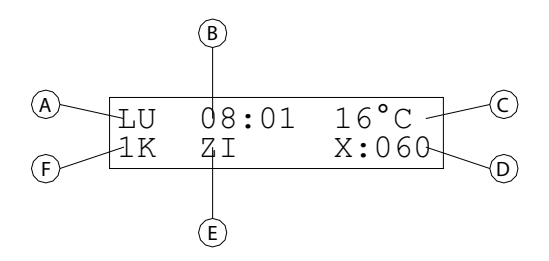

- A Afişează ziua din săptămână
- B Aici este afișată ora exactă
- C Indică temperatura (°C) măsurată
- D Indică numărul de minute înainte ca funcția temporizator ore suplimentare să fie oprită din nou, iar PinTherm Infra Connect se ajustează la temperatura de noapte
- E Indică faptul că PinTherm Infra Connect este în poziția zi (DAY) sau noapte (NIGHT) și este ajustat în funcție de temperatura de zi sau de noapte
- F De fiecare dată când funcția mare/mică este setată automată în meniu, aceasta este afişatăn aici (1K, 2K din 3K). Daca comanda de modulare este activata, MOD este afisat aici.

### 5.3 Operarea inițială a PinTherm Infra Connect

Când setați voltajul pentru PinTherm Infra Connect pentru prima oară, vi se va cere să selectați limba necesară, iar apoi setați ora și data. Apoi PinTherm Infra Connect se va întoarce la ecranul principal, iar funcția "încălzire" și "temperatură mare" va fi activată.

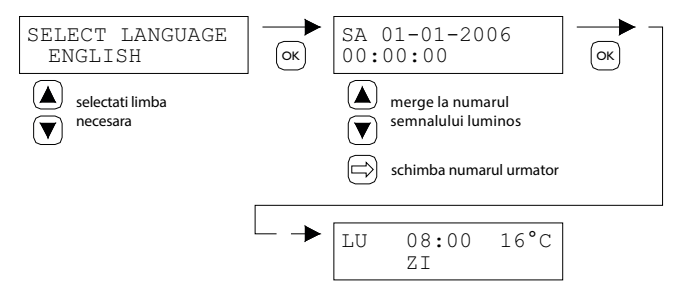

Opțiuni limbă:NL, EN, DE, FR, PL, RO.

#### 5.4 Activarea meniului utilizatorului

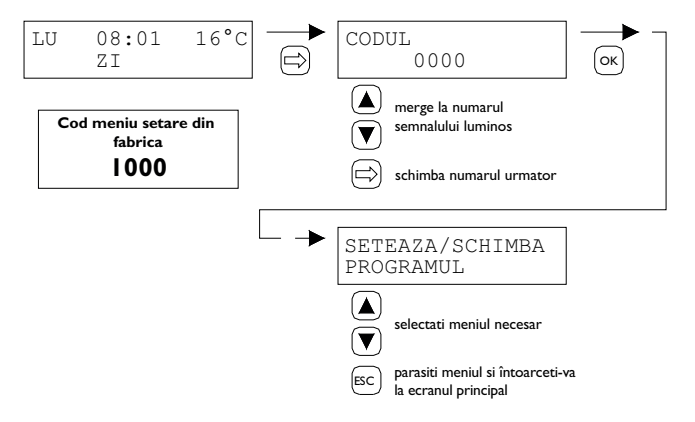

Puteți schimba următoarele setări din meniu:

- Introduce/schimbă orele
- Schimbați temperatură zi/noapte
- Schimbați ora/data
- Setari de vacanta
- Schimbați codul de meniu
- Schimbați limba
- Calibrare
- Timp minim de activare
- Setare temp. înaltă/joasă
- Panou de control modulant
- Setari Modbus
- Informatii Ethernet
- Setari IP

#### 5.5 Locatii

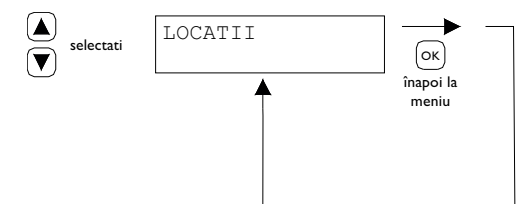

Acest meniu afiseaza numele Locatiei specifice care este controlata (max. 16 caractere). Numele unei "Locatii" poate fi setata numai prin Ethernet (vezi 5.19) sau Modbus (vezi 5.16).

| General settings |         |   |
|------------------|---------|---|
| Language         | English | ~ |
| Pin code:        | 1000    |   |
| Location:        | Room 1  |   |

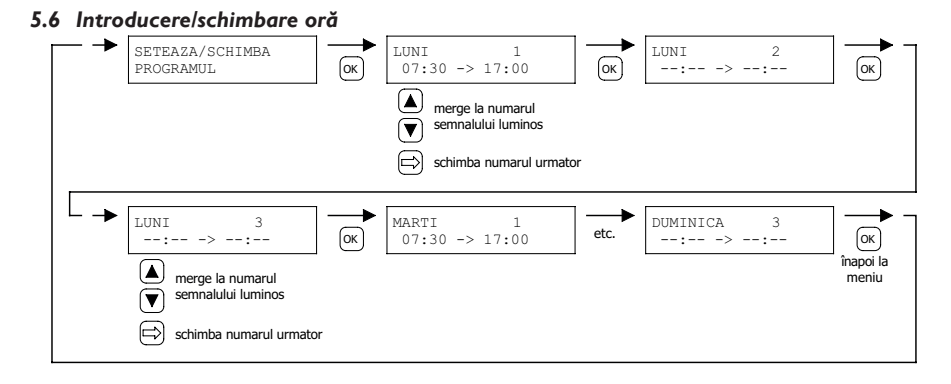

#### 5.7 Schimbarea temperaturilor pentru zi/noapte

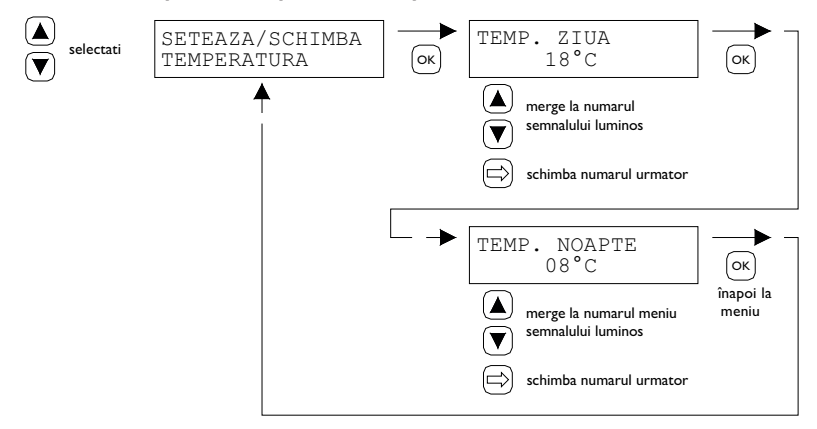

#### 5.8 Schimbarea orei și datei

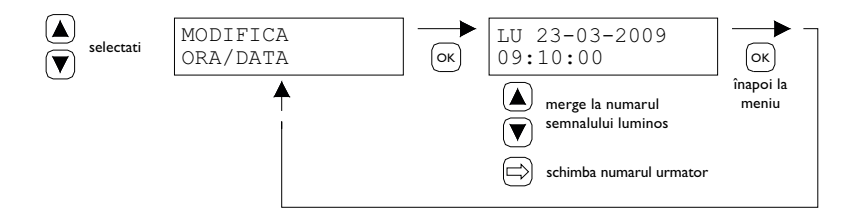

5.9 Setari de vacanta

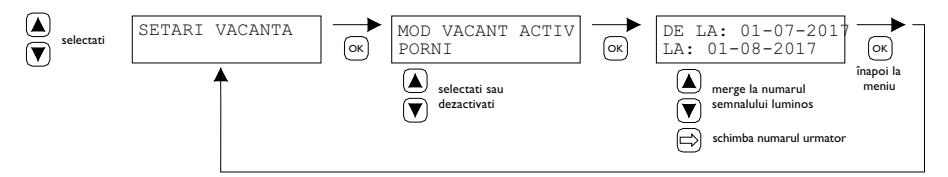

In timpul blocului de timp stabilit, comanda se va regla in functie de temperatura de noapte.

#### 5.10 Schimbați codul de meniu

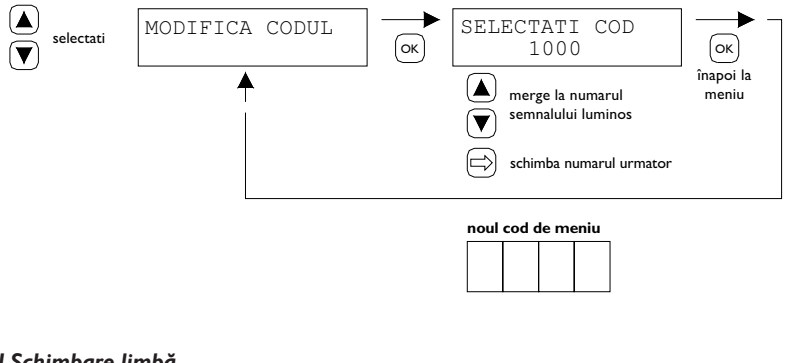

### 5.11 Schimbare limbă

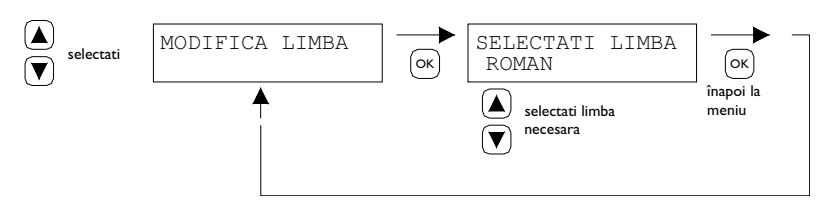

Opțiuni limbă: NL, EN, DE, FR, PL, RO.

#### 5.12 Calibrare

Dacă locul asamblării nu este corespunzător pentru senzorul extern, este posibil ca temperatura măsurată de PinTherm Infra Connect să nu fie corectă. Această diferență de temperatură poate fi compensată prin setarea unei valori de corecție cu această funcție de calibrare.

Exemplu: Temperatura măsurată este de 18°C, ecranul de pe PinTherm Infra Connect indică 20°C. Aşadar diferența din acest exemplu este de 2°C mai mare valoarea de corecție trebuie să fie aşadar setată la -2°C.

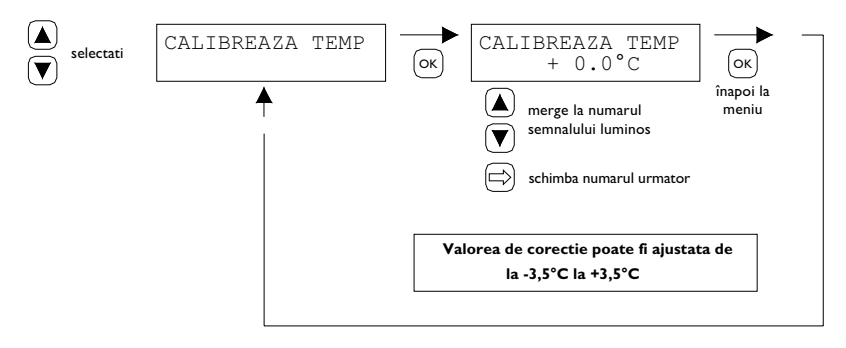

#### 5.13 Timp minim de activare

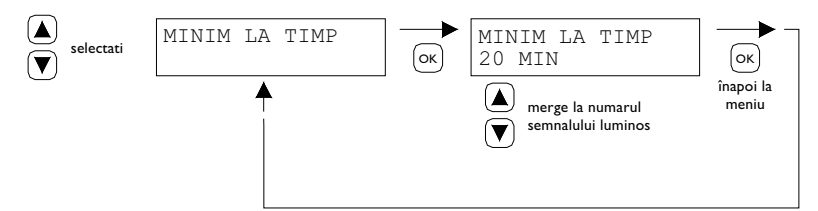

La pornire, dispozitivul va functiona pentru o perioada minima in pozitia de functionare ridicata. Setare de fabrica: 20 de minute. Acest timp poate fi schimbat in 5, 10 sau 15 minute.

Nota: Scurtarea timpului minim de activare poate duce, in conditii extreme, la scurgerea condensului.

#### 5.14 Schimbarea setării temp. mare/mică

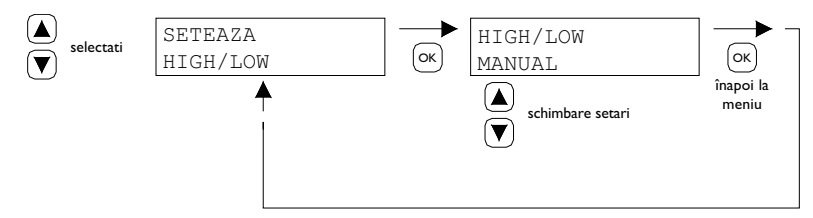

Setarea temp. mare/mică poate fi ajustată la

- Temp. mare/mică manuală
- Temp. mare/mică automată IK
- Temp. mare/mică automată 2K
- Temp. mare/mică automată 3K

În poziție automată, Infra va merge automat la 1,2 sau 3K sub temperatura necesară, pentru a ajunge în poziția de funcționare la temp. mică.

### 5.15 Modificarea setarii de control modulant

Panoul de control modulant poate fi setat la pornit/oprit. Dispozitivul moduleaza in functie de modularea puls-pauza de la IK sub valoarea de referinta.

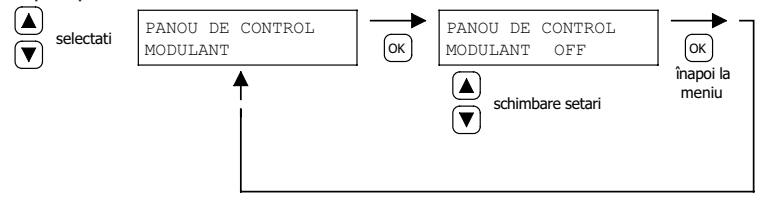
### 5.16 Setari Modbus

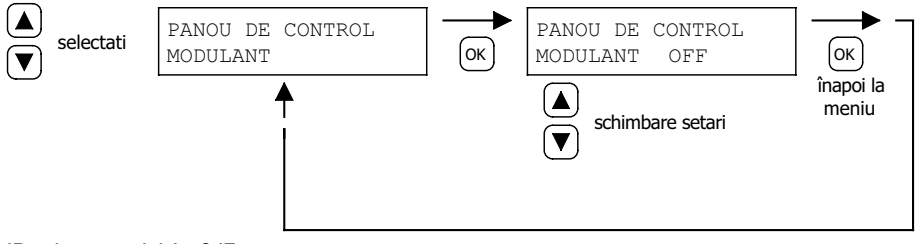

ID sclav: ajustabil I - 247 Setare de fabrica: I

#### 5.17 Informatii Ethernet

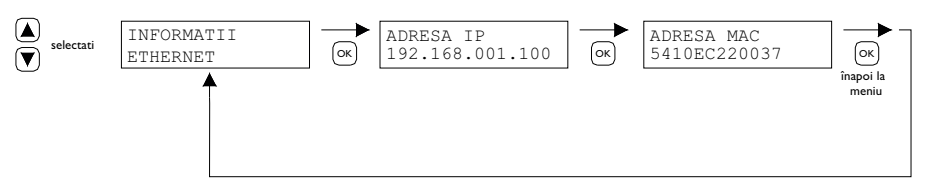

Afisati adresa IP setata.

#### 5.18 Setari IP

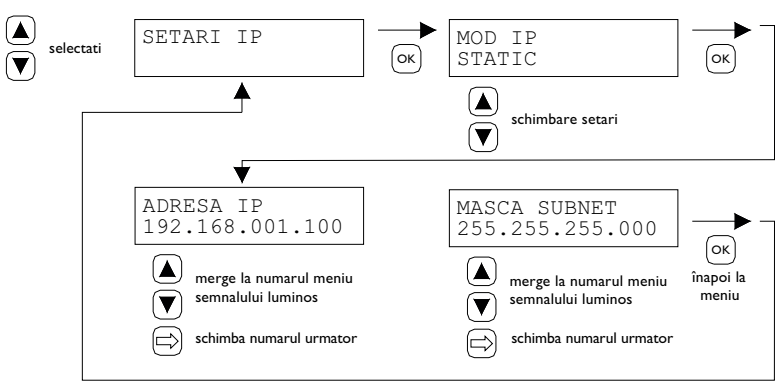

DHCP - adresa IP de atribuire automata Static - setati adresa IP fixa Masca SUBnet

#### 5.19 Control PinTherm Infra Connect prin Ethernet

Dupa setarea adresei IP, este posibil sa controlati si sa modificati de la distanta conexiunea PinTherm prin intermediul browserului web de pe telefonul mobil, tableta sau laptop / PC. Pentru a face asta, introduceti adresa IP setata in bara de adrese a browserului. Apoi conectati-va cu urmatoarele informatii:

Nume utilizator: pintherm Parola: 1000

Setarea sau modificarea parametrilor este posibila prin intermediul ecranelor de mai jos in browserul web.

Dashboard Temperature Program Control System Network Pintherm Infra Connect - Program settings Week program Program 1 Program 2 Day Program 3 Monday 07:30 · 17:30 0 00:00 · 00:00 0 00:00 · 00:00 0 Tuesday • 17:30 • • 00:00 • • 00:00 07:30 ø 00:00 ø 00:00 0 Wednesday 07:30 · 17:30 · 00:00 · 00:00 0 00:00 0 00:00 0 Thursday 07:30 · 17:30 0 00:00 • • 00:00 0 00:00 • • 00:00 0 Friday · 00:00 07:30 0 - 17:30 0 0 - 00:00 0 0 00:00 00:00 Saturday · 00:00 O - 00:00 0 · 00:00 0 0 00:00 00:00 00:00 Sunday · 00:00 00:00 O - 00:00 0 00:00 O . 00:00 0 00:00 0 Vacation program Activate: Start date 01/07/2017 ٥ End date 01/08/2017 0

Interfata cu utilizator laptop / pc

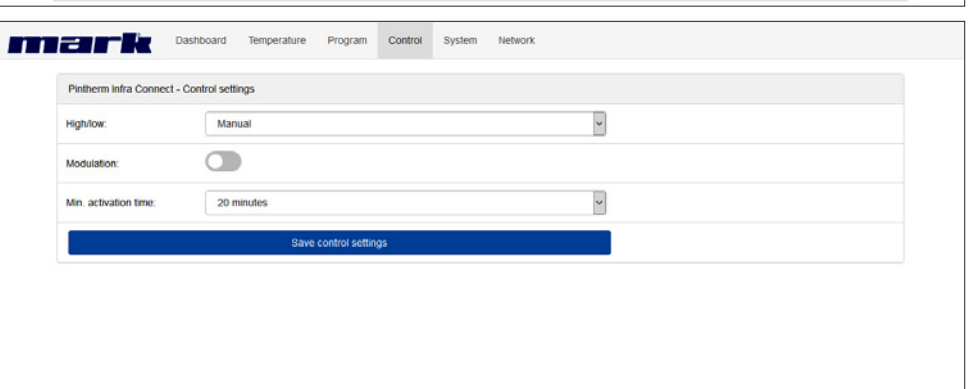

| Device information                                                                                                    |  |
|----------------------------------------------------------------------------------------------------|--|
| Model: Pintherm Infra Connect                                                                                                    |  |
| Firmware version: 1.0.0.1                                                                                                    |  |
| Date/time                                                                                                    |  |
| Time: 10.02 O                                                                                                    |  |
| Date: 26/04/2019                                                                                                    |  |
|                                                                                                    |  |
| Save date/tme                                                                                                    |  |
| General settings                                                                                                    |  |
| Language: English v                                                                                                    |  |
|                                                                                                    |  |
| Pin code: 1000                                                                                                    |  |
| Pin code:         1000           Location:         Room 2                                                                                                    |  |
| Pin code: 1000 Location: Room 2 Save general settings                                                                                                    |  |
| Pin code: 1000 Location: Room 2 Save general settings O Mark 2017                                                                                                    |  |
| Pin code:     1000       Location:     Room 2       Save general settings         O Mark 2017         O Mark 2017         Dashboard     Temperature     Program     Control     System     Network                                                                                                    |  |
| Pin code: 1000 Location: Room 2 Save general settings    Mark 2017   Metwork Dashboard Temperature Program Control System Network   Pintherm Infra Connect - Network settings                                                                                                    |  |
| Pin code: 1000 Location: Room 2 Save general settings    Mark 2017   Pintherm Initra Connect - Network settings   Pisttings   Pisttings                                                                                                    |  |
| Pin code: 1000 Location: Room 2 Save general settings O Mark 2017 O Mark 2017 Pintherm Infra Connect - Network settings Pintherm Infra Connect - Network settings Pintherm Infra Connect - Network set |  |
| Pin code:     1000       Location:     Room 2       Save general settings       O Mark 2017       O Mark 2017       Pintherm Infra Connect - Network settings       Pintherm Infra Connect - Network settings       IP settings       Mode:     DHCP       IP-address:     192-168.1.105                                                                                                    |  |
| Pin code:     1000       Location:     Room 2       Save general settings       O Mark 2017       O Mark 2017       Pintherm Infra Connect - Network settings       Pintherm Infra Connect - Network settings       IP settings       Mode:     DHCP       IP address:     192 168 1.105       Subret mask:     255 255.0                                                                                                    |  |
| Pin code: 1000                                                                                                    |  |
| Pin code:       1000         Location:       Room 2         Save general settings         O Mark 2017         O Mark 2017         Pinterm Initra Connect - Network settings       Network         Pinterm Initra Connect - Network settings       Network         Pintherm Initra Connect - Network settings       Network         Pintherm Initra Connect - Network settings       Network         Pintherm Initra Connect - Network settings       Network         Pintherm Initra Connect - Network settings       Network         Pintherm Initra Connect - Network settings       Network         Pintherm Initra Connect - Network settings       Network         Pintherm Initra Connect - Network settings       Network         Pintherm Initra Connect - Network settings       Network         Pintherm Initra Connect - Network settings       Network         Pintherm Initra Connect - Network settings       Network         Pintherm Initra Connect - Network settings       Network         Pintherm Initra Connect - Network settings       Network         Pintherm Initra Connect - Network settings       Network         DHCP       V       V         Pintherm Initra Connect - Network settings       Network       Network         Sobord To Sobord To Sobord To Sobord To Sob                                                                                                    |  |
| Pin code: 1000    Location:   Room 2     Save general settings                                                                                                    |  |

RO

Interfata utilizator telefon mobil

|                     | e-Re                       |        |                           | ΕL            | -He                                     | ≡  |
|---------------------|----------------------------|--------|---------------------------|---------------|-----------------------------------------|----|
| Pintherm Infra Conn | ect - Dashboard            |        | Pintherm I                | Infra Connect | - Program settings                      |    |
| Location:           | Room 2                     |        | Week prog                 | gram          |                                         |    |
| Temperature:        | 23.3 °C                    |        | <ul> <li>Monda</li> </ul> | ау            |                                         |    |
| Program:            | Day (18 *C)                |        | ► Tuesd                   | ay            |                                         |    |
| Heat request:       | $\bigcirc$                 |        | ► Wedne                   | esday         |                                         |    |
| High/low:           | 0 (                        |        | ► Thurso                  | day           |                                         |    |
| Over time:          | Off                        |        | ► Friday                  |               |                                         |    |
|                     | Off •                      | Change | ► Saturd                  | lay           |                                         |    |
|                     |                            |        | Sunda                     | у             |                                         |    |
| Fault status:       | $\bigcirc$                 |        | Vacation p                | program       |                                         |    |
|                     |                            |        | Activate:                 |               |                                         |    |
|                     |                            |        | Start date:               |               | 01-07-2017                              |    |
|                     |                            |        |                           |               |                                         | _  |
|                     | © Mark 2017                |        | End date:                 |               | 01-08-2017                              | 0  |
|                     | r-Se                       |        |                           | He I I        |                                         |    |
| Pintherm Infra Conn | ect - Temperature settings |        | Pinthern                  | 0             | 7:30                                    |    |
| Temperature         |                            |        | Week pr                   |               |                                         |    |
| Day:                | 18                         | *C     | ♥ Mon<br>Program          | 1             | 11 12 1<br>22 <sup>00</sup> 13 <b>2</b> |    |
| Night:              | 8                          | *C     | 07:30<br>Program          | 10            | 23 13 Z<br>22 14                        |    |
| Calibration         |                            |        | 00:00                     | 9 21          | 1 15 3                                  |    |
| Offset:             | 0.0                        | к      | 00:00                     | 8             | 19 18 17 4                              | n. |
|                     |                            |        | ► Tues                    |               | 6 5                                     |    |
| s                   | ave Temperature settings   |        | ► Wed                     |               | INSTELLEN                               |    |
|                     |                            |        | ► Thur                    |               | ANNULEREN                               |    |
|                     |                            |        | ► Fride                   |               | WISSEN                                  |    |
|                     |                            |        | ► Saturd                  | lay           |                                         |    |
|                     |                            |        | ► Sunda                   | y             |                                         |    |
|                     | @ Mark 2017                |        |                           |               |                                         |    |

#### 5.20 Pornire/oprire timp suplimentar

Cu această funcție, este posibil să comutați manual 1, 2 sau 3 ore la temperatura pe timp de zi în afara timpilor de schimbare setați.

LED-ul galben cu simbolul se va aprinde, indicând faptul că funcția este pornită. Va fi de asemenea indicat pe afișajul de sub timpul rămas în minute înainte ca funcția să se dezactiveze din nou, iar PinTherm Infra Connect va opera din nou la temperatură pe timp de noapte. Între timp, funcția poate fi de asemenea dezactivată din nou apăsând butonul până când LED-ul galben se stinge, iar numărul de minute nu mai este indicat pe afișaj. Vezi imaginea de mai jos.

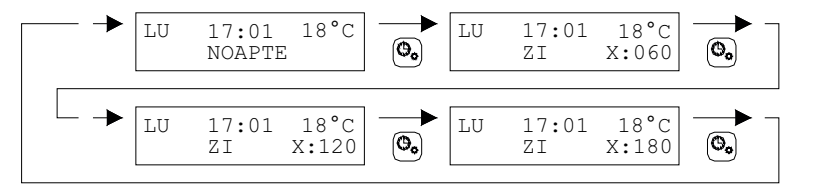

#### 5.21 Setările din fabrică pentru PinTherm Infra Connect

Dacă folosiți această funcție, toate setările din fabrică vor fi re-setate. Această funcție poate fi activată oricând. Vezi imaginea de mai jos.

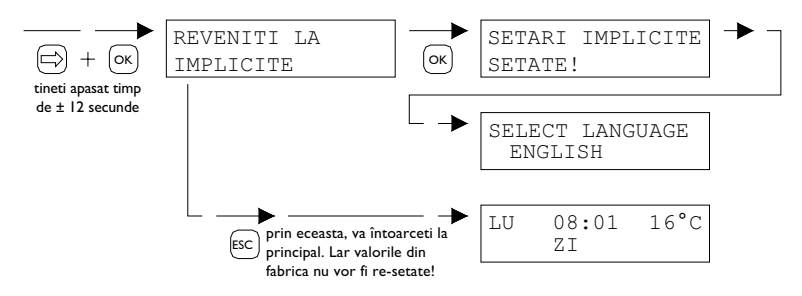

## 6.0 Aruncarea PinTherm Infra Connect

De fiecare dată când PinTherm Infra Connect este înlocuit sau îndepărtat, trebuie reciclat sau casat conform reglementărilor naționale și/sau locale în vigoare.

## 7.0 Modbus

- Comunicare [13]
- Lista Modbus [14]

## 8.0 Posibilități de cablaj pentru PinTherm Infra Connect

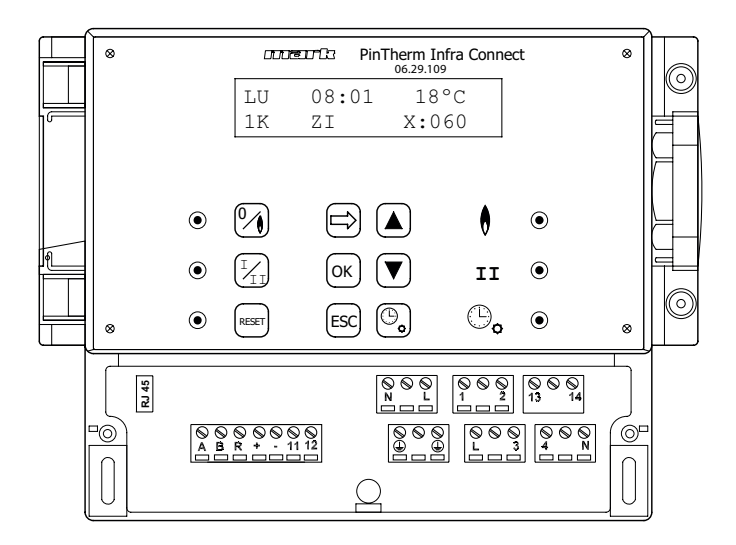

- L N ( Terminale de conectare (230Vac/50Hz)
- L I Incalzire
- L 3 Înalt/grav
- 2 N Semnal de defectiune
- 4 N Resetare
- 13 14 Contact ventilator extern
- II 12 Senzor extern de camera
- A B MODBUS RTU (R ground)
- RJ 45 connector Internet / Modbus TCP/IP

Atentie: Tensiune periculoasa prezenta la N, L, I, 2, 3, 4, I3 și I4

Cu PinTherm Infra Connect, pot fi controlate numai dispozitivele care respecta normele de siguranta prevazute în EN-IEC 61010-1.

| EN Select the                            | e right drawing!                     |                               | Drawing     | Page    |
|------------------------------------------|--------------------------------------|-------------------------------|-------------|---------|
| DE der richtig                           | gen schaltplan W                     | /ählen!                       | Schaltplan  | Seite   |
| FR Choisir sc                            | hema electrique                      | e!                            | Schematique | Page    |
| NL Kies het ju                           | uiste elektrische                    | schema!                       | Schema      | Pagina  |
| PL Wybierz s                             | schemat                              |                               | Schemat     | Strona  |
| RO Selectati s                           | schema corecta!                      | !                             | Schema      | Pagina  |
|                                          | Infra<br>10/15/20<br>30/40/50<br>a/u |                               | [1]         | 111     |
|                                          | Infra<br>10/15/20                    |                               | [3]         |         |
|                                          | 30/40/50<br>h/l                      |                               | [4]         |         |
|                                          | Infra<br>HT(eco)                     |                               | [5]         | 113     |
|                                          | a/u                                  |                               | [6]         |         |
| 06 29 109 / 30 03 871     (o7) 007 + WF9 | Infra<br>HT(eco)                     |                               | [7]         | 114     |
|                                          | h/l                                  |                               | [8]         |         |
|                                          | Infra-Line<br>a/u                    |                               | [9]         | 115     |
|                                          | Infra-Line<br>h/I                    |                               | [10]        | 115     |
|                                          | Infra-Line<br>a/u h/l                |                               | [x] not po  | ossible |
|                                          | Tanner<br>MDE                        |                               | [11]        | 116     |
|                                          | 4x ●                                 |                               | [12]        | 117     |
| 6                                        | CONVERSIC<br>TYPES OF                | ON TABLE OLDER<br>THERMOSTATS | [13]        | 118     |

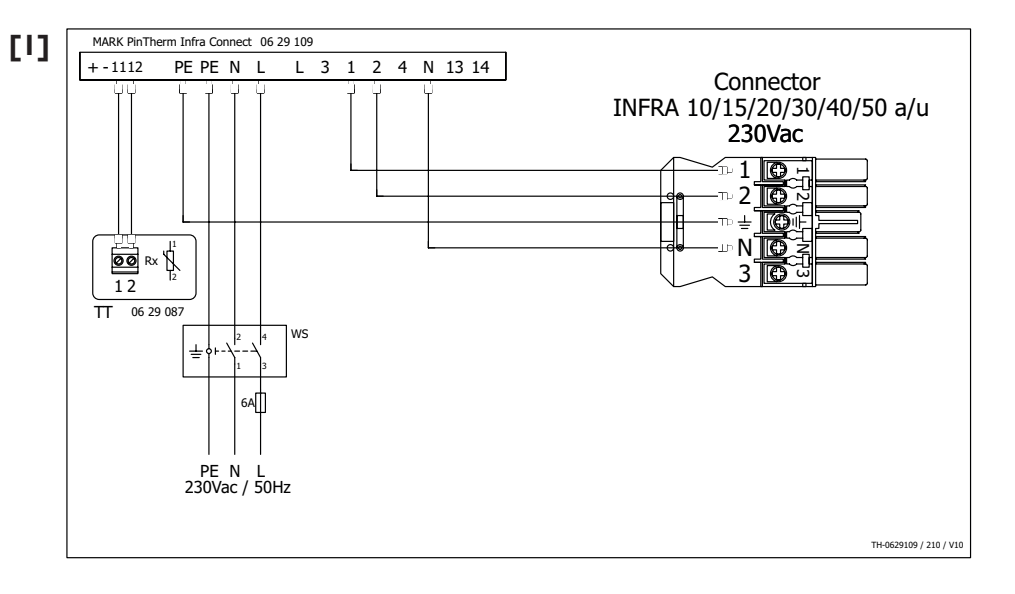

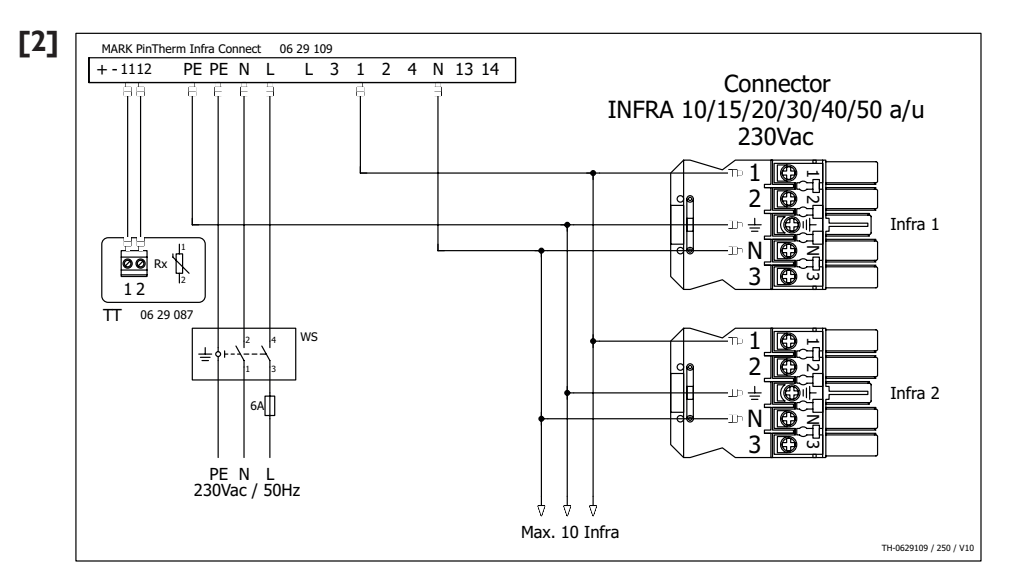

ENIsolator switchDEReparatur schalterFRL'interrupteur de proximitéNLWerkschakelaarPLWyłacznik serwisowyROSwitch pentru izolare

#### TT

- Black bulb sensor Schwarze kugel fühler Capteur globe noir Zwarte bol voeler Czujnik Czarna kula Senzor glob
- a/u On/off I-Stufen Marche/arret Aan/uit włacz/wyłacz Pornit/oprit

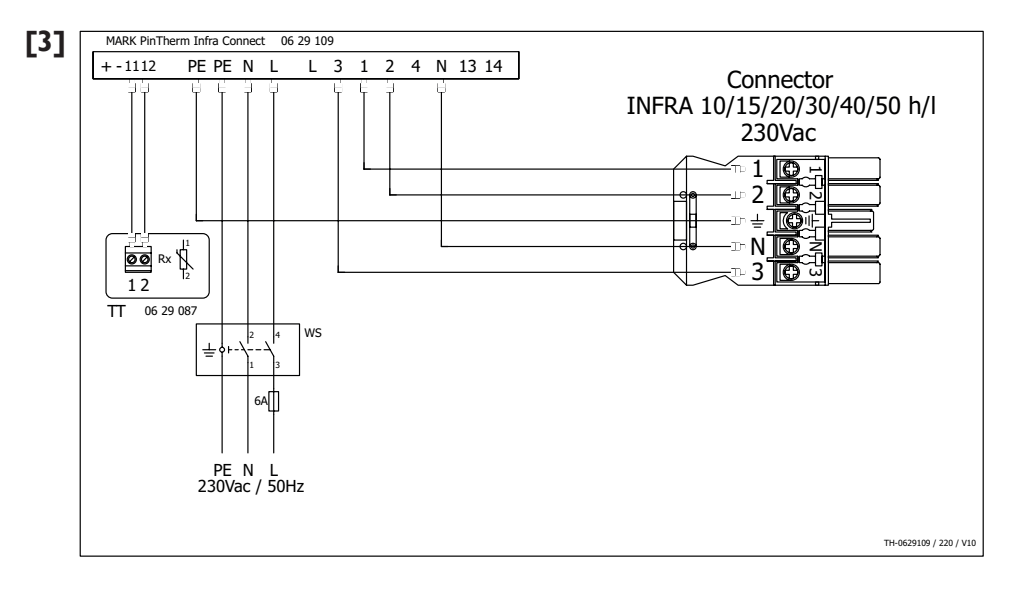

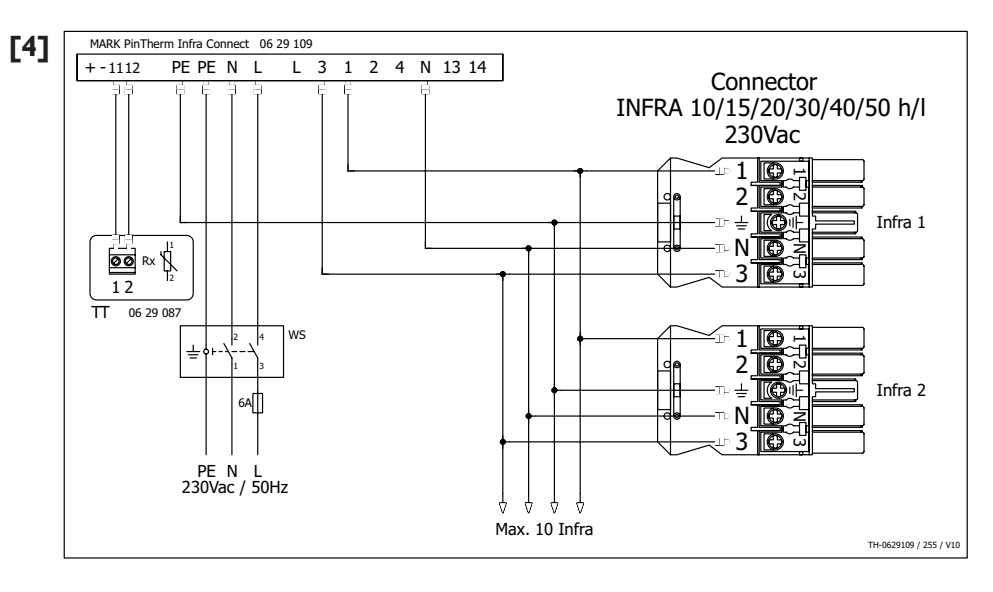

| EN |  |
|----|--|
| DE |  |
| FR |  |
| NL |  |
| PL |  |
| RO |  |

ws Isolator switch Reparatur schalter L'interrupteur de proximité Werkschakelaar Wyłacznik serwisowy Switch pentru izolare

#### ΤТ

Black bulb sensor Schwarze kugel fühler Capteur globe noir Zwarte bol voeler Czujnik Czarna kula Senzor glob

#### MI

Extraction fan Abluft ventilator Ventilateur de Afzuigventilator Wentilator wyciagowy Ventilator extractie

h/l High/low 2-Stufen Haut/bas Hoog/laag Wysoko/nisko Înalt/grav

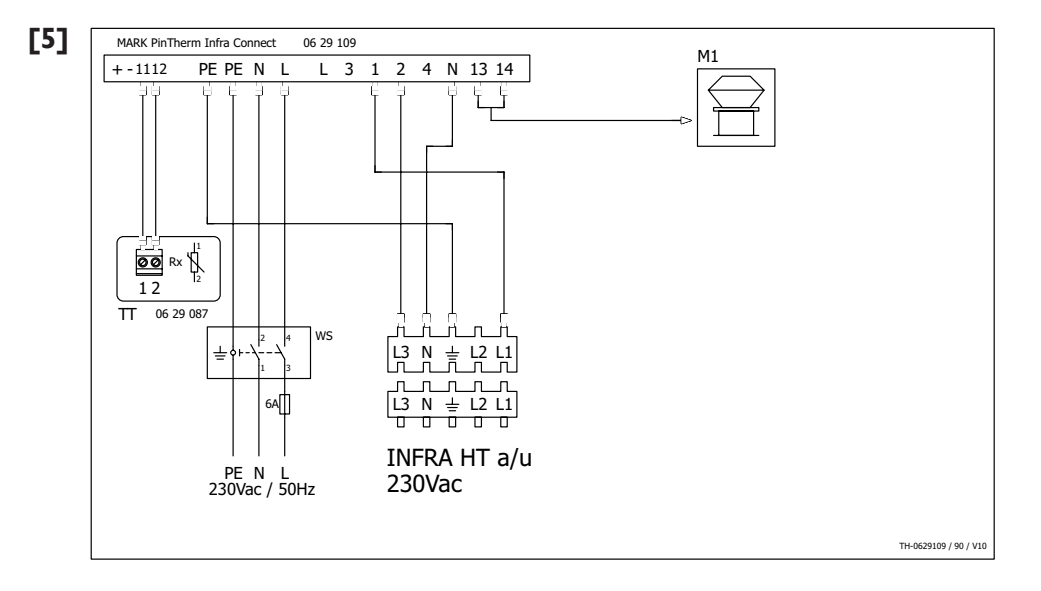

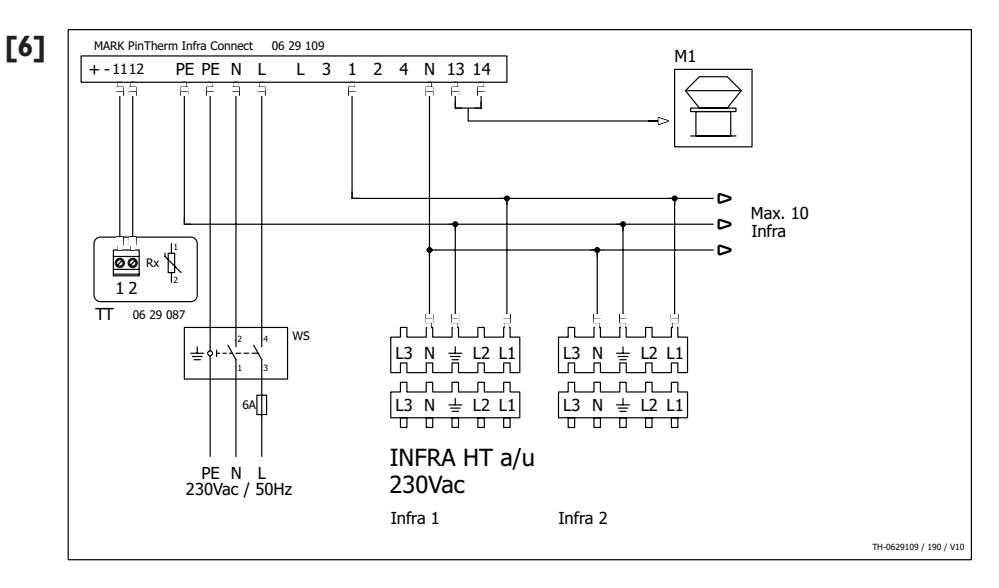

EN DE

FR

NL

PL

RO

Isolator switch Reparatur schalter L'interrupteur de proximité Werkschakelaar Wyłacznik serwisowy Switch pentru izolare

#### ТΤ

Black bulb sensor Schwarze kugel fühler Capteur globe noir Zwarte bol voeler Czujnik Czarna kula Senzor glob

### MI

Extraction fan On, Abluft ventilator I -Si Ventilateur de Mai Afzuigventilator Aar Wentilator wyciagowy wła Ventilator extractie Por

a/u On/off I-Stufen Marche/arret Aan/uit włacz/wyłacz Pornit/oprit

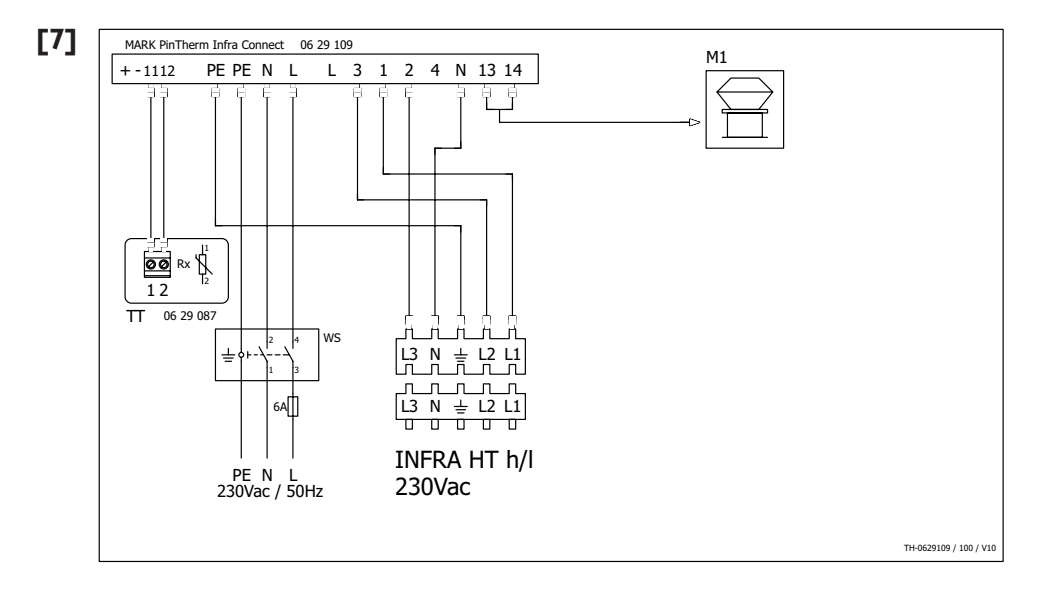

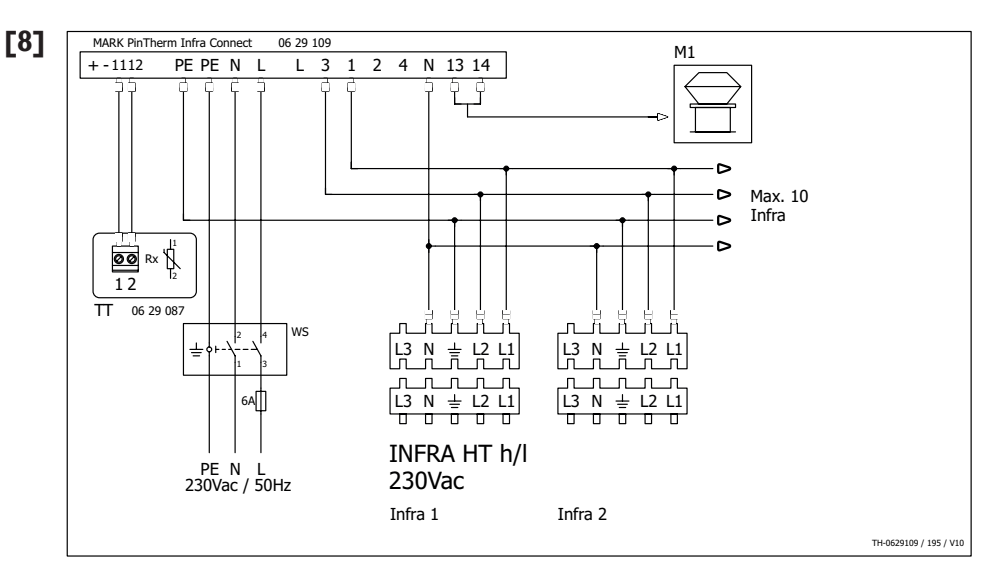

|    | WS                          | тт                    | MI                   | h/l          |
|----|-----------------------------|-----------------------|----------------------|--------------|
| EN | Isolator switch             | Black bulb sensor     | Extraction fan       | High/low     |
| DE | Reparatur schalter          | Schwarze kugel fühler | Abluft ventilator    | 2-Stufen     |
| FR | L'interrupteur de proximité | Capteur globe noir    | Ventilateur de       | Haut/bas     |
| NL | Werkschakelaar              | Zwarte bol voeler     | Afzuigventilator     | Hoog/laag    |
| PL | Wyłacznik serwisowy         | Czujnik Czarna kula   | Wentilator wyciagowy | Wysoko/nisko |
| RO | Switch pentru izolare       | Senzor glob           | Ventilator extractie | Înalt/grav   |

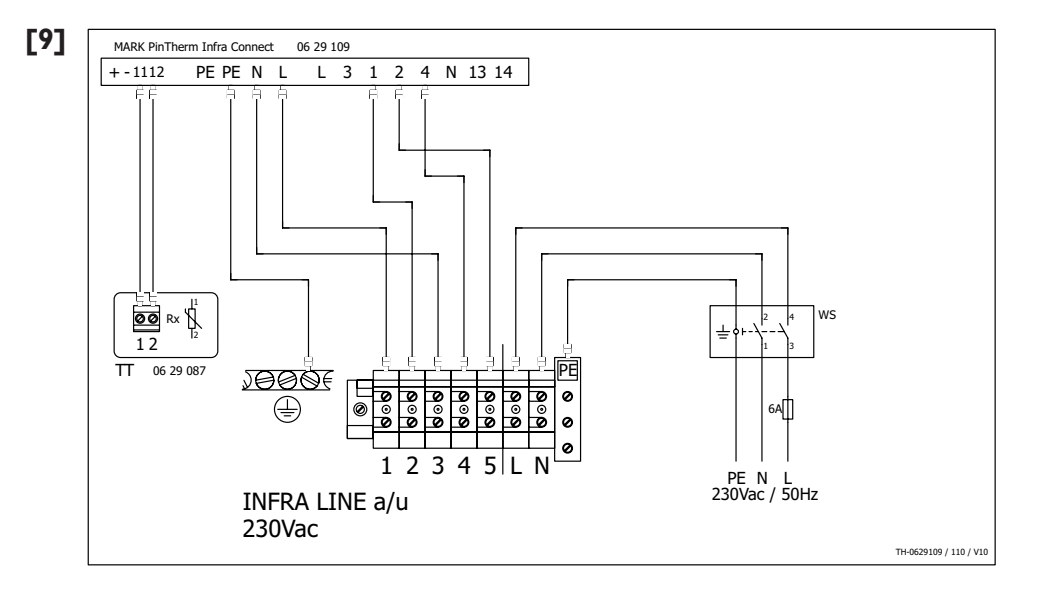

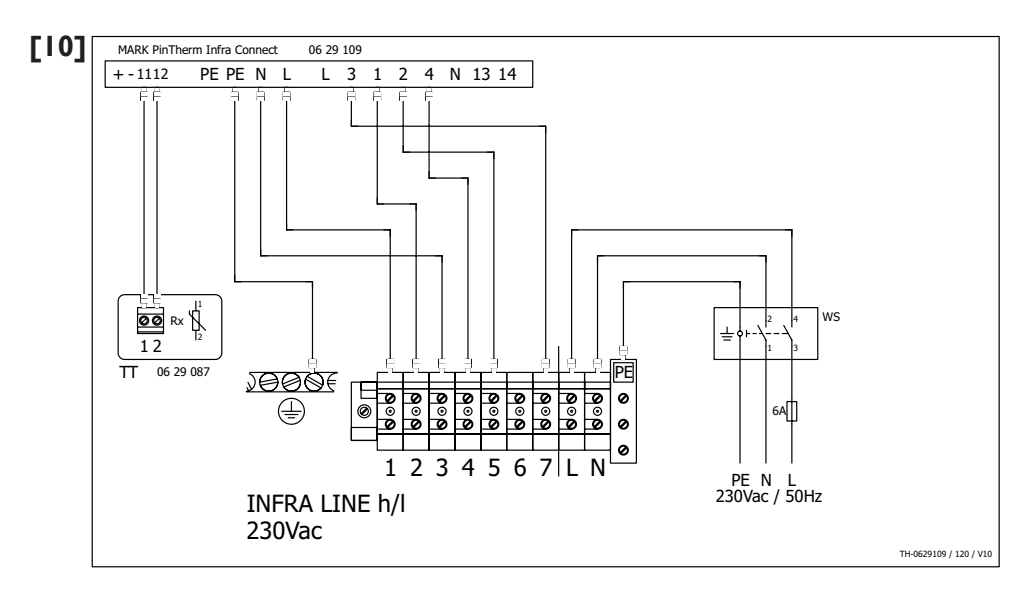

| EN |
|----|
| DE |
| FR |
| NL |
| PL |
| RO |

Isolator switch Reparatur schalter L'interrupteur de proximité Werkschakelaar Wyłacznik serwisowy Switch pentru izolare

#### ΤТ

Black bulb sensor Schwarze kugel fühler Capteur globe noir Zwarte bol voeler Czujnik Czarna kula Senzor glob

a/u On/off I-Stufen Marge/arret Aan/uit włacz/wyłacz Pornit/oprit

h/l High/low 2-Stufen Haut/bas Hoog/laag Wysoko/nisko Înalt/grav

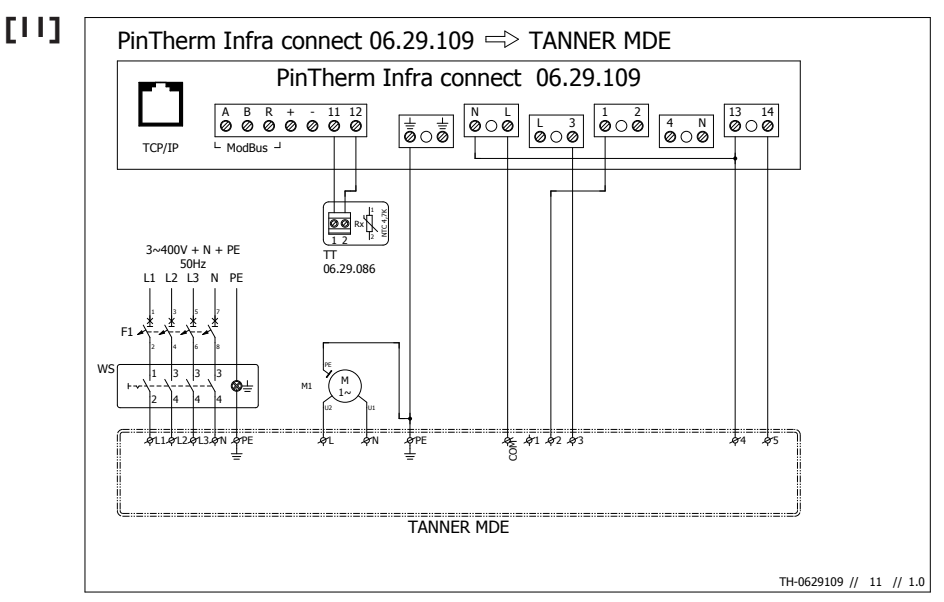

| WS                          | тт                            | FI          |
|-----------------------------|-------------------------------|-------------|
| Isolator switch             | External temperature sensor   | Fuse        |
| Reparatur schalter          | Raumfühler                    | Sicherung   |
| L'interrupteur de proximité | Sonde de température ambiante | Fusible     |
| Werkschakelaar              | Externe ruimtevoeler          | Zekering    |
| Wyłacznik serwisowy         | Czujnik pokojowy tylko        | Bezpiecznik |
| Switch pentru izolare       | Senzor de cameră              | Fitil       |

EN DE FR NL PL RO

## [12] PinTherm Infra connect 06.29.109 A B R + - 11 12 Ø Ø Ø Ø Ø Ø Ø Ø ModBus J TCP/IP 급놀 **00** 12 RX 4.7K RX 22 π π π π TH-0629109 // 90 // 1.0

## тт

| Black bulb sensor (06 29 087)   External temperature sensor (06 29 086)    |
|----------------------------------------------------------------------------|
| Schwarze kugel fühler (06 29 087)   Raumfühler (06 29 086)                 |
| Capteur globe noir (06 29 087)   Sonde de température ambiante (06 29 086) |
| Zwarte bol voeler (06 29 087)   Externe ruimtevoeler (06 29 086)           |
| Czujnik Czarna kula (06 29 087)   Czujnik pokojowy tylko (06 29 086)       |
| Senzor glob (06 29 087)   Senzor de cameră (06 29 086)                     |
|                                                                            |

EN DE FR

NL

| PinTherm Infra<br>PinTherm Infra II<br>Mark Controller<br>Mark Controller<br>06.29.080<br>PinTherm Infra Connect 06.29.109 |
|----------------------------------------------------------------------------------------------------|
| Mark PinTherm Infra Connect 06.29.109                                                                                      |
| $\left  \begin{array}{c c c c c c c c c c c c c c c c c c c $                                                              |
| Mark PinTherm Infra 06.29.088                                                                                              |
| 1     2     PE      N     L     A     B     C     D     E     F     3     4                                                |
| Mark PinTherm Infra II 06.29.092                                                                                           |
| 11       12       PE        N       L       J       J       2       4       N       13       14                            |
| Mark Controller 06.29.016                                                                                                  |
| 4     5      2     1     3/6/8     9     7     4     5     10                                                              |
| Mark Controller 06.29.080                                                                                                  |
| 4   5                                                                                                    |

# [14]

| Modbus RTU                    |                    |                 |
|-------------------------------|--------------------|-----------------|
| Baudrate *                    | 1200 - 115200      | (default: 9600) |
| Data bits                     | 8                  |                 |
| Parity *                      | None / Odd / Even  | (default: None) |
| Stop bits *                   | 1-2                |                 |
|                               |                    |                 |
| Slave ID *                    | 1-247              | (default: I)    |
|                               |                    |                 |
| Minimum read-request interval | 100 msec or longer |                 |
| Response timeout              | 500 msec           |                 |
|                               |                    |                 |
| Modbus TCP                    |                    |                 |
| Port                          | 502                |                 |
| Slave ID                      | 255                |                 |
|                               |                    |                 |
| Minimum read-request interval | 50 msec or longer  |                 |
| Response timeout              | 500 msec           |                 |

\* adjustable values in Slave mode

| Register<br>Address | R/W | Description                      | Raw Value    | Range/Settings                                                      | Notes |
|---------------------|-----|----------------------------------|--------------|---------------------------------------------------------------------|-------|
|                     |     | HOLING REGISTERS                 |              |                                                                     |       |
| 0                   | R   | Vendor ID                        |              |                                                                     |       |
| 1                   | R   | Product ID                       |              |                                                                     |       |
| 2                   | R   | Firmware version Minor/Major     | 065535       | MSB: Major<br>LSB: Minor                                            |       |
| ε                   | ж   | Firmware version Branch/Revision | 065535       | MSB: Branch<br>LSB: Revision                                        |       |
| 4                   | Я   | Serial number bytes 01           | 065535       |                                                                     |       |
| 5                   | R   | Serial number bytes 23           | 065535       |                                                                     |       |
| 9                   | В   | Serial number bytes 45           | 065535       |                                                                     |       |
| 7                   | R/W | Language                         | 06           | 0 - NL                                                              |       |
|                     |     | 0                                |              | 1 - EN                                                              |       |
|                     |     |                                  |              | 2 - DE                                                              |       |
|                     |     |                                  |              | 3 - FR                                                              |       |
|                     |     |                                  |              | 4 - PL                                                              |       |
|                     |     |                                  |              | 5 - RO                                                              |       |
|                     |     |                                  |              | 6 - LT                                                              |       |
| 8                   | R/W | Location Character 01            | 065535       | MSB: Character 0; LSB: Character 1                                  |       |
| 6                   | R/W | Location Character 23            | 065535       | MSB: Character 2; LSB: Character 3                                  |       |
| 10                  | R/W | Location Character 45            | 065535       | MSB: Character 4; LSB: Character 5                                  |       |
| 11                  | R/W | Location Character 67            | 065535       | MSB: Character 6; LSB: Character 7                                  |       |
| 12                  | R/W | Location Character 89            | 065535       | MSB: Character 8; LSB: Character 9                                  |       |
| 13                  | R/W | Location Character 1011          | 065535       | MSB: Character 10; LSB: Character 11                                |       |
| 14                  | R/W | Location Character 1213          | 065535       | MSB: Character 12; LSB: Character 13                                |       |
| 15                  | R/W | Location Character 1415          | 065535       | MSB: Character 14; LSB: Character 15                                |       |
| 16                  | R   | Gas Burner fault                 | 0-1          | 0 - normal<br>1 - fault                                             |       |
| 17                  | R/W | Fault reset                      | 0 - 1        | 0 - no reset active                                                 |       |
|                     |     |                                  |              | 1 - perform reset ( write 1 to reset, auto-cleared when reset       |       |
|                     |     |                                  |              | sequence has completed +- 12 seconds)                               |       |
|                     |     |                                  |              |                                                                     |       |
| 18                  | R/W | Overtime Timer                   | 0/60/120/180 | - 60/120/180 minutes                                                |       |
|                     |     |                                  |              | - U to deactivate the overtime<br>Automatically counts down to zero |       |
|                     |     |                                  |              |                                                                     |       |
|                     |     |                                  |              |                                                                     |       |
| 32                  | R/W | Heat mode on/off                 | 0 - 1        | 0 - Heat mode off<br>1 - Heat mode on                               |       |

[15]

| 33 R/W  | / High/low mode active         | 0-1        | 0 - Low mode active        |                                                                                                    |
|---------|--------------------------------|------------|----------------------------|----------------------------------------------------------------------------------------------------|
|         |                                |            | 1 - High mode active       |                                                                                                    |
| 34 R/W  | / Temperature Day              | 039        | 0.39°C                     |                                                                                                    |
| 35 R/W  | / Temperature Night            | 039        | 0.39°C                     |                                                                                                    |
| 36 R/W  | / Temperature calibration      | -3535      | -3.5 +3.5°C                |                                                                                                    |
|         |                                |            |                            |                                                                                                    |
| 37 R/W  | / High/low Switch              | 03         | 1 3K, 0 = Manual Mode      |                                                                                                    |
| 38 R/W  | / Modulating Control           | 0 - 1      | 0 = Inactive, 1 = Active   |                                                                                                    |
| 39 R/M  | / Minimal Activation Time      | 5/10/15/20 | 5, 10, 15 or 20 Min        |                                                                                                    |
|         |                                |            |                            |                                                                                                    |
|         |                                |            |                            |                                                                                                    |
|         |                                |            |                            |                                                                                                    |
|         |                                |            |                            |                                                                                                    |
|         |                                |            |                            |                                                                                                    |
|         |                                |            |                            |                                                                                                    |
| 44 R    | Switching differential L1      | 10         | 1K                         |                                                                                                    |
| 45 R    | Switching differential L3      | 5          | 0.5K                       |                                                                                                    |
|         |                                |            |                            |                                                                                                    |
| 48 R/W  | / Vacation planning start day  | 131        | 131                        | The dates are automatically validated when a write                                                                                                    |
|         | / Wartion alaming start wooth  | 1 1 2      | 67 7                       | Nhow the date is invested                                                                                                    |
| 49 V/W  |                                | 7.12       | 71.17                      | ערוופון נוופ טמנפ וא ווועמווט, נוופ טמנפ אווו ווטר טפ טטטמנפט.                                                                                                    |
| 50 R/W  | / Vacation planning start year | 1900       | 1900.                      | To write the vacation planning it's adviced to use use                                                                                                    |
|         |                                |            |                            |                                                                                                    |
| 51 R/M  | V acation planning end day     | 131        | 1.31                       | 0x10 ( Write Multiple Registers). With a Write Single<br>Register request, the old                                                                                                    |
| 52 R/W  | / Vacation planning end month  | 112        | 112                        | data and new data can form a invalid date.                                                                                                    |
| 53 R/W  | / Vacation planning end year   | 1900.      | 1900.                      |                                                                                                    |
| 54 R/W  | / Vacation planning active     | 0 - 1      | 0 = inactive, 1 = active   |                                                                                                    |
|         |                                |            |                            |                                                                                                    |
|         | Current Date/Time              |            |                            |                                                                                                    |
| 55 R/W  | / Current time Seconds         | 059        | 059 seconds                | The date/time is automatically validated when a write                                                                                                    |
|         |                                |            |                            | request is completed.                                                                                                    |
| 56 R/W  | / Current time Minutes         | 059        | 059 minutes                | When the date/time is invalid the date/time will not be<br>undated                                                                                                    |
|         | / Comment Manual Lances        |            | 0 33 []                    | To contract the constraint of a solution of the solution of the constraint of the constraint of the co |
| M/N / c | / Current time Hours           | 023        | 023 Hours                  | To write the vacation planning it's adviced to use use function                                                                                                    |
| 58 R/W  | / Current date Day             | 031        | 031 day of month           | 0x10 ( Write Multiple Registers). With a Write Single                                                                                                    |
|         |                                |            |                            | Register request, the old                                                                                                    |
| 59 R/W  | / Current date Month           | 112        | 112 month of year          | data and new data can form a invalid date.                                                                                                    |
| 60 R/W  | / Current date Year            | 09999      | Current year between 09999 |                                                                                                    |

|         | Sunday          |       |                                                           |  |
|---------|-----------------|-------|-----------------------------------------------------------|--|
| 64 R/W  | Program 1 Start | 02359 | Hours in multiples of 100 plus minutes (1230 means 12:30) |  |
| 65 R/W  | Program 1 End   | 02359 | Hours in multiples of 100 plus minutes (1230 means 12:30) |  |
| 66 R/W  | Program 2 Start | 02359 | Hours in multiples of 100 plus minutes (1230 means 12:30) |  |
| 67 R/W  | Program 2 End   | 02359 | Hours in multiples of 100 plus minutes (1230 means 12:30) |  |
| 68 R/W  | Program 3 Start | 02359 | Hours in multiples of 100 plus minutes (1230 means 12:30) |  |
| 69 R/W  | Program 3 End   | 02359 | Hours in multiples of 100 plus minutes (1230 means 12:30) |  |
|         |                 |       |                                                           |  |
|         |                 |       |                                                           |  |
|         | Monday          |       |                                                           |  |
| 80 R/W  | Program 1 Start | 02359 | Hours in multiples of 100 plus minutes (1230 means 12:30) |  |
| 81 R/W  | Program 1 End   | 02359 | Hours in multiples of 100 plus minutes (1230 means 12:30) |  |
| 82 R/W  | Program 2 Start | 02359 | Hours in multiples of 100 plus minutes (1230 means 12:30) |  |
| 83 R/W  | Program 2 End   | 02359 | Hours in multiples of 100 plus minutes (1230 means 12:30) |  |
| 84 R/W  | Program 3 Start | 02359 | Hours in multiples of 100 plus minutes (1230 means 12:30) |  |
| 85 R/W  | Program 3 End   | 02359 | Hours in multiples of 100 plus minutes (1230 means 12:30) |  |
|         |                 |       |                                                           |  |
|         |                 |       |                                                           |  |
|         | Tuesday         |       |                                                           |  |
| 96 R/W  | Program 1 Start | 02359 | Hours in multiples of 100 plus minutes (1230 means 12:30) |  |
| 97 R/W  | Program 1 End   | 02359 | Hours in multiples of 100 plus minutes (1230 means 12:30) |  |
| 98 R/W  | Program 2 Start | 02359 | Hours in multiples of 100 plus minutes (1230 means 12:30) |  |
| 99 R/W  | Program 2 End   | 02359 | Hours in multiples of 100 plus minutes (1230 means 12:30) |  |
| 100 R/W | Program 3 Start | 02359 | Hours in multiples of 100 plus minutes (1230 means 12:30) |  |
| 101 R/W | Program 3 End   | 02359 | Hours in multiples of 100 plus minutes (1230 means 12:30) |  |
|         |                 |       |                                                           |  |
|         |                 |       |                                                           |  |
|         | Wednesday       |       |                                                           |  |
| 112 R/W | Program 1 Start | 02359 | Hours in multiples of 100 plus minutes (1230 means 12:30) |  |
| 113 R/W | Program 1 End   | 02359 | Hours in multiples of 100 plus minutes (1230 means 12:30) |  |
| 114 R/W | Program 2 Start | 02359 | Hours in multiples of 100 plus minutes (1230 means 12:30) |  |
| 115 R/W | Program 2 End   | 02359 | Hours in multiples of 100 plus minutes (1230 means 12:30) |  |
| 116 R/W | Program 3 Start | 02359 | Hours in multiples of 100 plus minutes (1230 means 12:30) |  |
| 117 R/W | Program 3 End   | 02359 | Hours in multiples of 100 plus minutes (1230 means 12:30) |  |
|         |                 |       |                                                           |  |
|         |                 |       |                                                           |  |
|         | Thursday        |       |                                                           |  |
| 128 R/W | Program 1 Start | 02359 | Hours in multiples of 100 plus minutes (1230 means 12:30) |  |
| 129 R/W | Program 1 End   | 02359 | Hours in multiples of 100 plus minutes (1230 means 12:30) |  |
| 130 R/W | Program 2 Start | 02359 | Hours in multiples of 100 plus minutes (1230 means 12:30) |  |

| Hours in multiples of 100 plus minutes (1230 means 12:30) | Hours in multiples of 100 plus minutes (1230 means 12:30) | Hours in multiples of 100 plus minutes (1230 means 12:30) |  |        | Hours in multiples of 100 plus minutes (1230 means 12:30) | Hours in multiples of 100 plus minutes (1230 means 12:30) | Hours in multiples of 100 plus minutes (1230 means 12:30) | Hours in multiples of 100 plus minutes (1230 means 12:30) | Hours in multiples of 100 plus minutes (1230 means 12:30) | Hours in multiples of 100 plus minutes (1230 means 12:30) |      |          | Hours in multiples of 100 plus minutes (1230 means 12:30) | Hours in multiples of 100 plus minutes (1230 means 12:30) | Hours in multiples of 100 plus minutes (1230 means 12:30) | Hours in multiples of 100 plus minutes (1230 means 12:30) | Hours in multiples of 100 plus minutes (1230 means 12:30) | Hours in multiples of 100 plus minutes (1230 means 12:30) |      |                | -10.0.95.0°C |
|-----------------------------------------------------------|-----------------------------------------------------------|-----------------------------------------------------------|--|--------|-----------------------------------------------------------|-----------------------------------------------------------|-----------------------------------------------------------|-----------------------------------------------------------|-----------------------------------------------------------|-----------------------------------------------------------|------|----------|-----------------------------------------------------------|-----------------------------------------------------------|-----------------------------------------------------------|-----------------------------------------------------------|-----------------------------------------------------------|-----------------------------------------------------------|------|----------------|--------------|
| 02359                                                     | 02359                                                     | 02359                                                     |  |        | 02359                                                     | 02359                                                     | 02359                                                     | 02359                                                     | 02359                                                     | 02359                                                     | <br> |          | 02359                                                     | 02359                                                     | 02359                                                     | 02359                                                     | 02359                                                     | 02359                                                     | <br> |                | -100950      |
| Program 2 End                                             | Program 3 Start                                           | Program 3 End                                             |  | Friday | Program 1 Start                                           | Program 1 End                                             | Program 2 Start                                           | Program 2 End                                             | Program 3 Start                                           | Program 3 End                                             |      | Saturday | Program 1 Start                                           | Program 1 End                                             | Program 2 Start                                           | Program 2 End                                             | Program 3 Start                                           | Program 3 End                                             |      | Input Register | Temperature  |
| 31 R/W                                                    | 32 R/W                                                    | 33 R/W                                                    |  |        | 44 R/W                                                    | 45 R/W                                                    | 46 R/W                                                    | 47 R/W                                                    | 48 R/W                                                    | 49 R/W                                                    |      | 5,       | 60 R/W                                                    | 61 R/W                                                    | 62 R/W                                                    | 63 R/W                                                    | 64 R/W                                                    | 65 R/W                                                    |      |                | 0 R          |
| 1                                                         | 1                                                         | 1                                                         |  |        | 1                                                         | 1                                                         | 1                                                         | 1                                                         | 1                                                         | 1                                                         |      |          | 1                                                         | 1                                                         | 1                                                         | 1                                                         | 1                                                         | 1                                                         |      |                |              |

#### MARK BV

BENEDEN VERLAAT 87-89 VEENDAM (NEDERLAND) POSTBUS 13, 9640 AA VEENDAM TELEFOON +31(0)598 656600 FAX +31 (0)598 624584 info@mark.nl www.mark.nl

#### MARK EIRE BV

COOLEA, MACROOM CO. CORK P12 W660 (IRELAND) PHONE +353 (0)26 45334 FAX +353 (0)26 45383 sales@markeire.com www.markeire.com

#### MARK BELGIUM b.v.b.a.

ENERGIELAAN 12 2950 KAPELLEN (BELGIË/BELGIQUE) TELEFOON +32 (0)3 6669254 info@markbelgium.be www.markbelgium.be

#### MARK DEUTSCHLAND GmbH

MAX-PLANCK-STRASSE 16 46446 EMMERICH AM RHEIN (DEUTSCHLAND) TELEFON +49 (0)2822 97728-0 TELEFAX +49 (0)2822 97728-10 info@mark.de www.mark.de

#### MARK POLSKA Sp. z o.o

UL. JASNOGÓRSKA 27 42-202 CZĘSTOCHOWA (POLSKA) PHONE +48 34 3683443 FAX +48 34 3683553 info@markpolska.pl www.markpolska.pl

#### MARK SRL ROMANIA

STR. BANEASA NO 8 (VIA STR. LIBERTATII) 540199 TÂRGU-MURES, JUD MURES (ROMANIA) TEL/FAX +40 (0)265-266.332 office@markromania.ro www.markromania.ro

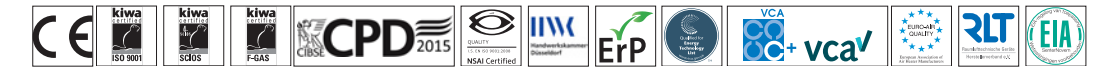